# Windows Internals and Advanced Troubleshooting

Part 1: Kernel Architecture

Mark Russinovich Winternals Software David Solomon David Solomon Expert Seminars

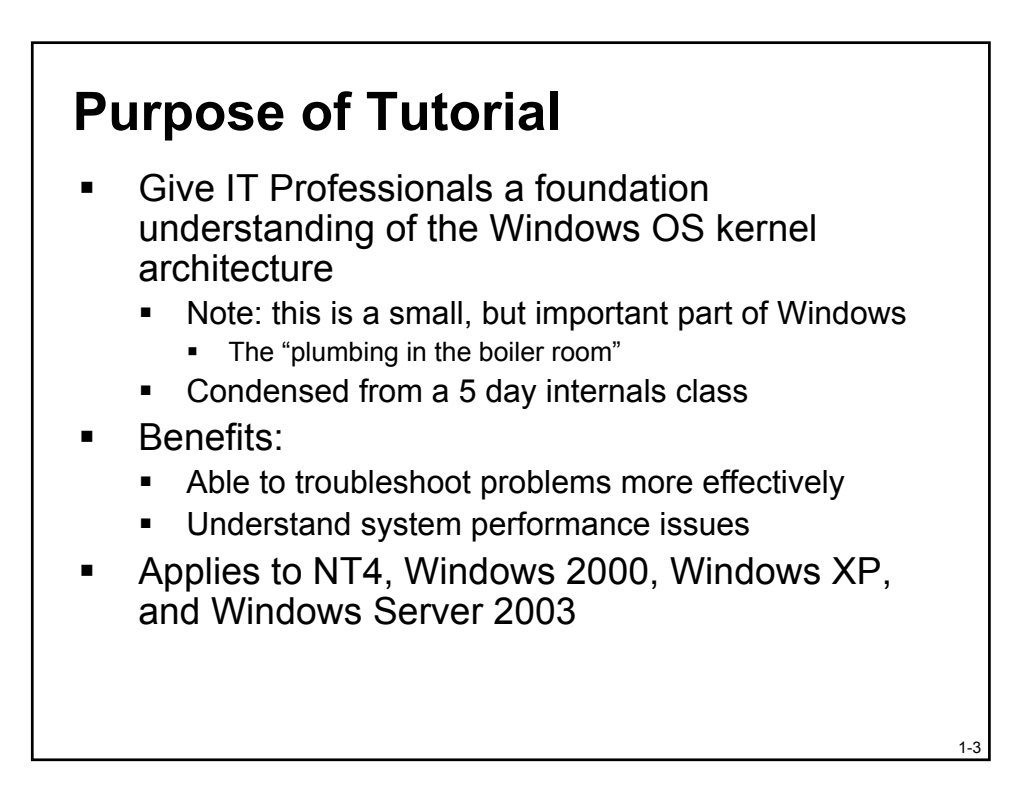

# Outline

- 1. Kernel Architecture
- 2. Troubleshooting Processes and Threads
- 3. Troubleshooting Memory Problems
- 4. Crash Dump Analysis

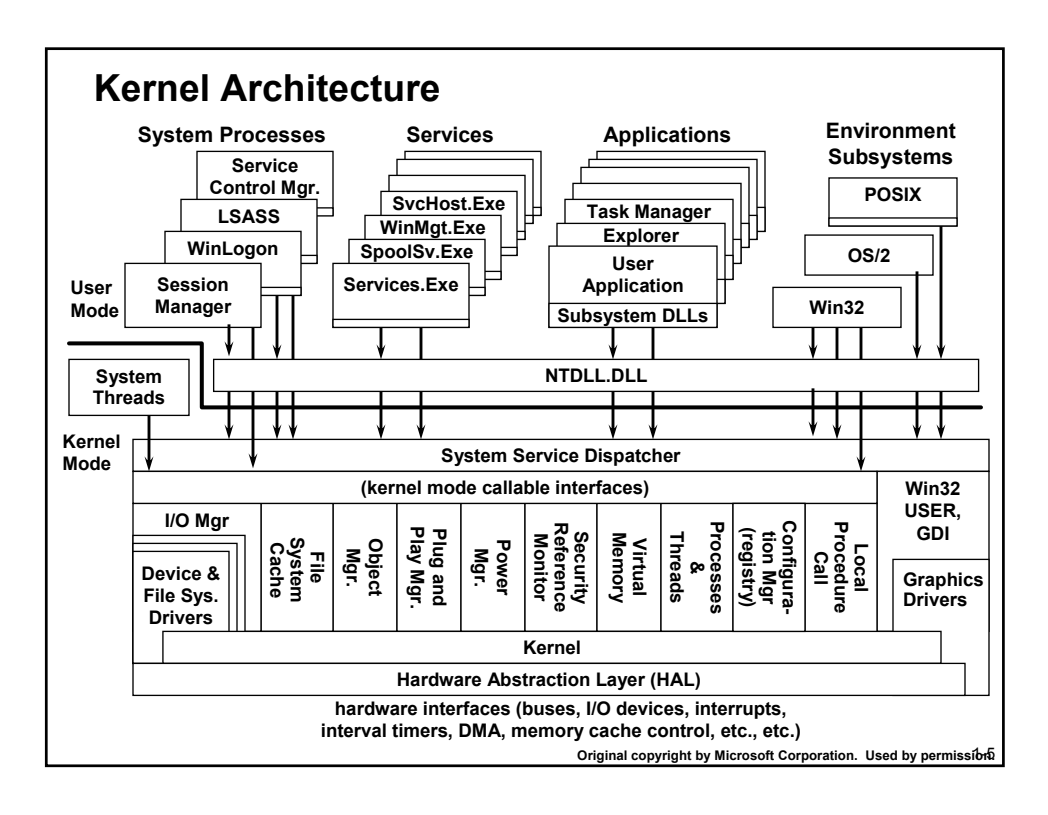

# Tools used to dig in

- Many tools available to dig into Windows 2000/XP internals
  Helps to see internals behavior "in action"
- We'll use these tools to explore the internals
  - Many of these tools are also used in the labs that you can do after each module
- Several sources of tools
  - Support Tools
  - Resource Kit Tools
  - Debugging Tools
  - Sysinternals.com
  - Inside Windows 2000, 3<sup>rd</sup> edition book CD
- Additional tool packages with internals information
  - Platform Software Development Kit (SDK)
  - Device Driver Development Kit (DDK)

1-6

#### Windows XP

- Six variants:
- 1. Windows XP Professional: replaces Windows 2000 Professional
- 2. Windows XP Home Edition (new)
  - First consumer focused release of NT
  - Replaces Windows ME (Millenium Edition)
  - Has slightly less features than Windows XP Professional
- 3. Windows XP Professional 64-bit Edition (new)
  - First 64-bit version of NT 64-bit pointers, much larger address space
  - Runs on Intel Itanium & Itanium 2 (later: AMD Opteron)
- 4. Windows XP Embedded
  - Same kernel as regular 32-bit XP
  - Configurable to remove unnecessary components
  - Boot and execute from ROM (OS runs from RAM, apps from ROM)
- 5. Windows XP Media Center Edition
- 6. Windows XP Tablet PC Edition

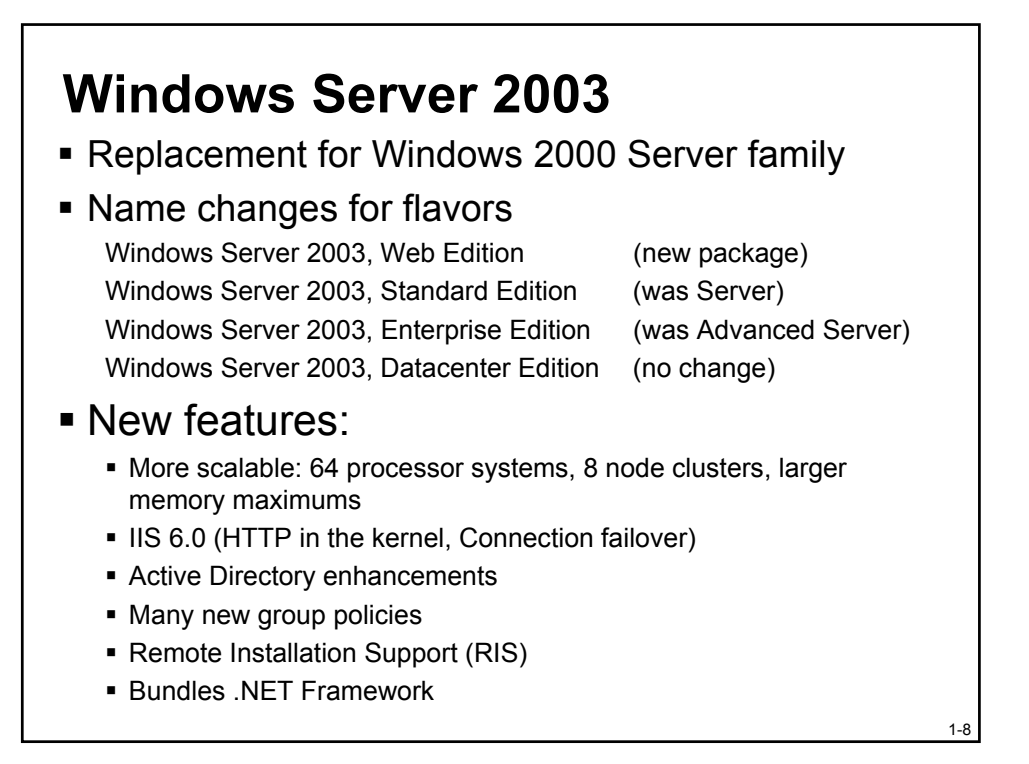

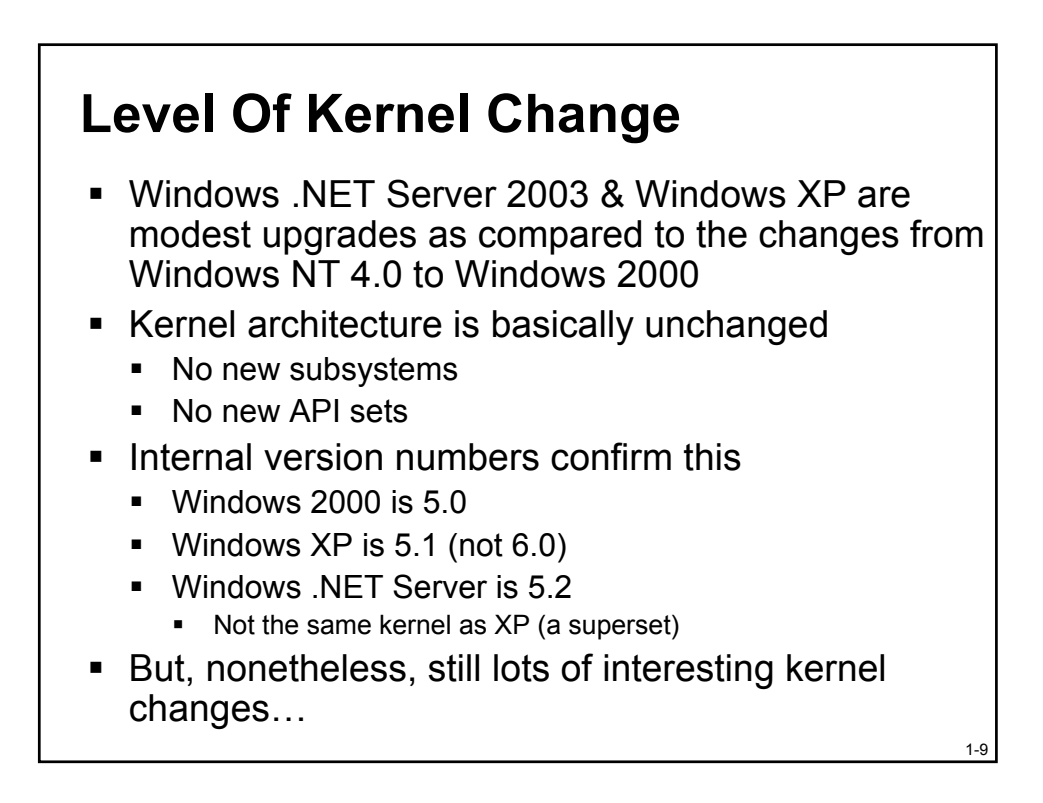

### **Kernel Architecture**

- Process Execution Environment
- Architecture Overview
- Interrupt Handling & Time Accounting
- System Threads
- Process-based code
- Summary

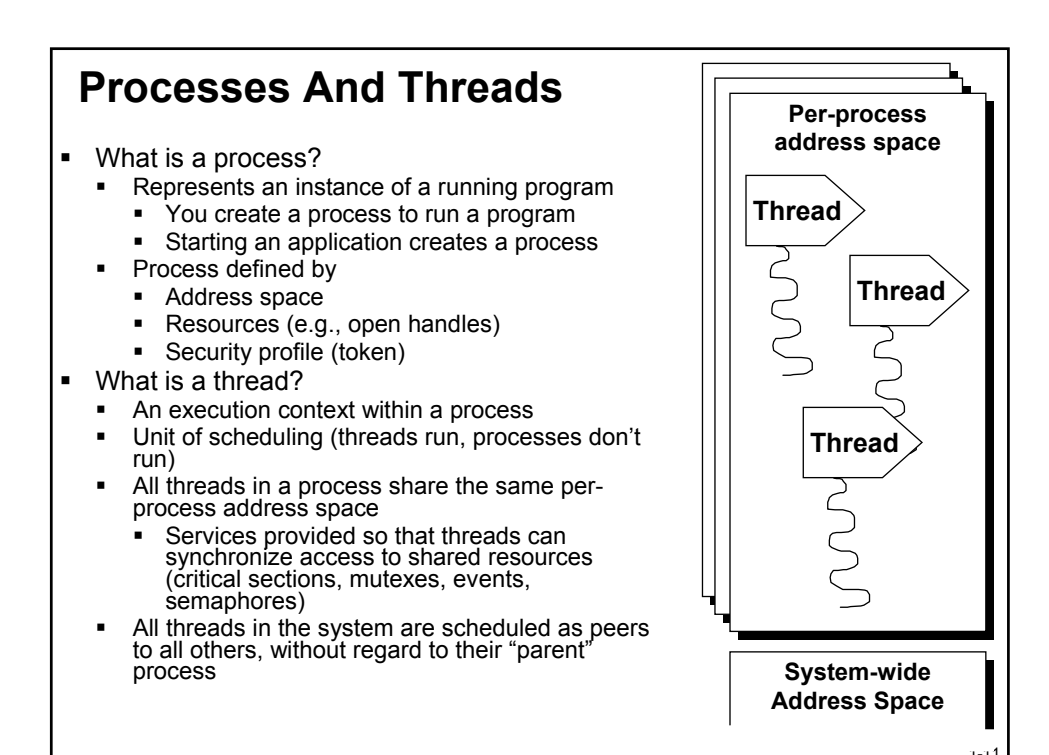

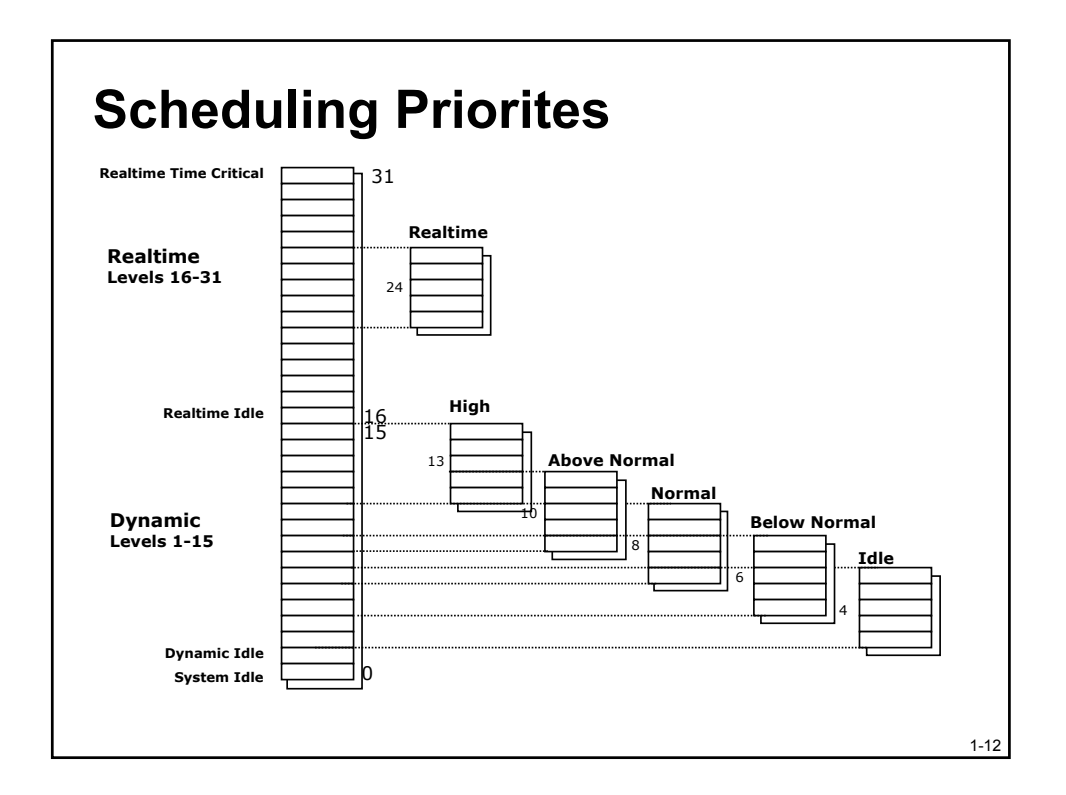

#### **Processes And Threads** Every process starts with one thread First thread executes the program's "main" function Can create other threads in the same process Can create additional processes Why divide an application into multiple threads? Perceived user responsiveness, parallel/background execution . • Examples: Word background print – can continue to edit during print Take advantage of multiple processors On an MP system with n CPUs, n threads can literally run at the same time Questions Given a single threaded application, will adding a second processor make it run faster? Will a multithreaded application run faster on an MP system? Depends if application internal synchronization permits this • Having too many runnable threads causes excess context switching

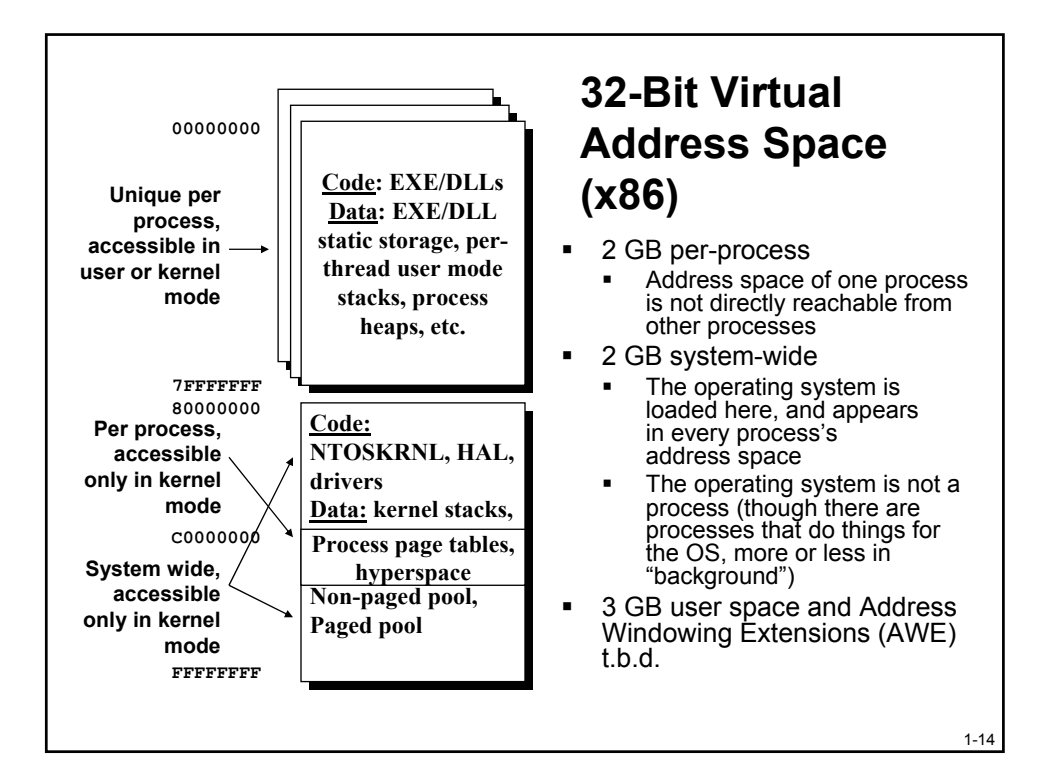

| 0<br>6FC00000000<br>1FFFFF0000000000<br>20000000000000                                 | User-Mode User Space<br>Kernel-Mode User Space<br>User Page Tables<br>Session Space<br>Session Space Page Tables<br>System Space<br>Session Space Page Tables |                                                                 | 64-Bit Virtual<br>Address Space<br>(Itanium)                      |
|----------------------------------------------------------------------------------------|----------------------------------------------------------------------------------------------------|-----------------------------------------------------------------|-------------------------------------------------------------------|
| User Address Space<br>System PTE Space<br>System Cache<br>Paged pool<br>Non-paged pool |                                                                                                    | 64-bit Windows<br>7152 GB<br>128 GB<br>1 TB<br>128 GB<br>128 GB | 32-bit Windows<br>2 or 3 GB<br>2 GB<br>960 MB<br>650 MB<br>256 MB |

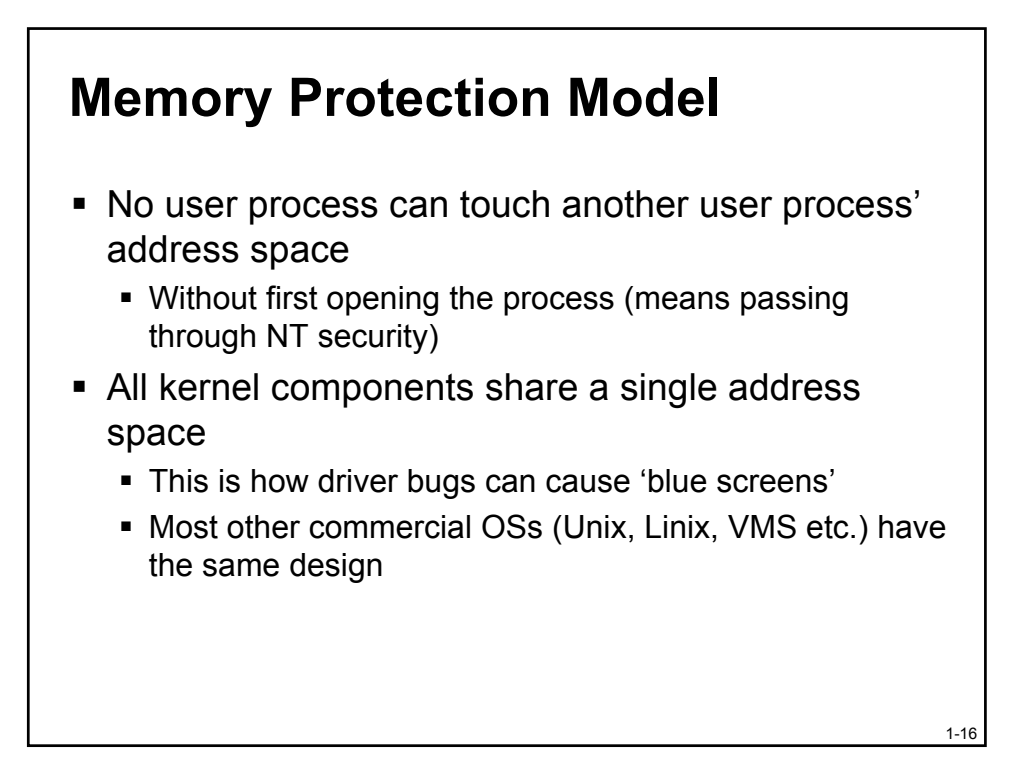

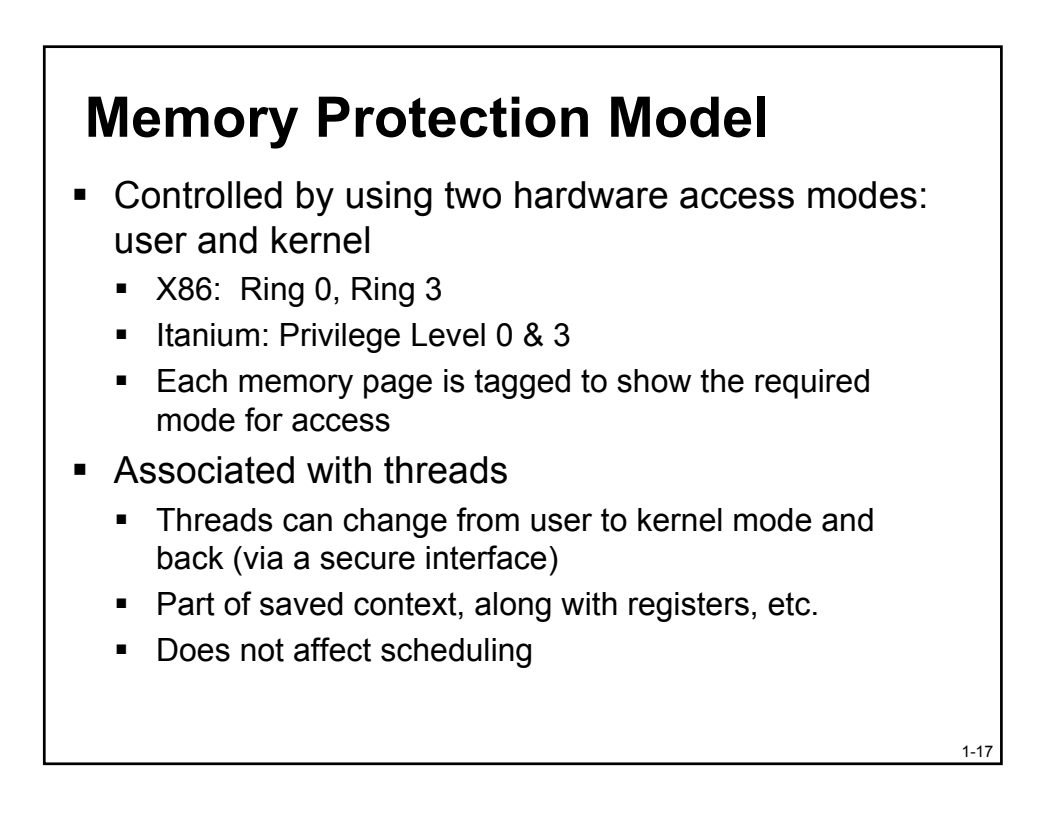

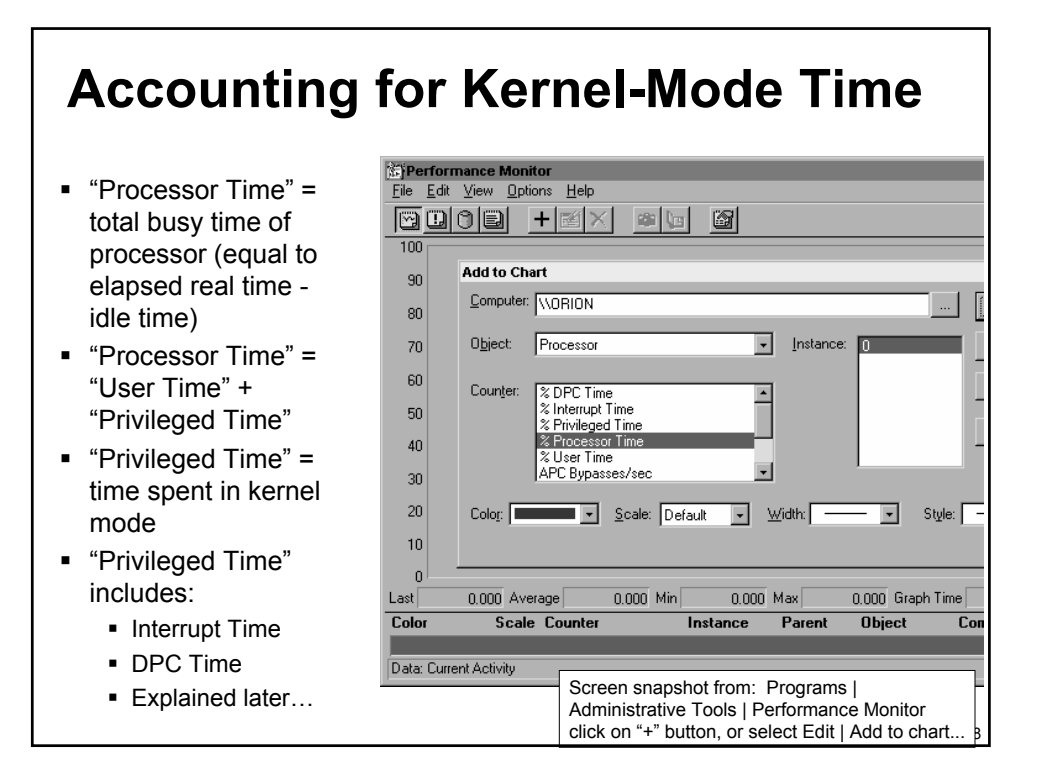

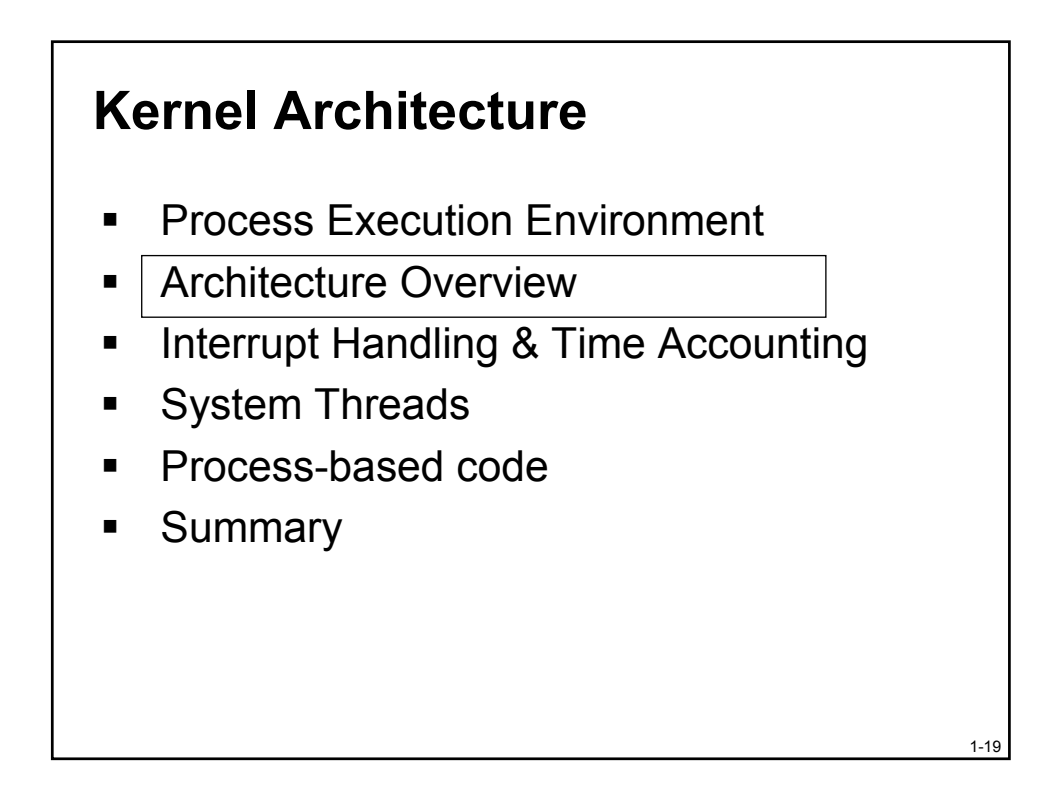

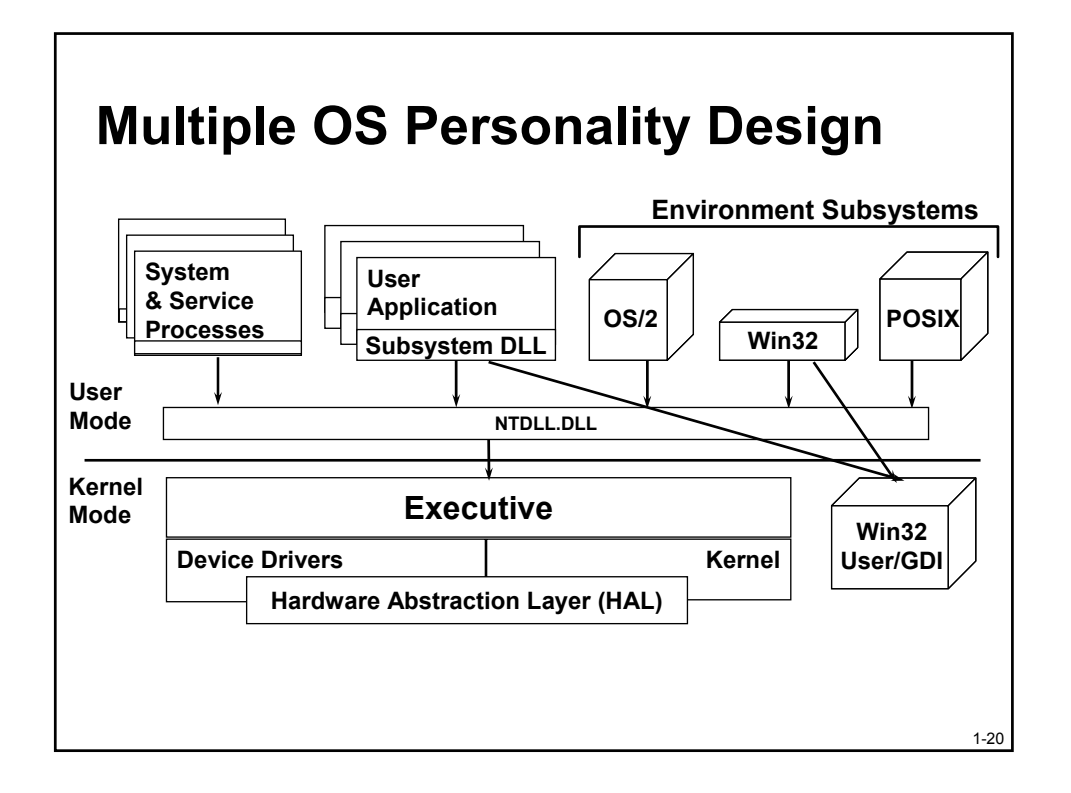

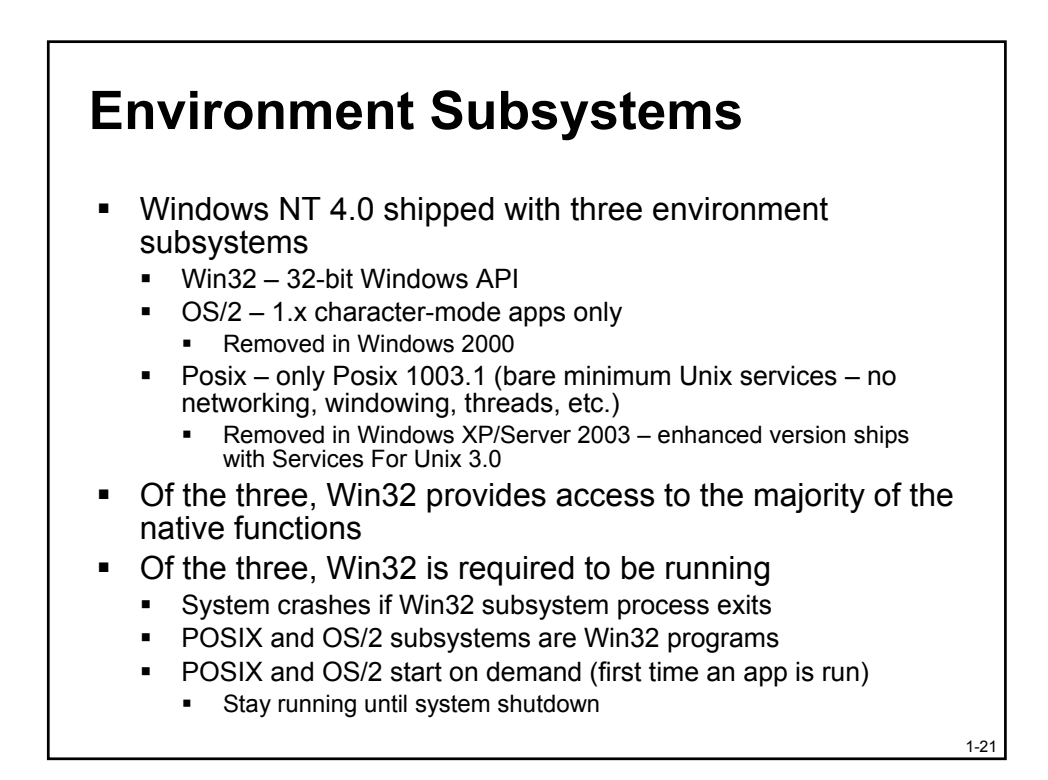

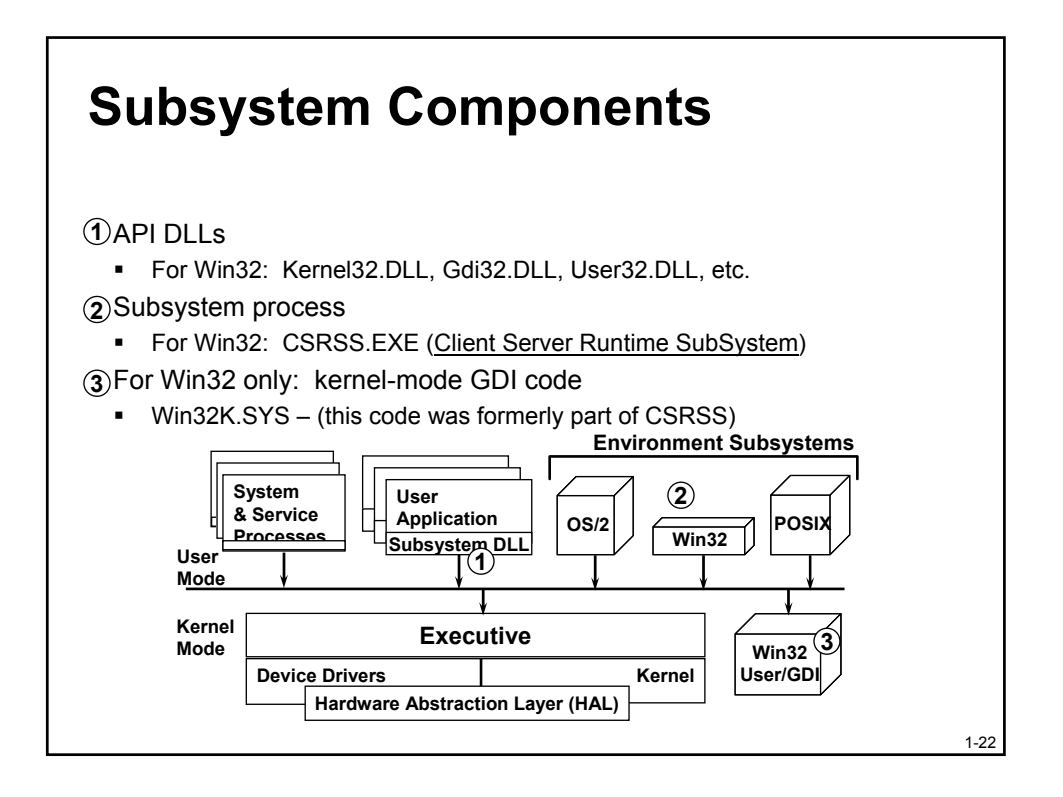

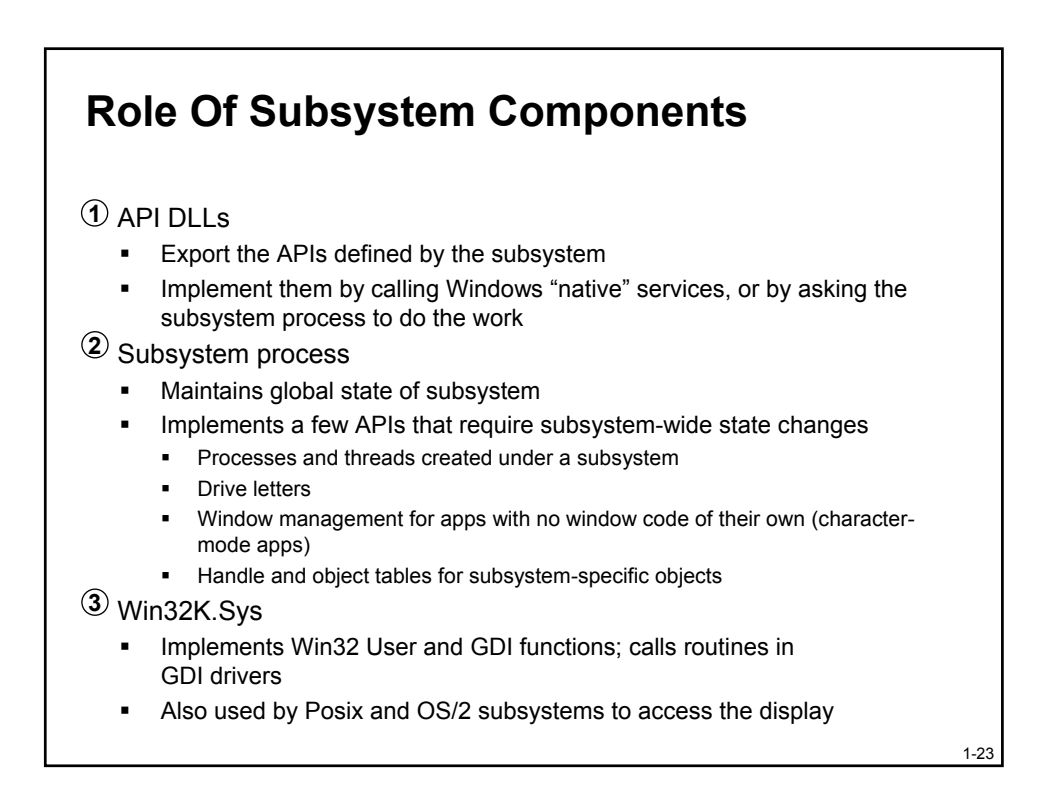

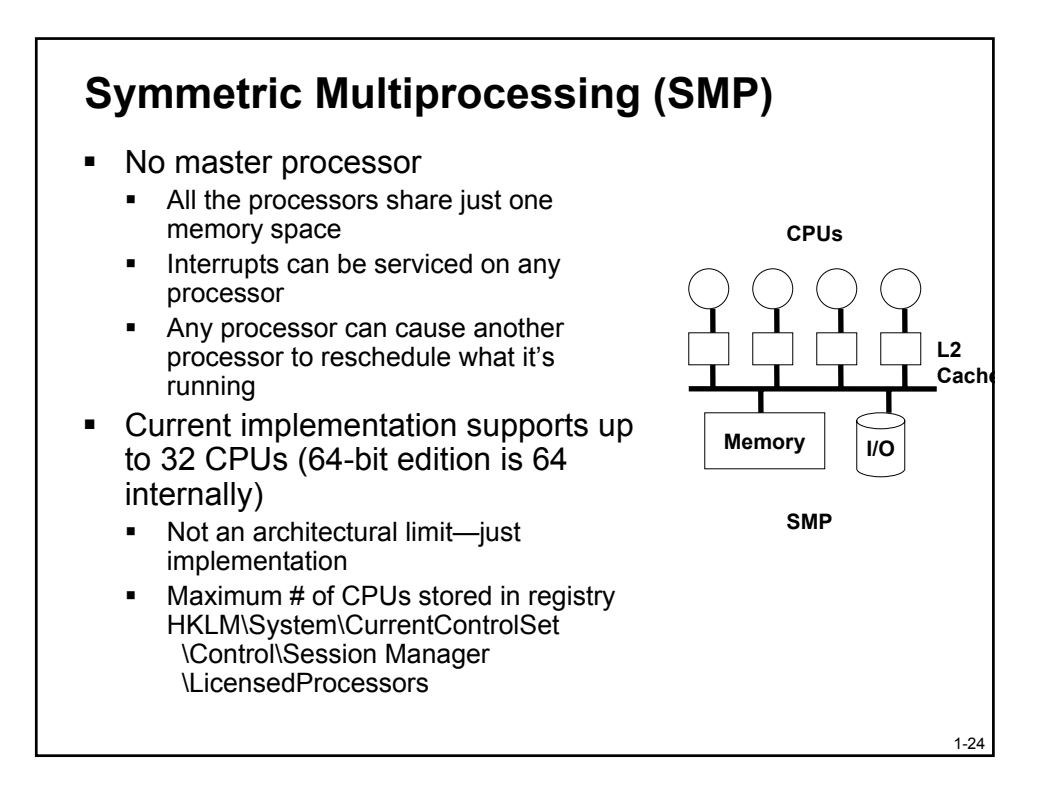

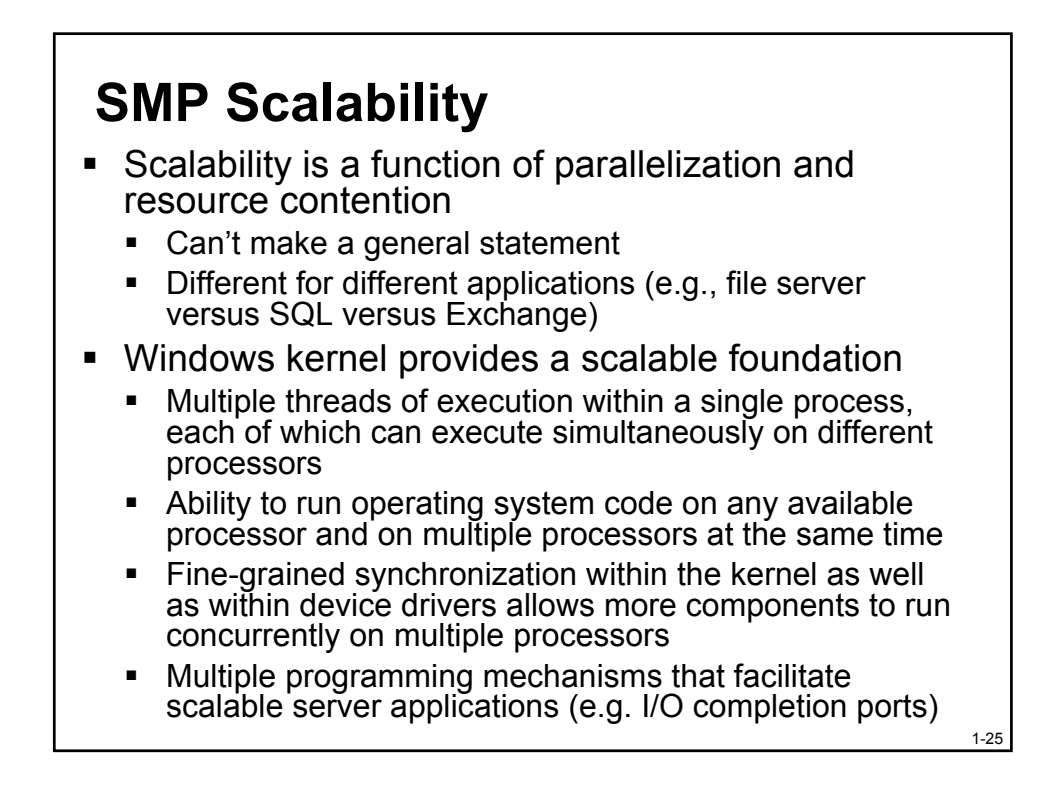

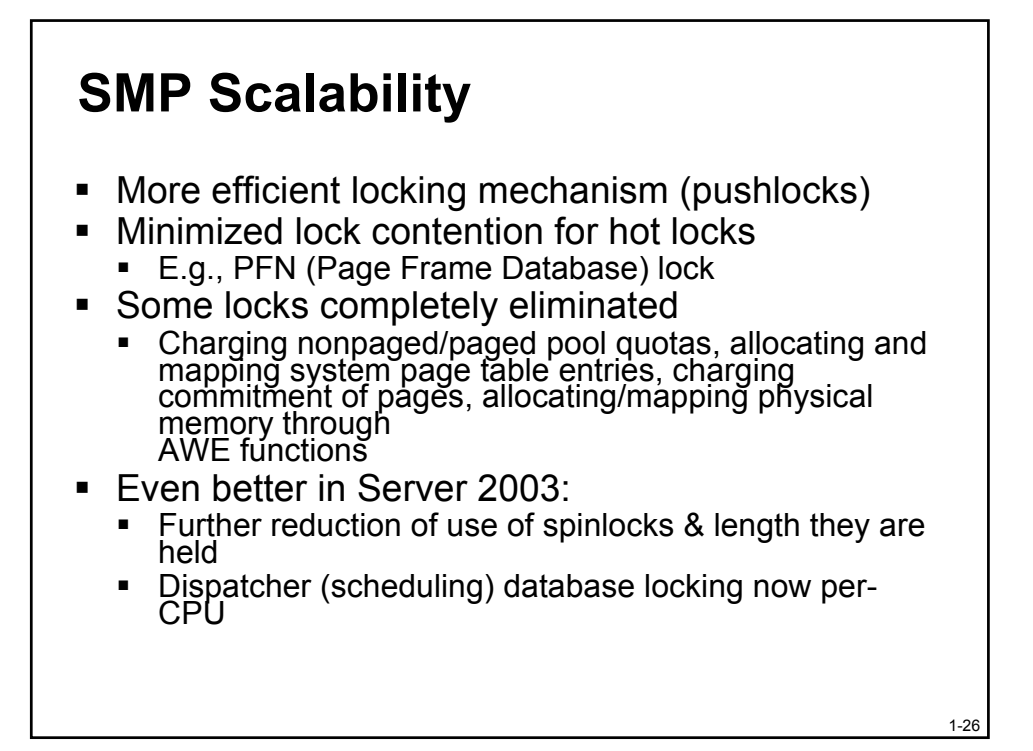

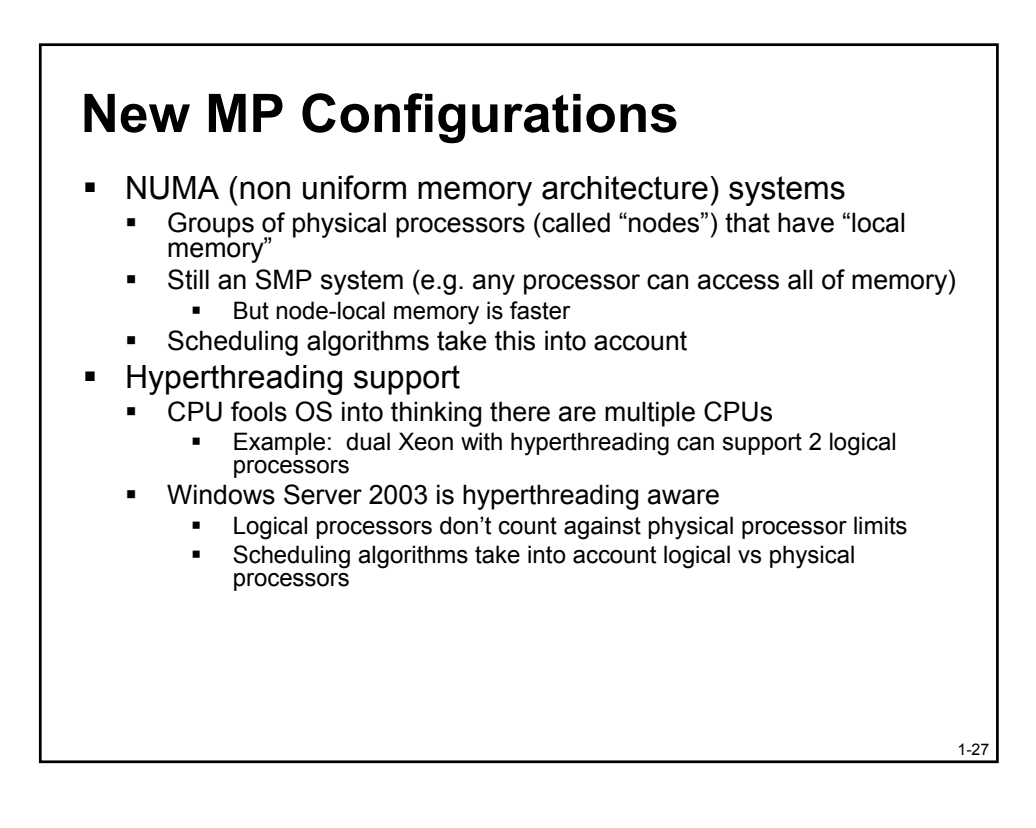

#### Many Packages...

- 1. Windows XP Home Edition
  - 1 CPU, 4GB RAM
- 2. Windows 2000 & XP Professional
  - Desktop version (but also is a fully functional server system)
  - 2 CPUs, 4GB RAM
- 3. Windows Server 2003, Web Edition (new)
  - Reduced functionality Standard Server (no domain controller)
  - 2 CPUs, 2GB RAM
- 4. Windows 2000 Server/Windows Server 2003, Standard Edition
  - Adds server and networking features (active directory-based domains, host-based mirroring and RAID 5, NetWare gateway, DHCP server, WINS, DNS, ...)
  - Also is a fully capable desktop system
  - 4 CPUs (2 in Server 2003), 4GB RAM
- 5. Windows 2000 Advanced Server/Windows Server 2003, Enterprise Edition
  - 3GB per-process address space option, Clusters (8 nodes)
  - 8 CPUs, 8GB RAM (32GB in Server 2003 32-bit; 64GB on 64-bit)
- 6. Windows 2000/Server 2003 Datacenter Edition
  - Process Control Manager
  - Licensed for 32 CPUs, 64GB RAM (128GB on 64-bit edition)

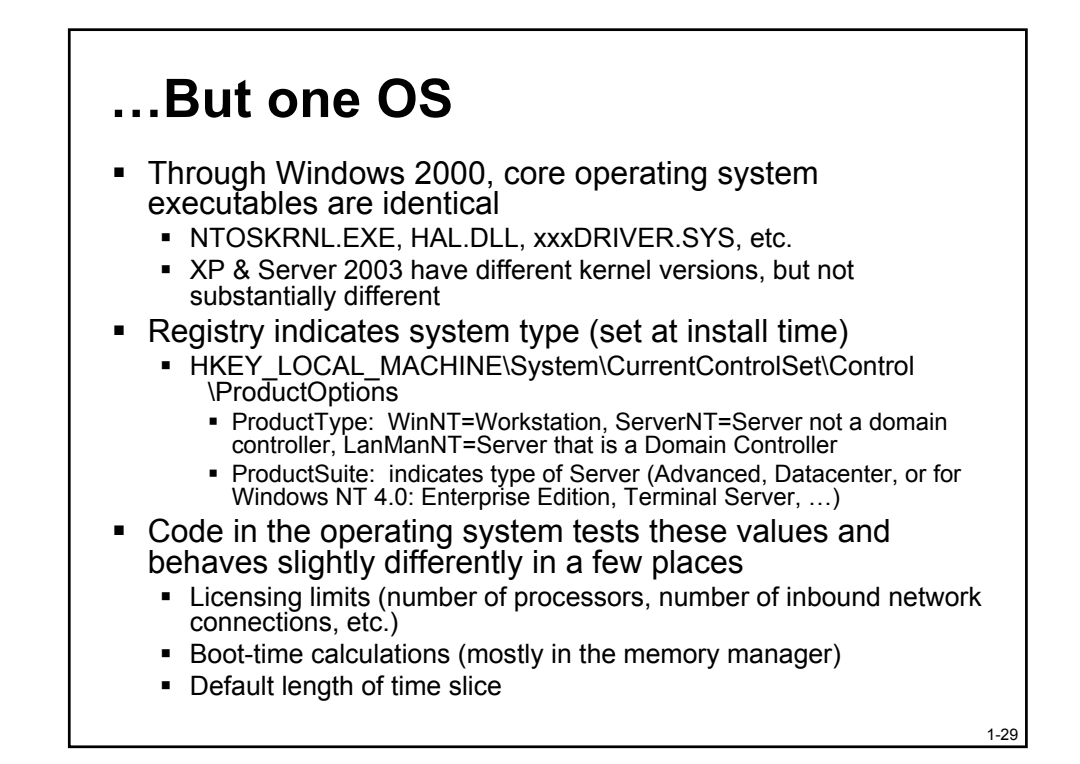

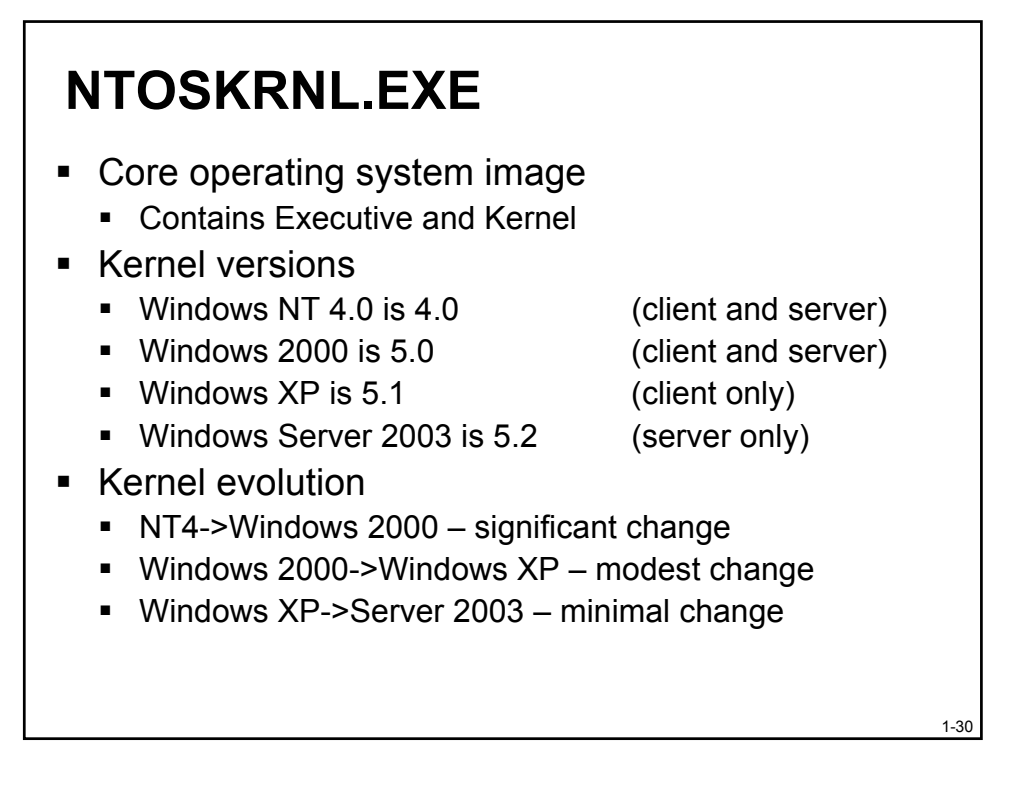

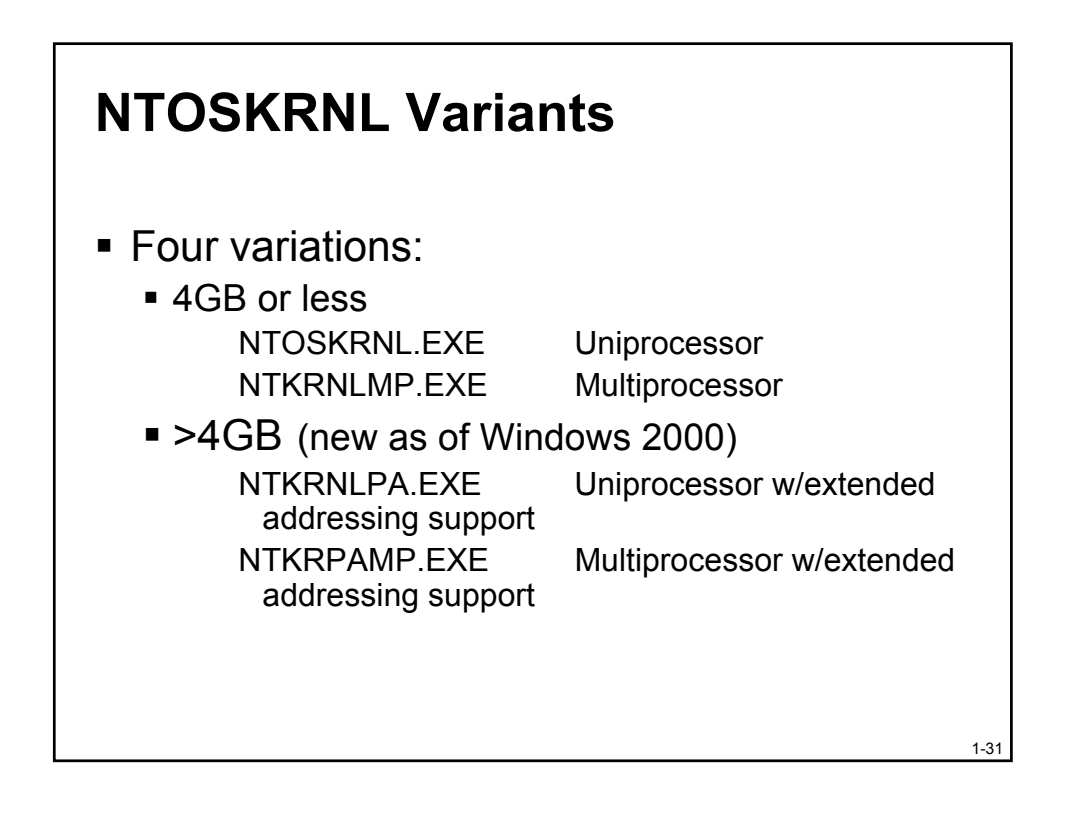

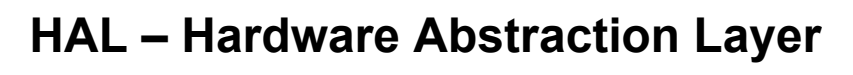

- Responsible for a small part of "hardware abstraction"
  - Components on the motherboard not handled by drivers
    - System timers, Cache coherency, and flushing
    - SMP support, Hardware interrupt priorities
- Subroutine library for the kernel and device drivers
  - Isolates OS & drivers from platform-specific details
  - Presents uniform model of I/O hardware interface to drivers
- Reduced role in Windows 2000
  - Bus support moved to bus drivers
  - Majority of HALs are vendor-independent

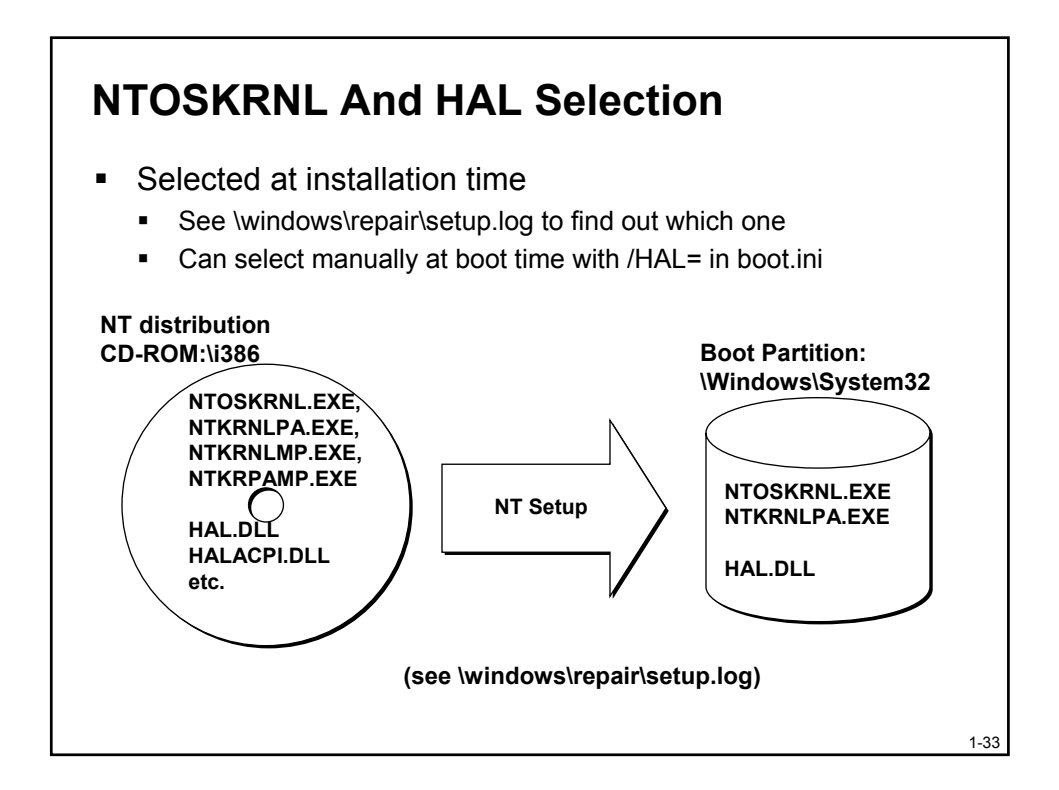

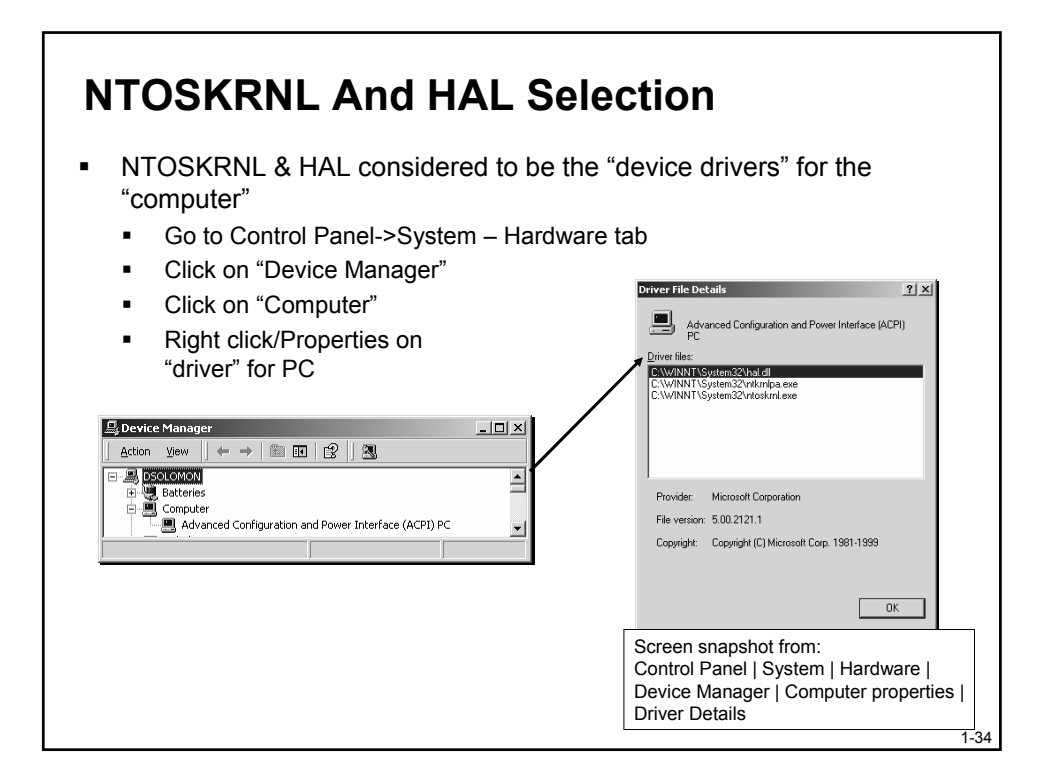

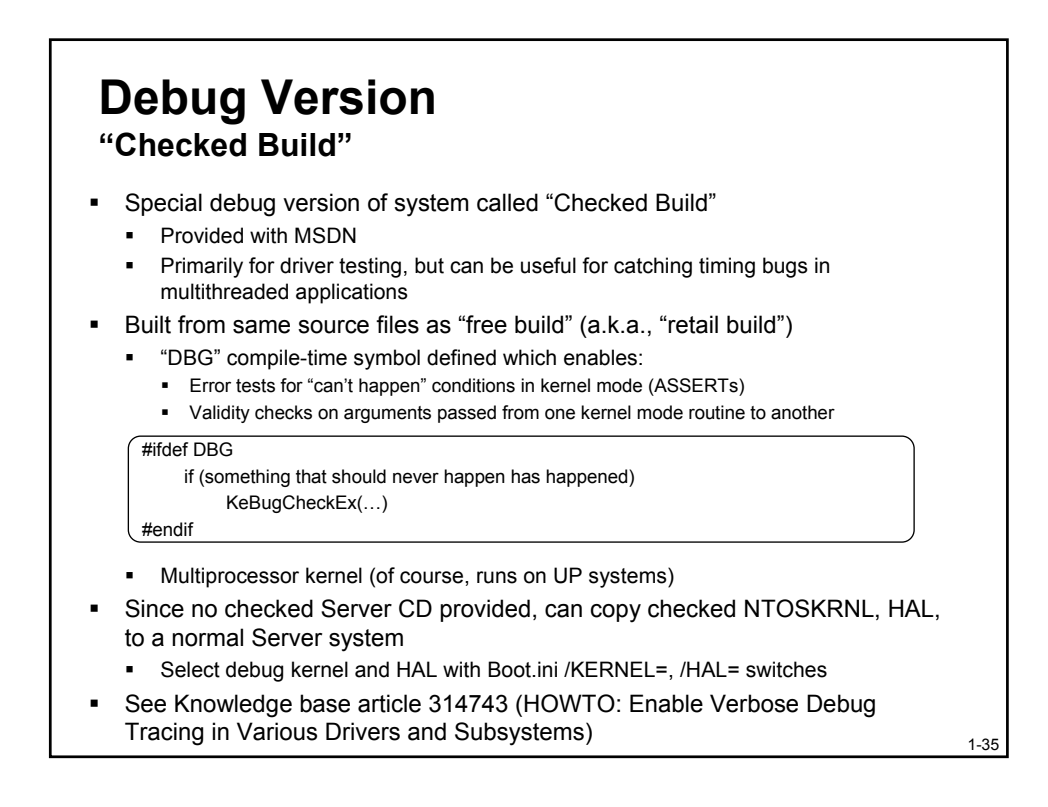

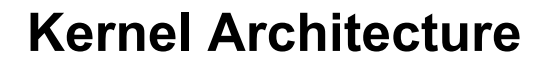

- Process Execution Environment
- Architecture Overview
- Interrupt Handling & Time Accounting
- System Threads
- Process-based code
- Summary

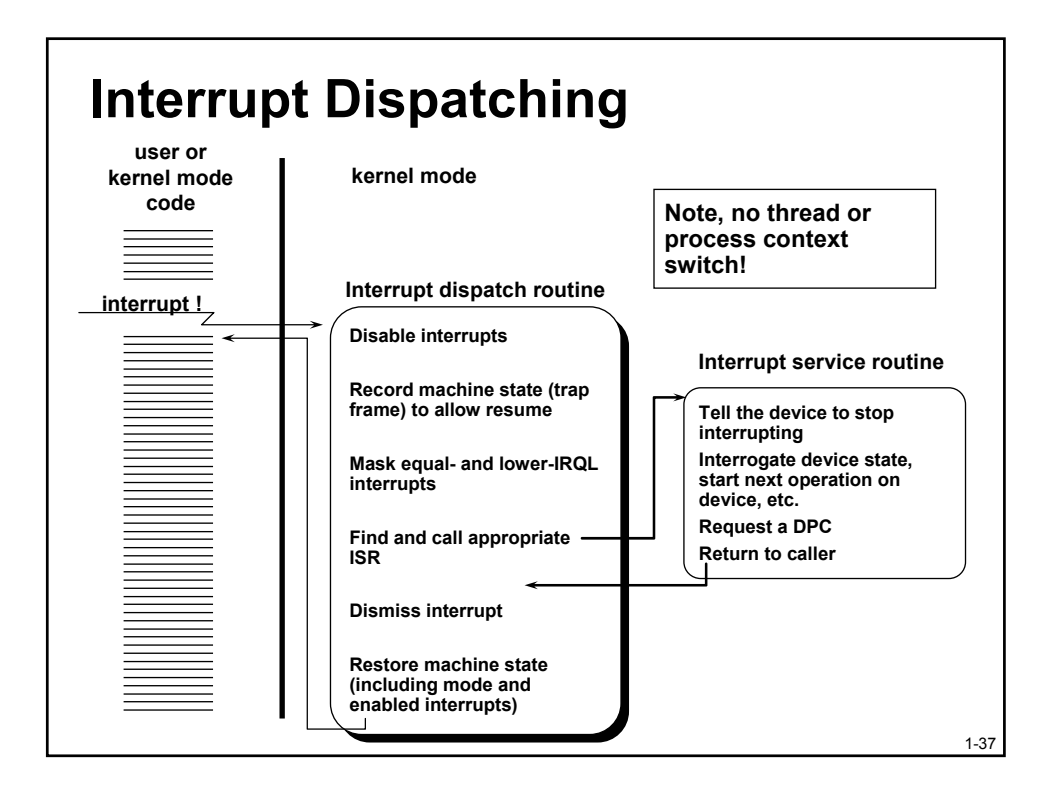

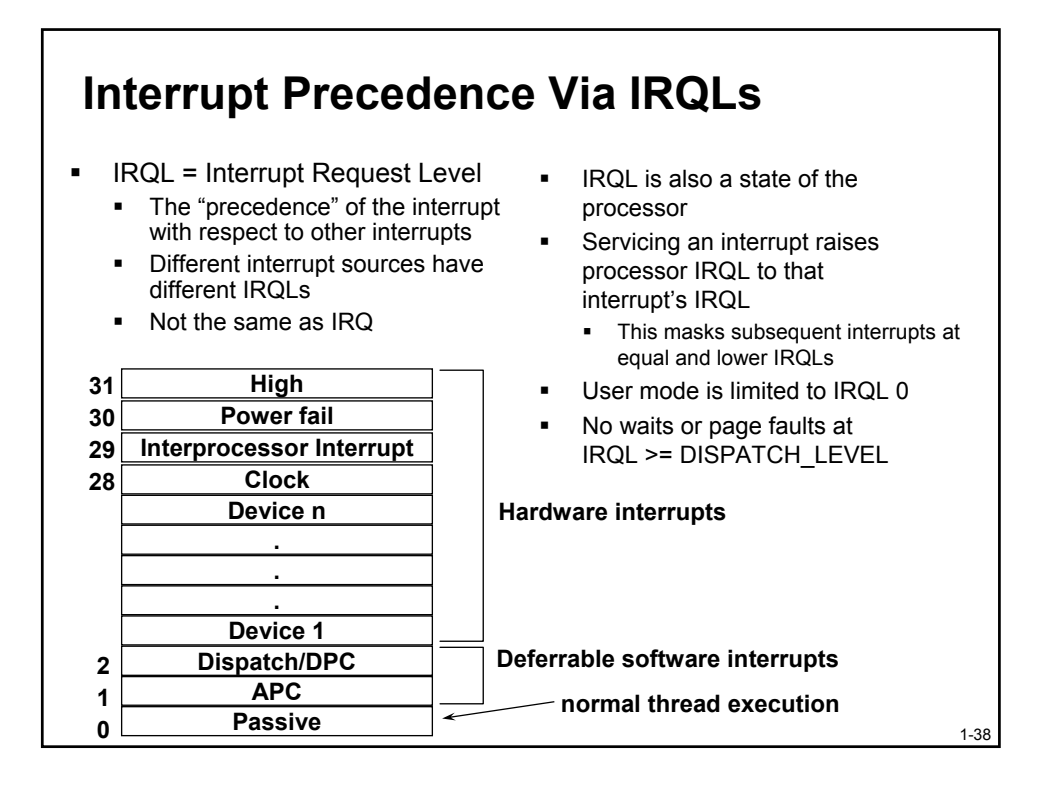

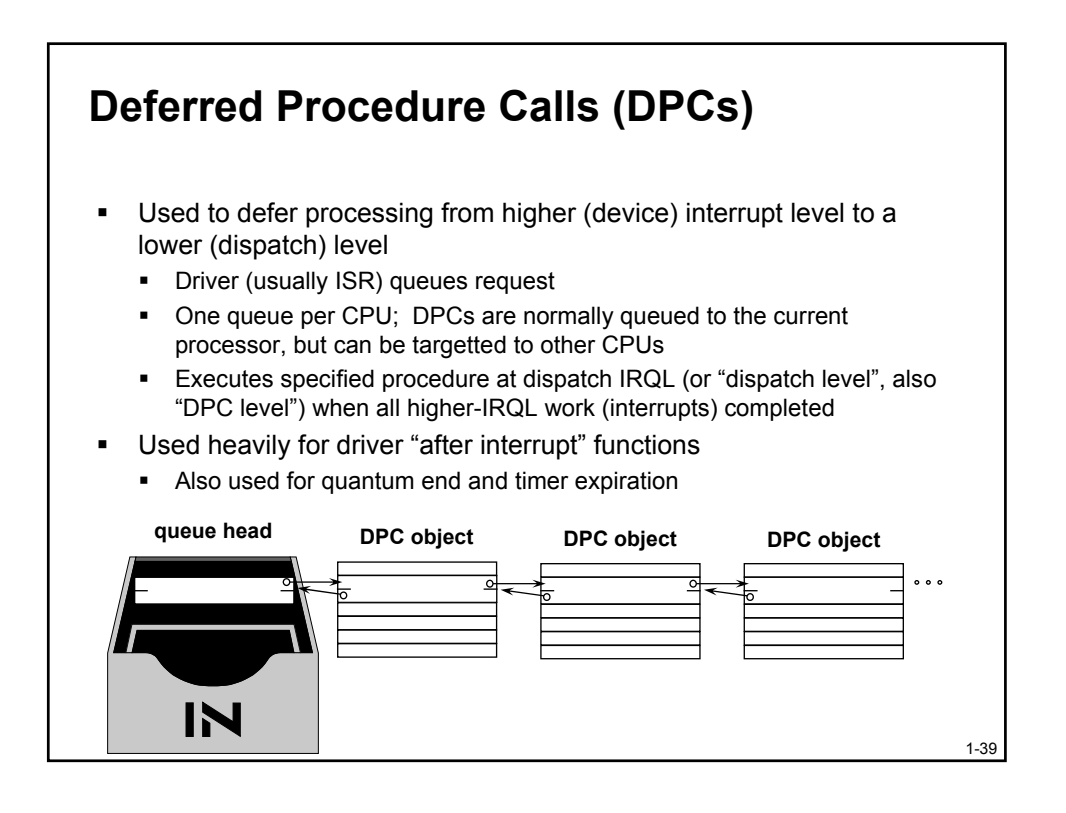

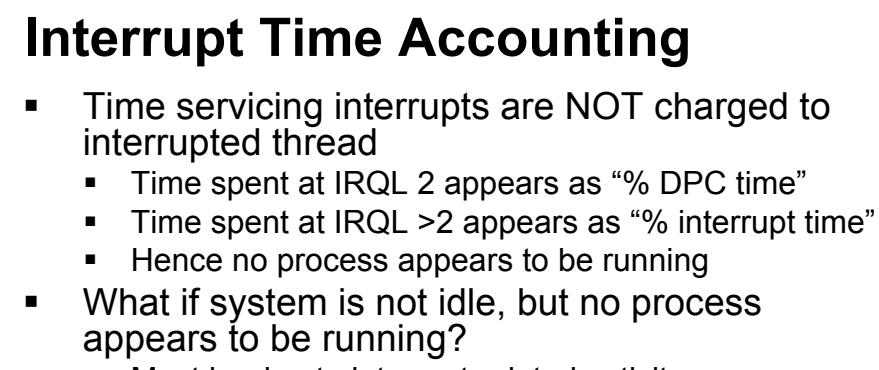

- Must be due to interrupt-related activity
- Performance counters (Processor object):
  - % Interrupt time time spent processing hardware interrupts
  - % DPC time software generated interrupts
  - Can also look at Interrupts/sec & DPCs Queued/sec

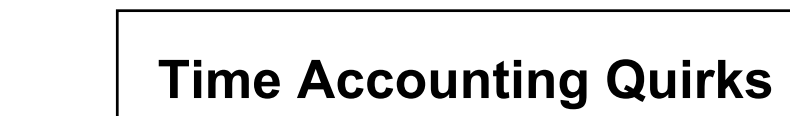

- Looking at total CPU time for each process may not reveal where system has spent its time
- CPU time accounting is driven by programmable interrupt timer
  - Normally 10 msec (15 msec on some MP Pentiums)
- Thread execution and context switches between clock intervals NOT accounted
  - E.g., one or more threads run and enter a wait state before clock fires
  - Thus threads may run but never get charged

# **Kernel Architecture**

- Process Execution Environment
- Architecture Overview
- Interrupt Handling & Time Accounting
- System Threads
- Process-based code
- Summary

# System Threads

- Functions in OS and some drivers that need to run as real threads
  - E.g., need to run concurrently with other system activity, wait on timers, perform background "housekeeping" work

1-42

- Always run in kernel mode
- Not non-preemptible (unless they raise IRQL to 2 or above)
- For details, see DDK documentation on PsCreateSystemThread
- What process do they appear in?
  - "System" process (Windows NT 4.0: PID 2, Windows 2000: PID 8, Windows XP: PID 4)
  - In Windows 2000 and XP, windowing system threads (from Win32k.sys) appear in "csrss.exe" (Win32 subsystem process)

### **Examples Of System Threads**

- Memory Manager
  - Modified Page Writer for mapped files
  - Modified Page Writer for paging files
  - Balance Set Manager
  - Swapper (kernel stack, working sets)
  - Zero page thread (thread 0, priority 0)
- Security Reference Monitor
  - Command Server Thread
- Network
  - Redirector and Server Worker Threads
- Threads created by drivers for their exclusive use
  - Examples: Floppy driver, parallel port driver
- Pool of Executive Worker Threads
  - Used by drivers, file systems, ...
  - Accessed via ExQueueWorkItem

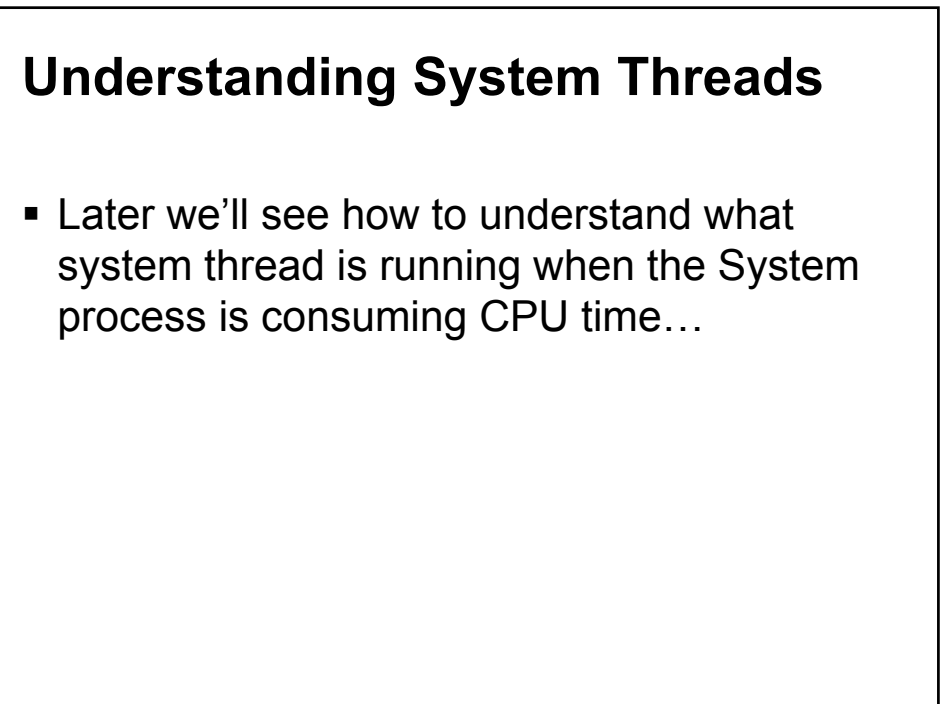

1-45

# **Kernel Architecture**

- Process Execution Environment
- Architecture Overview
- Interrupt Handling & Time Accounting
- System Threads
- Process-based code
- Summary

#### **Process-Based Code**

- OS components that run in separate executables (.exes), in their own processes
  - Started by system
  - Not tied to a user logon
- Three types
  - Environment subsystems (already described)
  - System startup processes
    - Note: "system startup processes" is not an official Microsoft defined name
  - Win32 Services
- Let's examine the system process "tree"
  - Use Tlist /T or Process Explorer

1-47

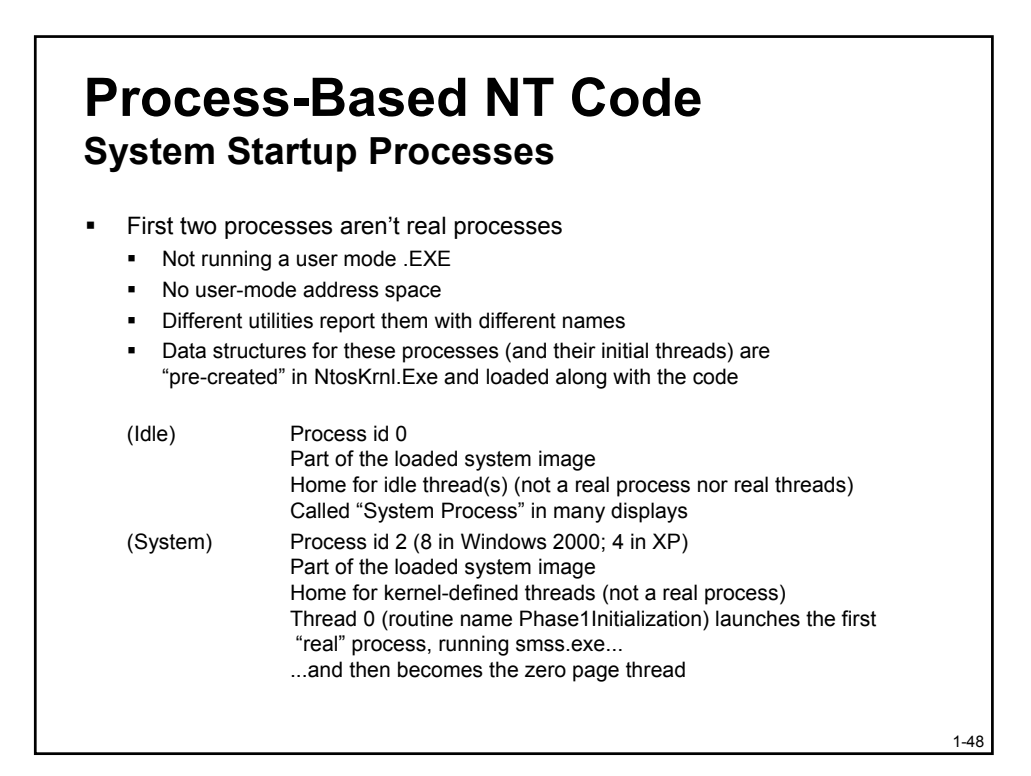

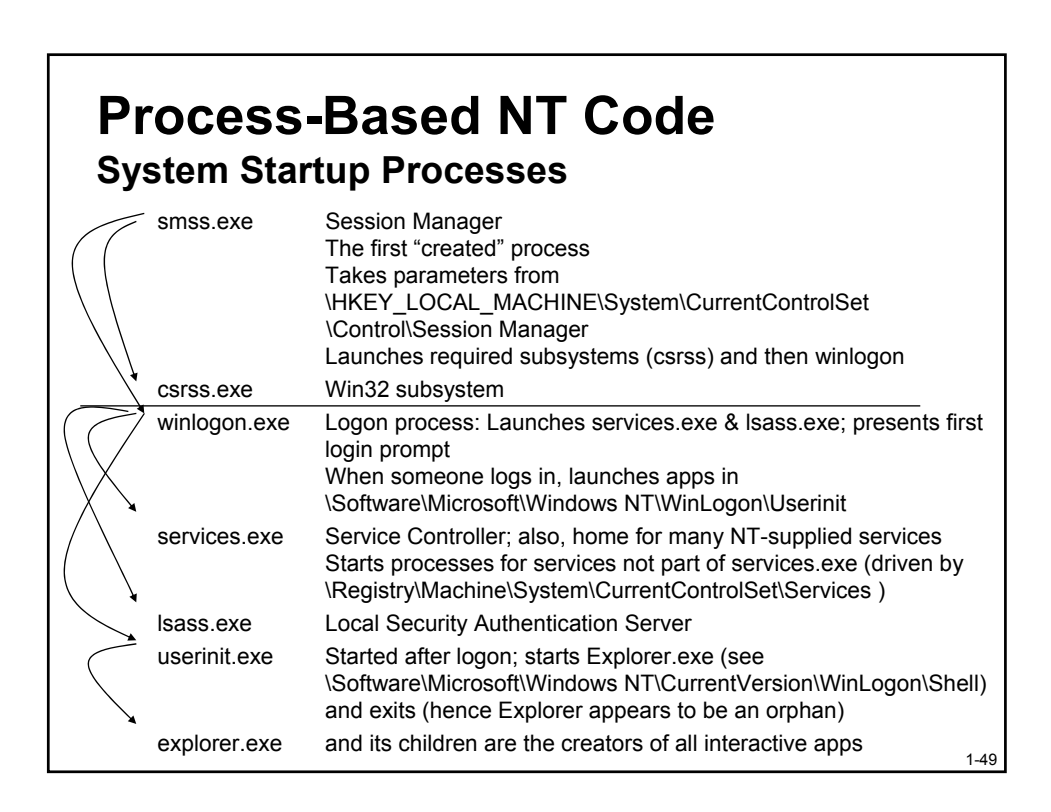

# Win32 Services

- An overloaded generic term
- A process created and managed by the Service Control Manager (Services.exe)
  - E.g. Solitaire can be configured as a service, but is killed shortly after starting
- Similar in concept to Unix daemon processes
  - Typically configured to start at boot time (if started while logged on, survive logoff)
  - Typically do not interact with the desktop
- Note: Prior to Windows 2000 this is one way to start a process on a remote machine (now you can do it with WMI)

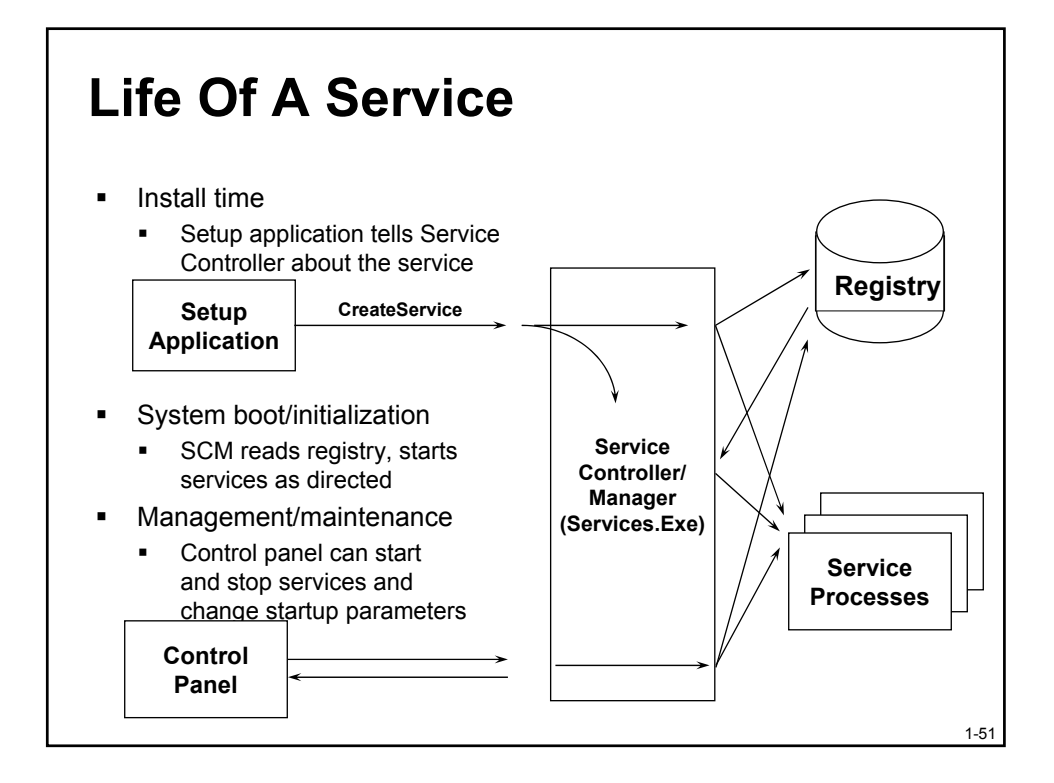

#### Mapping Services to Service Processes

- Service properties displayed through Control Panel (services.msc) show name of .EXE
  - But not which process started services are in
- Tlist /S or Tasklist /svc (new as of XP) list internal name of services inside service processes
- Process Explorer shows both internal and external name

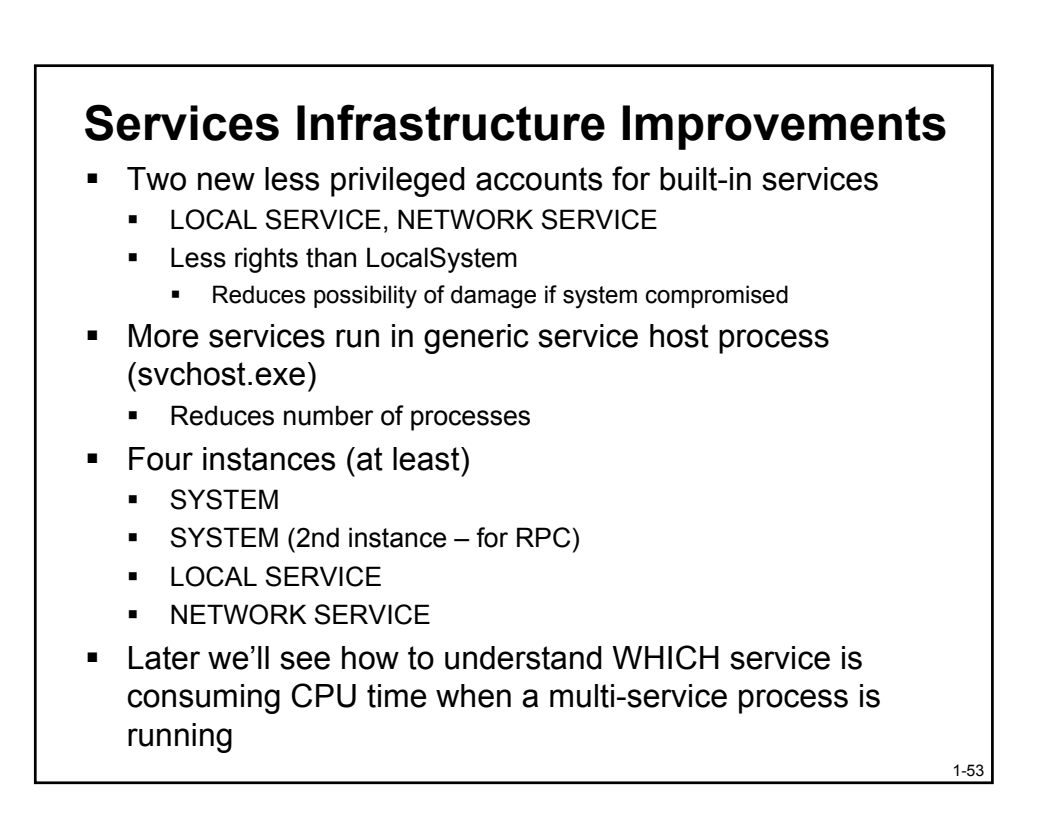

# **Logon Process**

- 1. Winlogon sends username/password to Lsass
  - Either on local system for local logon, or to Netlogon service on a domain

1-54

- Windows XP enhancement: Winlogon doesn't wait for Workstation service to start if:
  - Account doesn't depend on a roaming profile
  - Domain policy that affects logon hasn't changed since last logon
  - Controller for a network logon
- Creates a process to run HKLM\Software\Microsoft\Windows NT \CurrentVersion\WinLogon\Userinit
  - By default: Userinit.exe
  - Runs logon script, restores drive-letter mappings, starts shell
- Userinit creates a process to run HKLM\Software\Microsoft\Windows NT \CurrentVersion\WinLogon\Shell
  - By default: Explorer.exe

.

There are other places in the Registry that control programs that start at logon

**Processes Started at Logon** Displays order of processes configured to start at log on time Also can use new XP built-in tool called "System Configuration Utility" To run, click on Start->Help, then "Use Tools...", then System Configuration Utility Only shows what's defined to start vs Autoruns which shows all places things CAN be defined to start Msconfia Autoruns (Sysinternals) (in \Windows\pchealth\helpctr\binaries) eneral SYSTEM.INI WIN.INI BOOT.INI Services Startup Startup Item Command Location HKLM\SOFTWARE\Microsoft\Windows NT\Curr 
 Command
 Location

 Clonkinkky...
 HM/SDFTWARE/Horosoft/Windows/Lurrent/version/Run TW/RTRAV....

 HQM/SDFTWARE/Horosoft/Windows/Lurrent/version/Run Climbarting...
 HQM/SDFTWARE/Horosoft/Windows/Lurrent/version/Run Climbarting...

 CVIMPUTG...
 HQM/SDFTWARE/Horosoft/Windows/Lurrent/version/Run Microsoft/Windows/Lurrent/version/Run Keystemon...
 HQM/SDFTWARE/Horosoft/Windows/Lurrent/version/Run Keystemon...

 C:iPogram...
 HQM/SDFTWARE/Horosoft/Windows/Lurrent/version/Run Microsoft/Windows/Lurrent/version/Run Climbarting...
 HQM/SDFTWARE/Horosoft/Windows/Lurrent/version/Run Microsoft/Windows/Lurrent/version/Run Microsoft/Wicroso pinger ~~~NRTRAY C:\WINDOWS\system32\userinit.exe IKLM\SDFTWARE\Microsoft\Windows\CurrentVersion\RunOnce\ IKLM\SDFTWARE\Microsoft\Windows\CurrentVersion\RunOnceEx\ KLM/SUFTWARE/Microsoft/Windows/Lurrent/version/HunU KLM/SDFTWARE/Microsoft/Windows/Lurrent/version/Run/ © C:/WINDDW/S/System32/00THotkey.exe 0005tTHK.exe © C:/Program Files/TDSHIBA/TME3/TMESFV31.EXE /Logo fast qttask dumpre vdtask 2. Wrogan Files/105HIBA1ME3/1ME5RV31.EE/Agan EVrogan Files/105HIBA1ME3/1ME5RD21DE/Sovoe 2. Wrogan Files/105HIBA1ME3/1ME5B32.2E/2. Clark C. Vrogan Files/105HIBA1ME3/1ME5B32.2E/2. Clark 2. Wrogan Files/105HICA1ME3/2. Wrogan Files/105HICA20mt/Webleher for Dutook/WPD DE/. Minimize USoftware/Microsoft/Window/Current/Ansion/Burk C. Vrogan Files/Microsoft Advecks/nct/WE5CDML/DE/ C. Vrogan Files/Microsoft Advecks/nct/WE5CDML/DE/ MSDT1/WAFE.Window/Current/Ansion/Burk MSDT1/WAFE.Window/Current/Ansion/Fund Services/ MSDT1/WAFE.Window/Current/Ansion/Fund Services/ MSDT1/WAFE.Window/Current/Ansion/Fund Services/ whAgent C:\Program ... HKLM\SOFTWARE\Microsoft\Windows\CurrentVen "C:\Program ... HKCU\SOFTWARE\Microsoft\Windows\CurrentVer msmsgs Firewall Client... C:\PROGRA... Common Startup
 HotSync Man... C:\PROGRA... Startup Disable All OK Cancel Apply Help 1-55

#### Windows Internals and Advanced Troubleshooting Copyright © 2002-2003 by David A. Solomon and Mark E. Russinovich

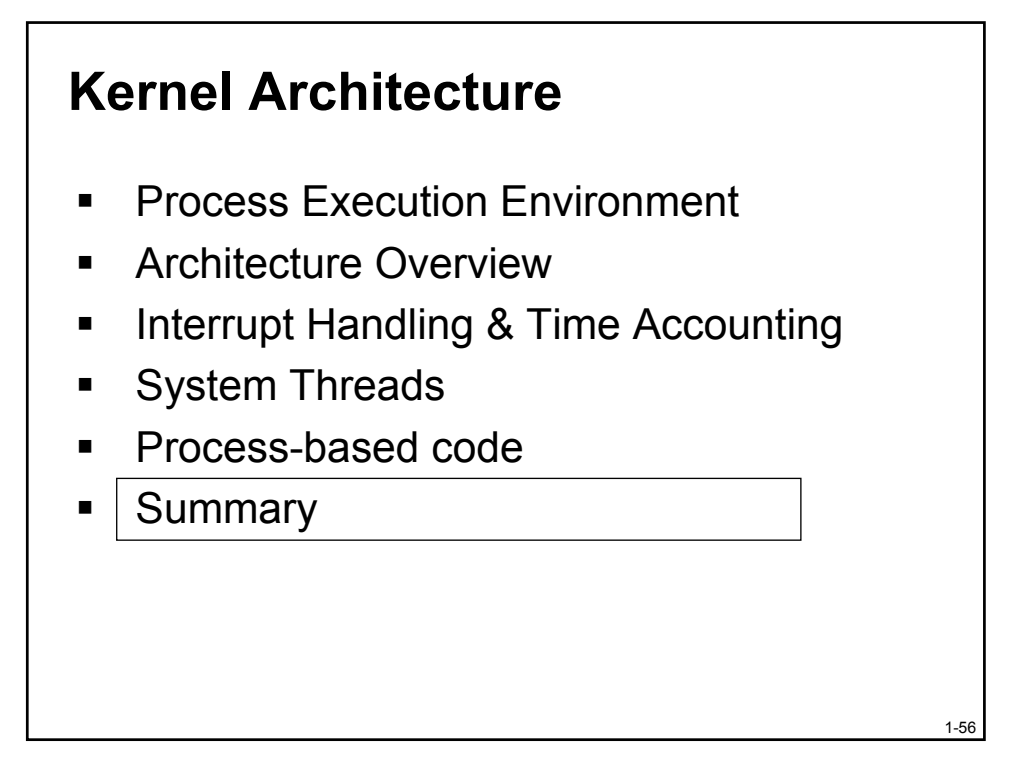

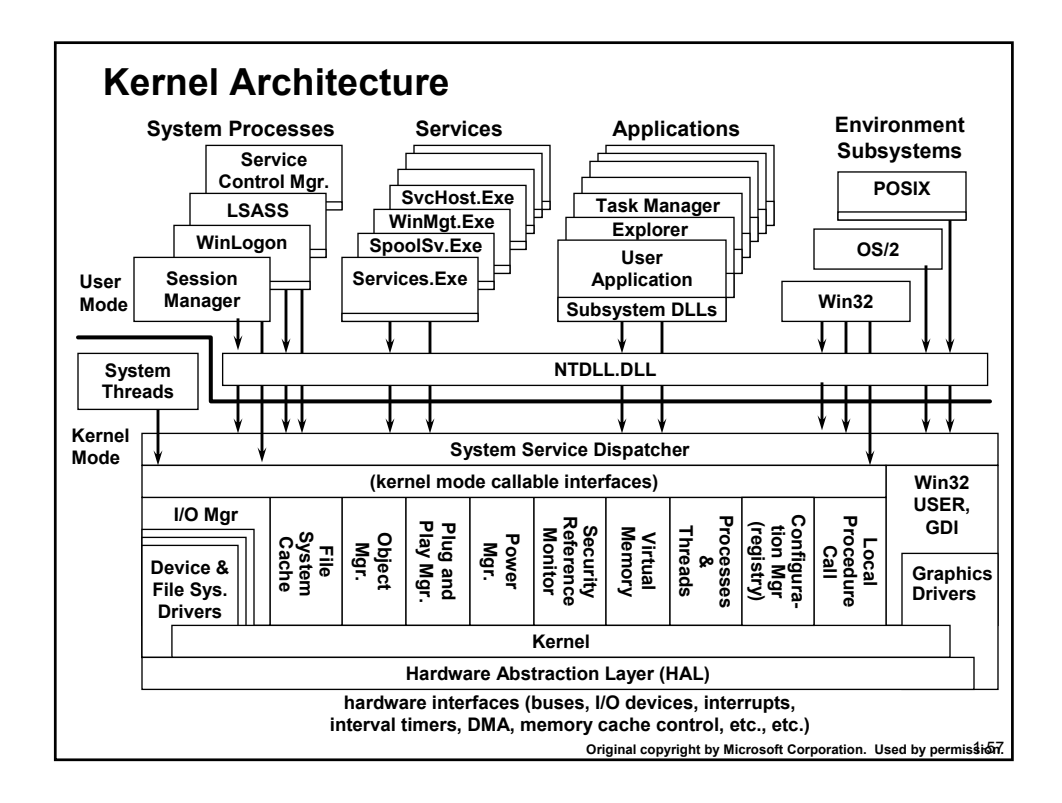

#### Four Contexts For Executing Code

- Full process and thread context
  - User applications
  - Win32 Services
  - Environment subsystem processes
  - System startup processes
- Have thread context but no "real" process
  - Threads in "System" process
- Routines called by other threads/processes
  - Subsystem DLLs
  - Executive system services (NtReadFile, etc.)
  - GDI32 and User32 APIs implemented in Win32K.Sys (and graphics drivers)
- No process or thread context ("arbitrary thread context")
  - Interrupt dispatching
  - Device drivers

1-58

### **Core Kernel System Files**

- Kernel32.Dll, Gdi32.Dll, User32.Dll
  - Export Win32 entry points
- NtDII.DII
  - Provides user-mode access to system-space routines
  - Also contains heap manager, image loader, thread startup routine
- NtosKrnl.Exe (or NtkrnlMp.Exe)
  - Executive and kernel
  - Includes most routines that run as threads in "system" process
- Win32K.Sys
  - The loadable module that includes the now-kernel-mode Win32 code (formerly in csrss.exe)
- Hal.Dll
  - Hardware Abstraction Library
- drivername.Sys
  - Loadable kernel drivers

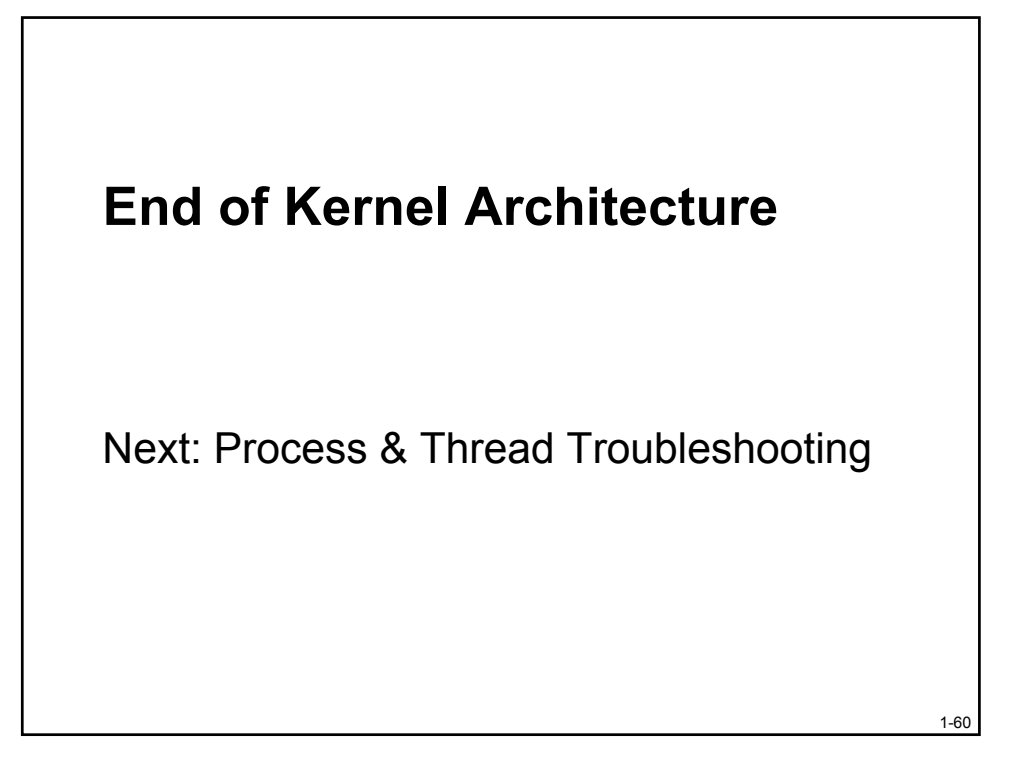

# Windows Internals and Advanced Troubleshooting

Part 2: Troubleshooting Processes & Threads

# Agenda

- Introduction to Tools
- Identifying the Process
- Analyzing Process/Thread Activity

1-2

Application Failures

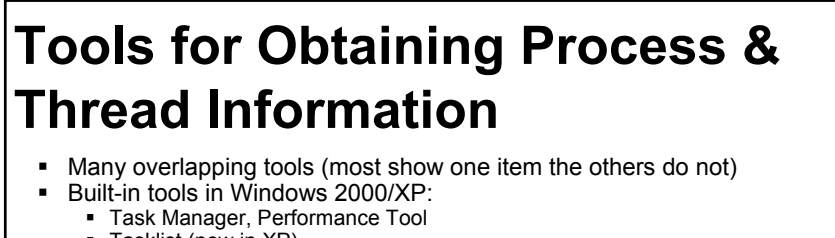

- Tasklist (new in XP)
- Support Tools
  - pviewer process and thread details (GUI)
  - pmon process list (character cell)
  - tlist shows process tree and thread details (character cell)
- Resource Kit tools:
  - apimon system call and page fault monitoring (GUI)
  - oh display open handles (character cell)
  - pviewer processes and threads and security details (GUI)
  - ptree display process tree and kill remote processes (GUI)
  - pulist lists processes and usernames (character cell)
  - pstat process/threads and driver addresses (character cell)
  - gslice can show process-relative thread activity (GUI)
- Tools from www.sysinternals.com
  - Process Explorer super Task Manager shows open files, loaded DLLs, security info,
    - etc. Pslist – list processes on local or remote systems
  - Ntpmon shows process/thread create/deletes (and context switches on MP systems only)

  - Listdlls displays full path of EXE & DLLs loaded in each process

# Tools We'll Look At Task Manager – see what's using CPU Process Explorer (Procexp) - view process details Filemon – monitors file I/O Regmon – monitors registry I/O Pssuspend – suspends a proces Strings – dumps printable strings in files

# Agenda

- Introduction & Data Structures
- Identifying the Process
- Analyzing Process/Thread Activity
- Application Failures

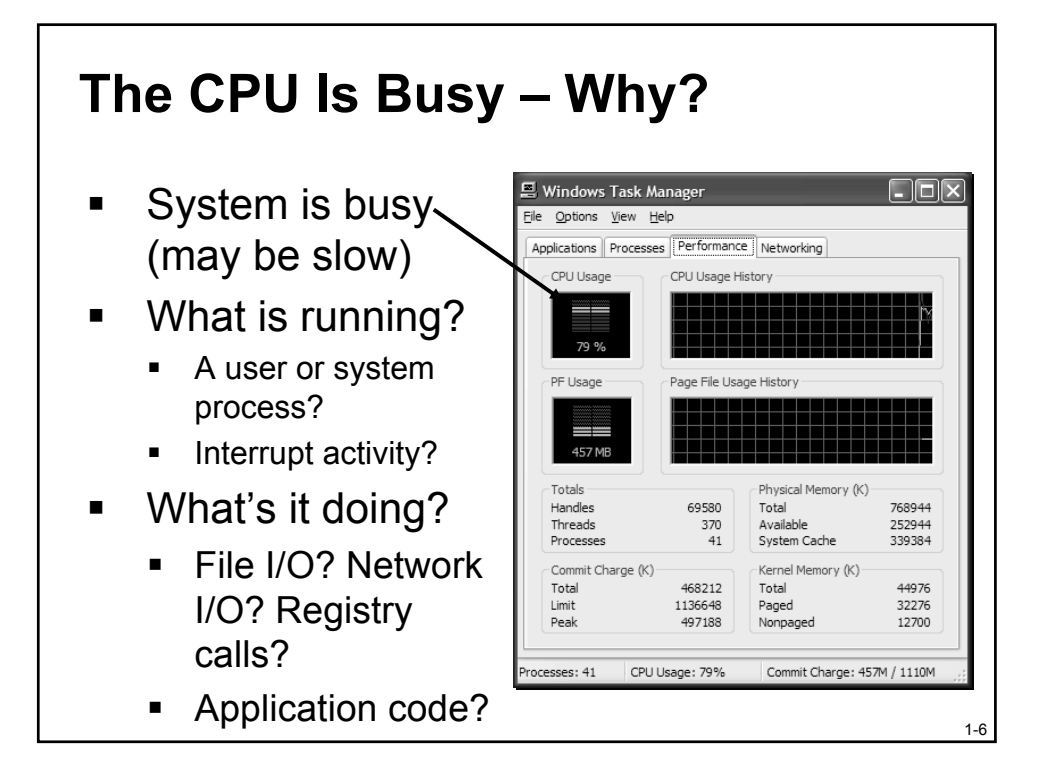

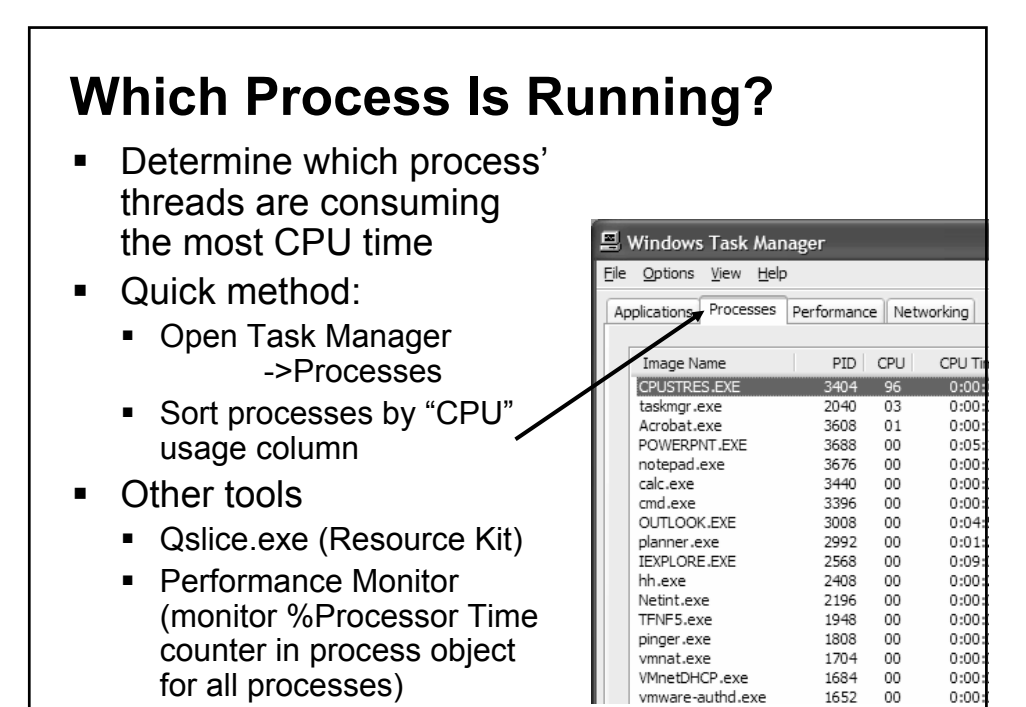

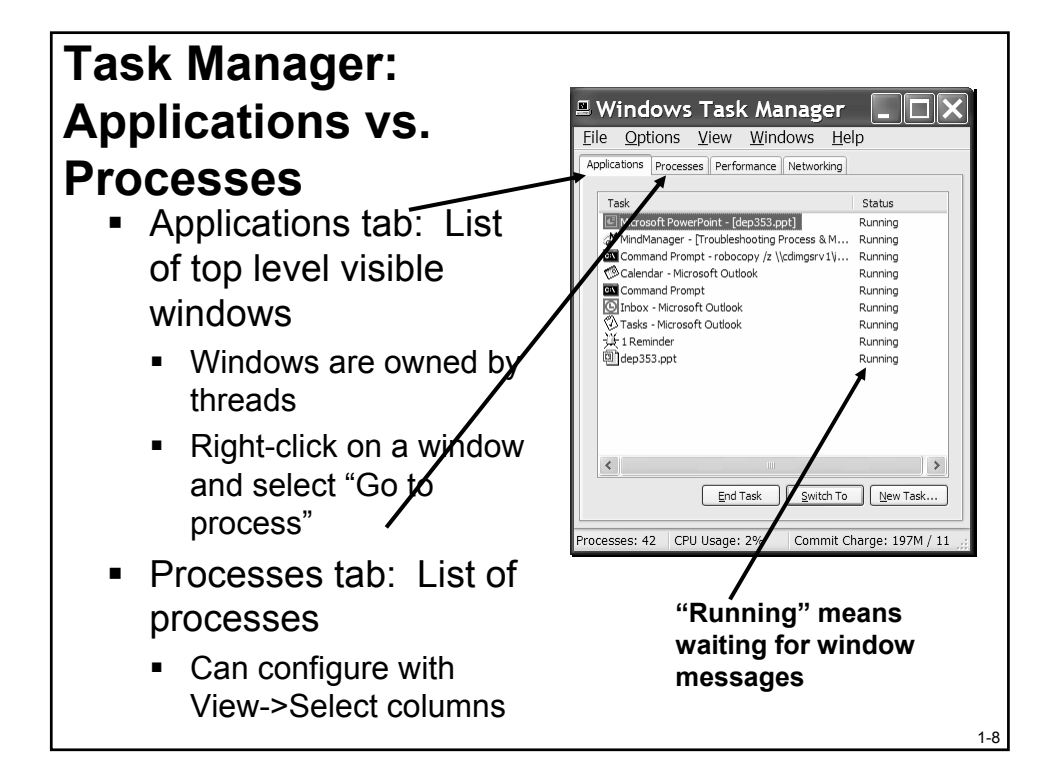

# **Dealing with a CPU Hog**

- Option 1: Try and figure out what it's doing using monitoring tools explained later in this talk
- Option 2: Lower the priority
- Option 3: Suspend the process with PsSuspend
  - Another use: you've started a long running job but want to pause it to do something else
    - Lowering the priority still leaves it running...
- Option 4: Kill the process

#### **Identify The Image**

- Once you've found the process of interest, what is it?
  - Sometimes name of .EXE identifies clearly (e.g., Winword.exe)
  - Often, it doesn't since Task Manager doesn't show the full path of the image

1-10

We need more information!

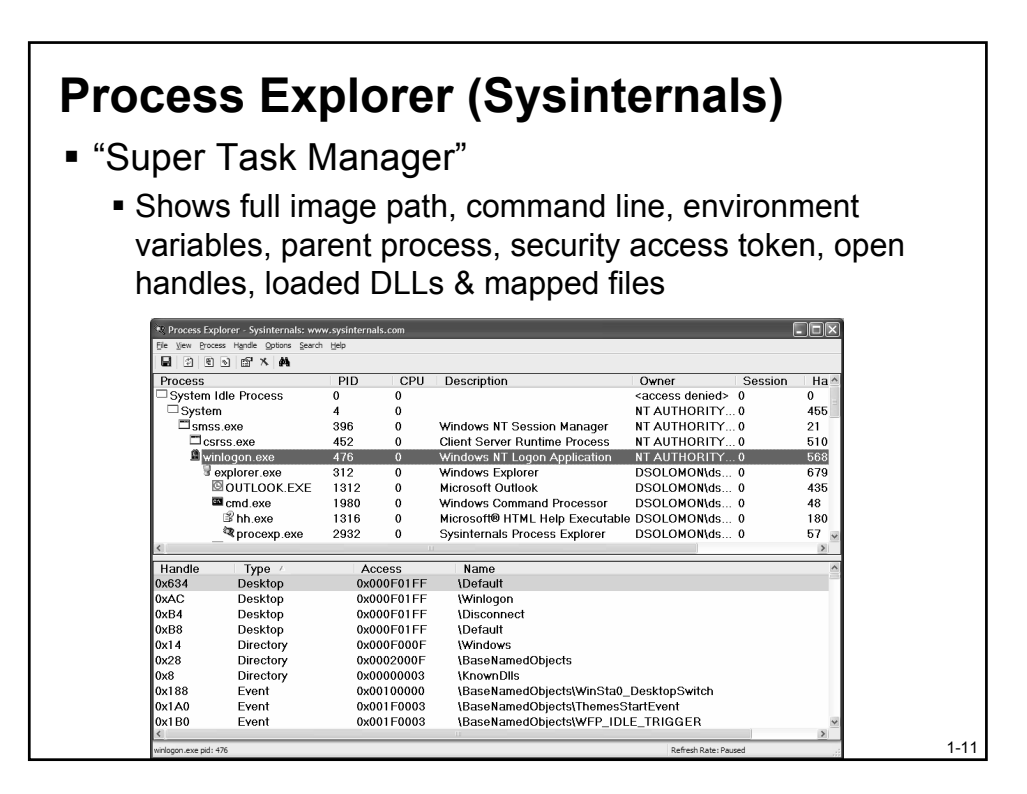

#### **Process Explorer** Process tree If left justified, parent has exited Disappears if you sort by any column Bring back with View->Show Process Tree Additional details in process list Icon and description (from .EXE) User Name shows domain name Highlight Own, Services Processes **Differences highighting** Green: new, Red: gone View->Update speed->Paused

1-12

Windows Internals and Advanced Troubleshooting Copyright © 2002-2003 by David A. Solomon and Mark E. Russinovich
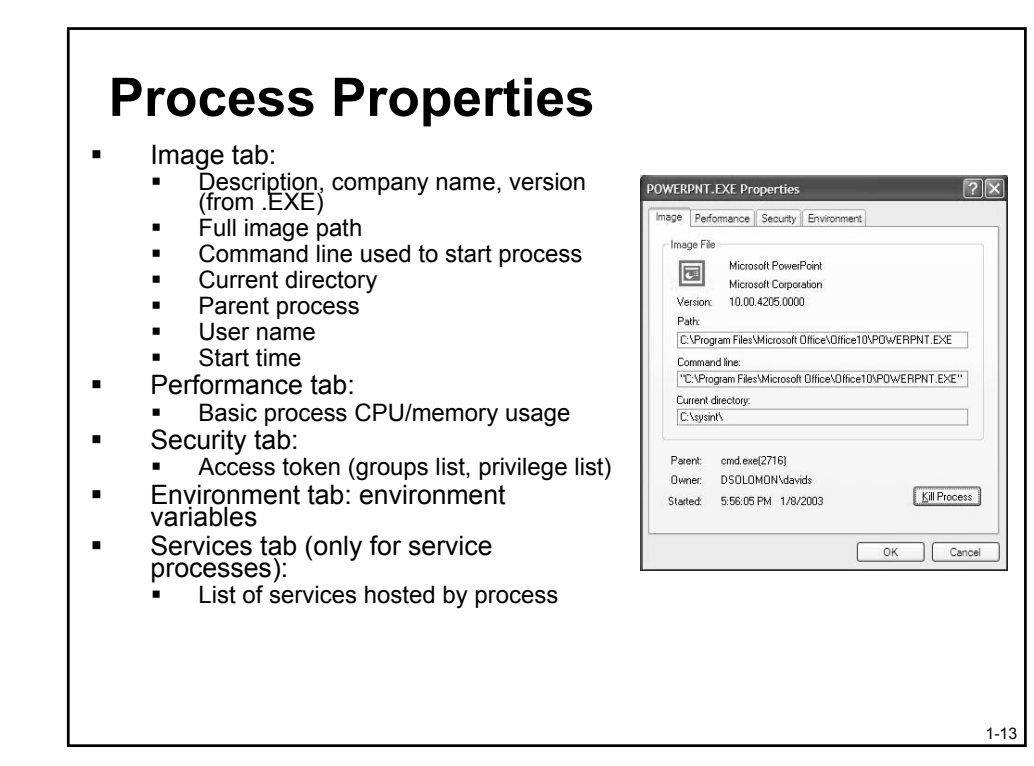

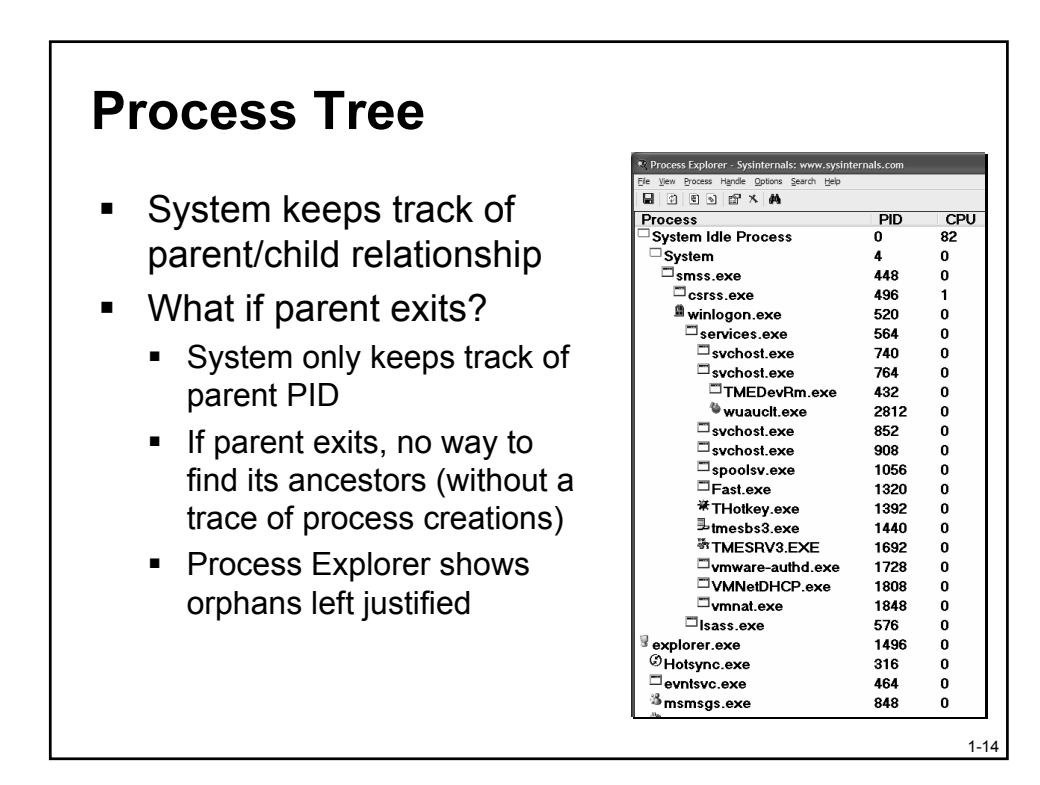

## Handle and DLL Views

- Lower half of display shows either:
  - Open handles
  - Loaded DLLs & mapped files
- Handle View
  - Sort by handle
  - Objects of type "File" and "Key" are most interesting for general troubleshooting
- DLL View
  - Shows loaded DLLs, .EXE, and any memory mapped files

#### **Process Explorer Lab**

- 1. Run Process Explorer
- 2. Sort on first column ("Process") and note tree view disappears
- Click on View->Show Process Tree to bring it back
- 4. Change update speed to paused
- 5. Run Notepad
- 6. In ProcExp, hit F5 and notice new process
- 7. Find value of PATH environment variable in Notepad
- 8. Exit Notepad
- 9. In ProcExp, hit F5 and notice Notepad in red

1-16

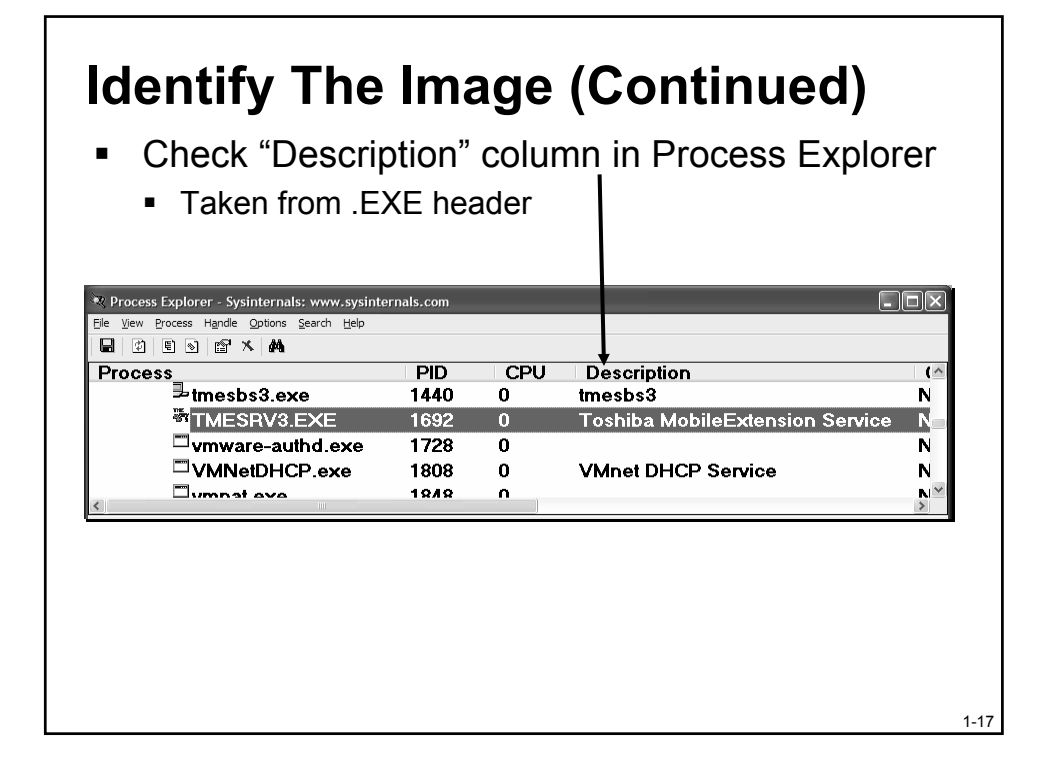

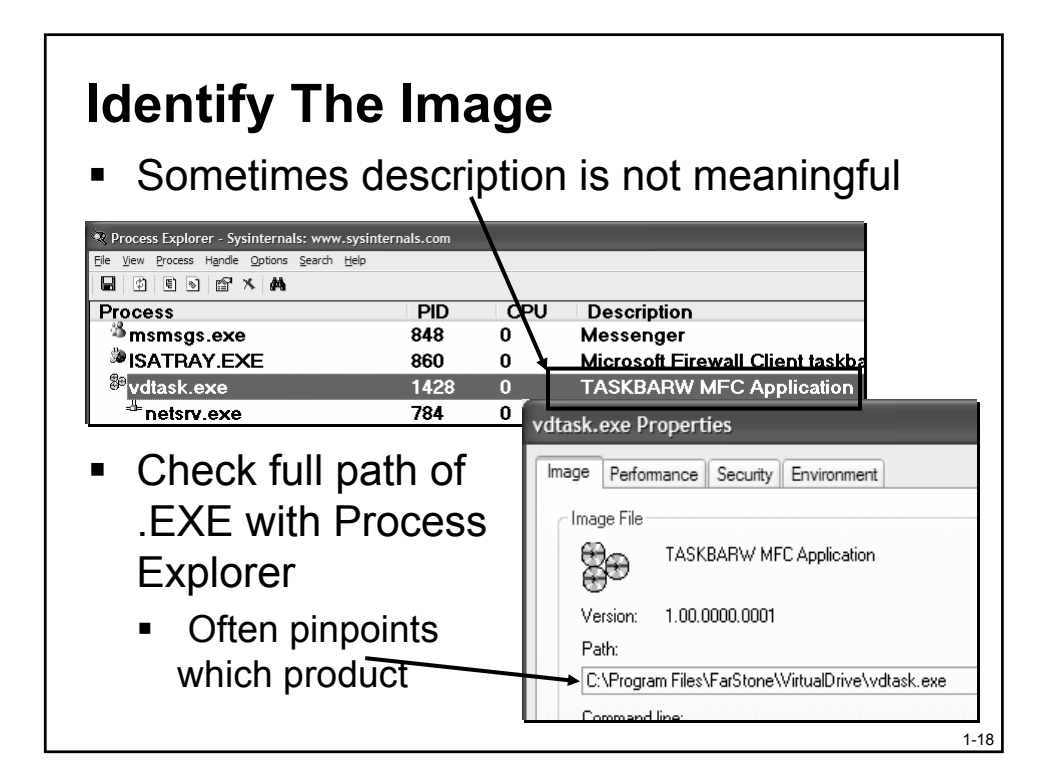

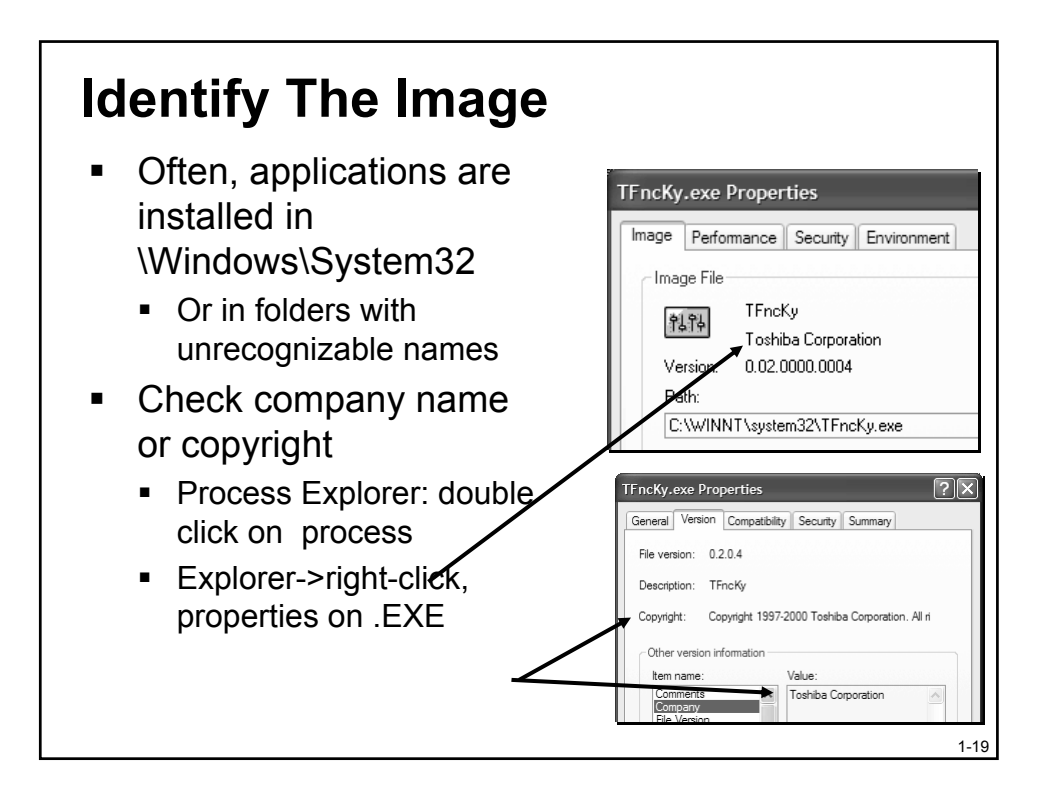

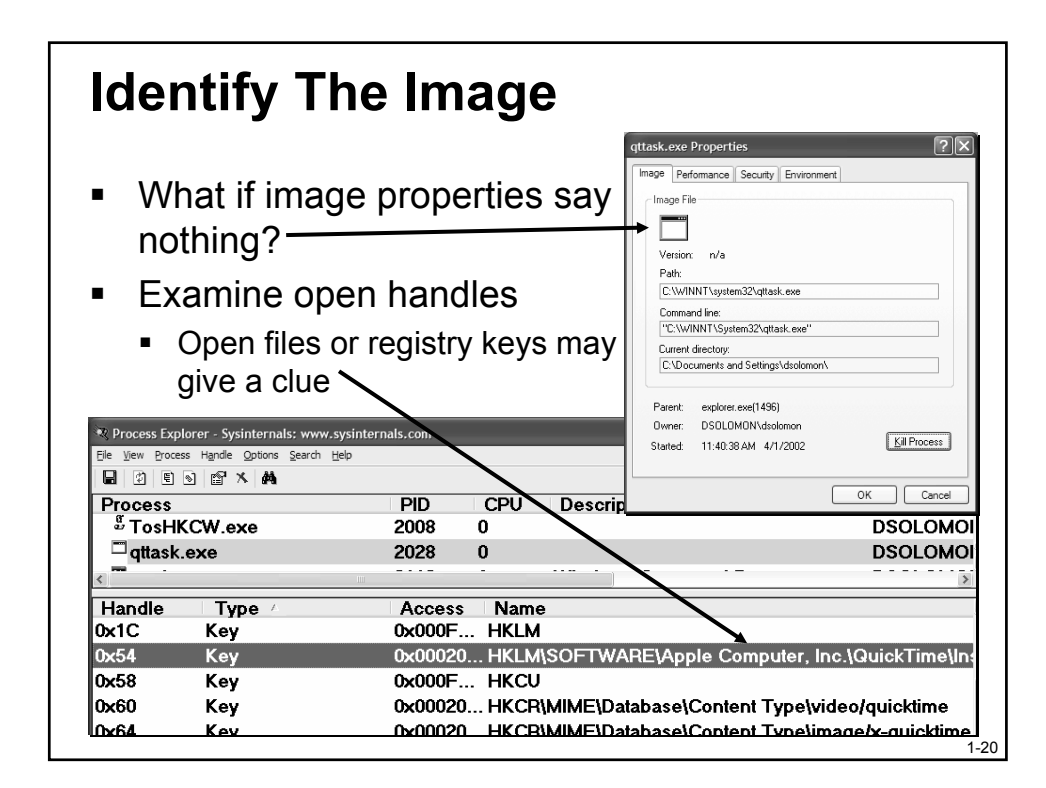

## **Identifying Processes**

- If you still don't know what the EXE is, run Strings on it
  - Dumps printable strings in binary
- Need to run twice
  - No switches dumps Unicode strings
  - "--a" switch dumps ANSI strings
- Printable strings may yield clues
  - Registry keys
  - Help/error message text

Agenda
Introduction & Data Structures
Identifying the Process
Analyzing Process/Thread Activity
Application Failures

1-21

Windows Internals and Advanced Troubleshooting Copyright © 2002-2003 by David A. Solomon and Mark E. Russinovich

#### **Multi-service Processes**

- Some processes host multiple services
  - E.g. Svchost.exe, Inetinfo.exe (IIS)
- If still not clear what process is doing, need to peer inside process and examine which thread(s) are running and what code they are executing
  - With Performance Monitor, monitor %Processor Time for threads inside a process
  - Find thread(s) consuming CPU time

1-23

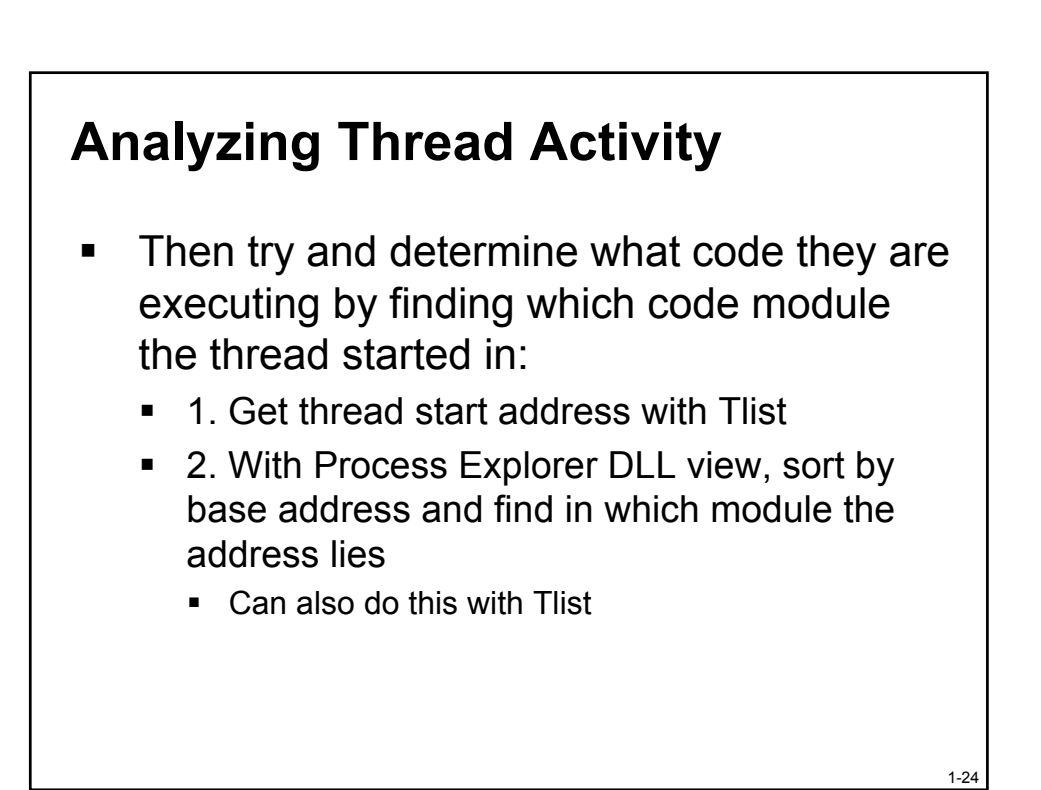

Windows Internals and Advanced Troubleshooting Copyright © 2002-2003 by David A. Solomon and Mark E. Russinovich

## **Analyzing Thread Activity**

- Start address may not be enough
  - May need to look at call stack
- Can attach with Windbg or Ntsd and issue "k" command
  - Caution: pre-XP, exiting debugger kills debugee if real debugger attachment
  - Attach "noninvasive"
    - Freezes threads while connected
    - Allows viewing information in process, but not changing data

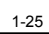

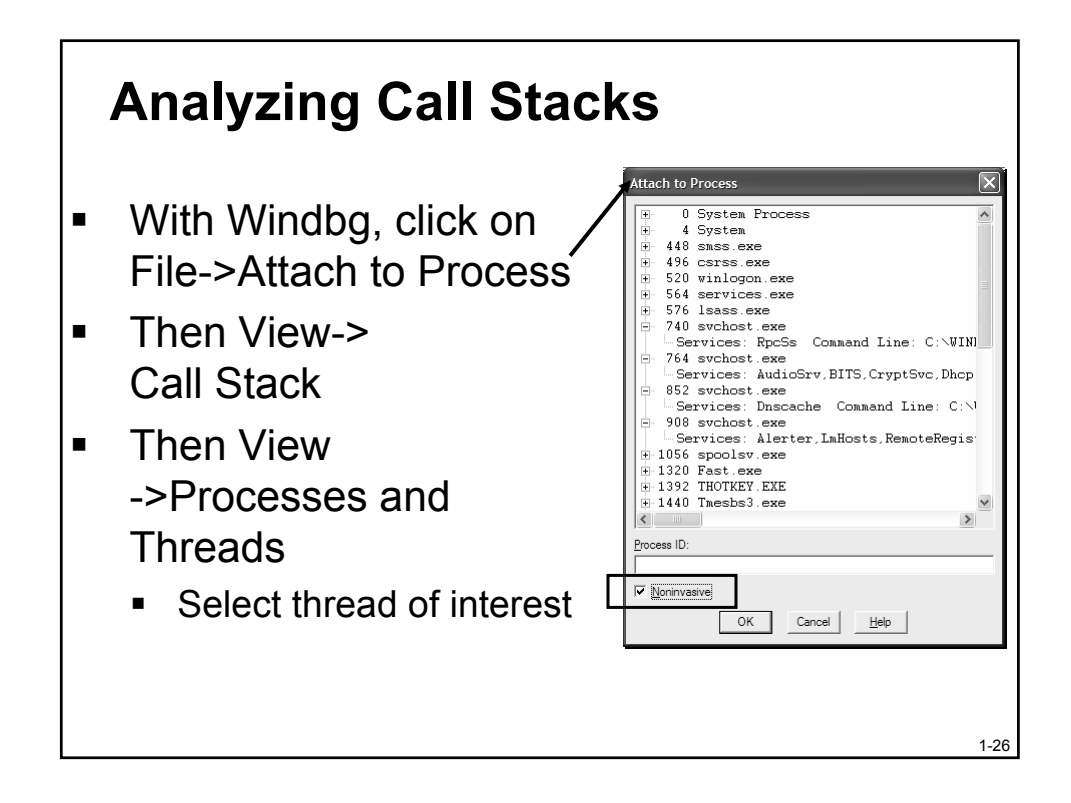

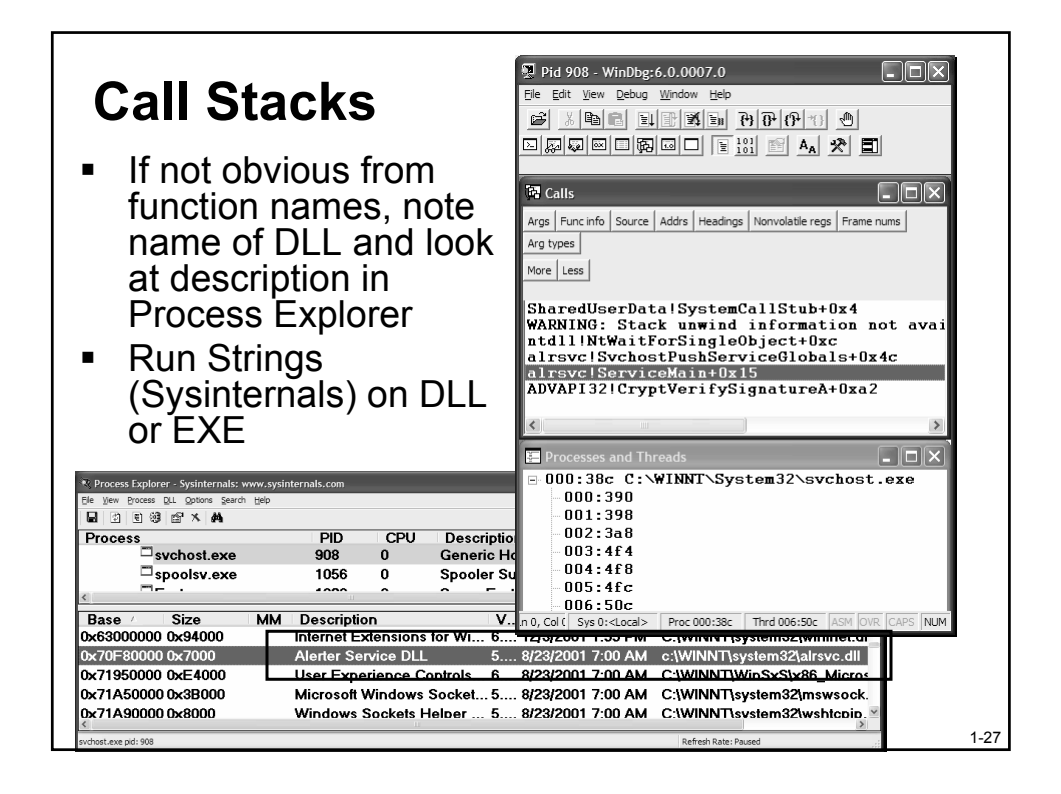

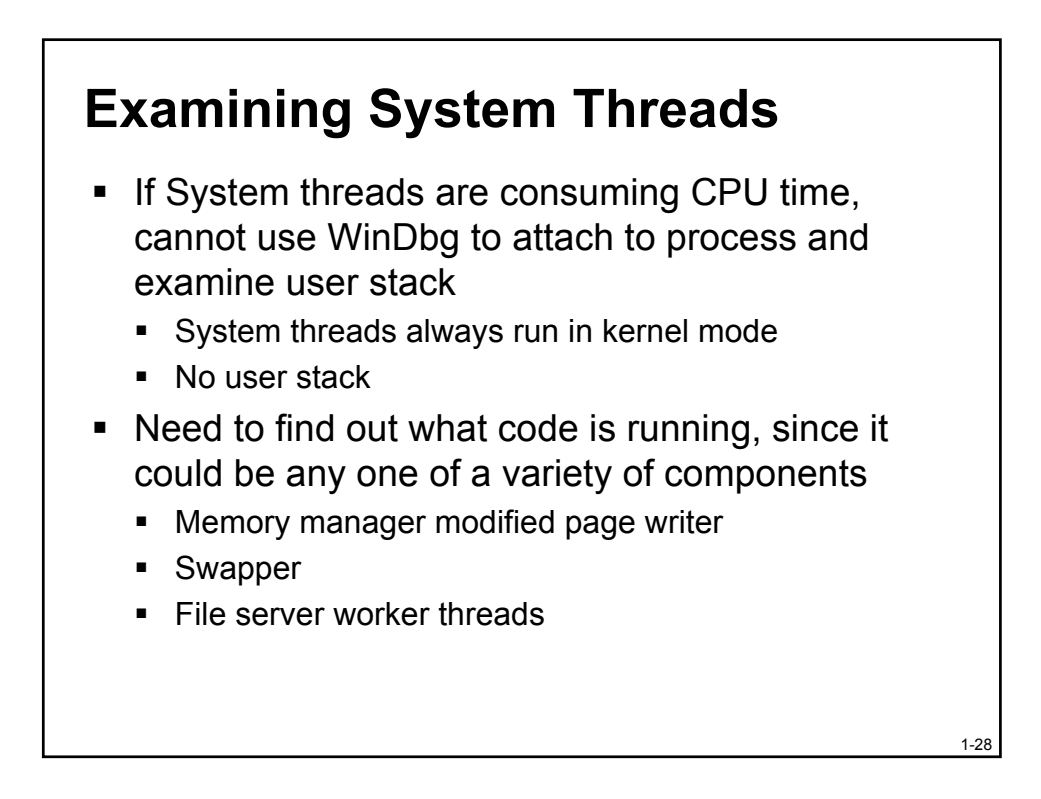

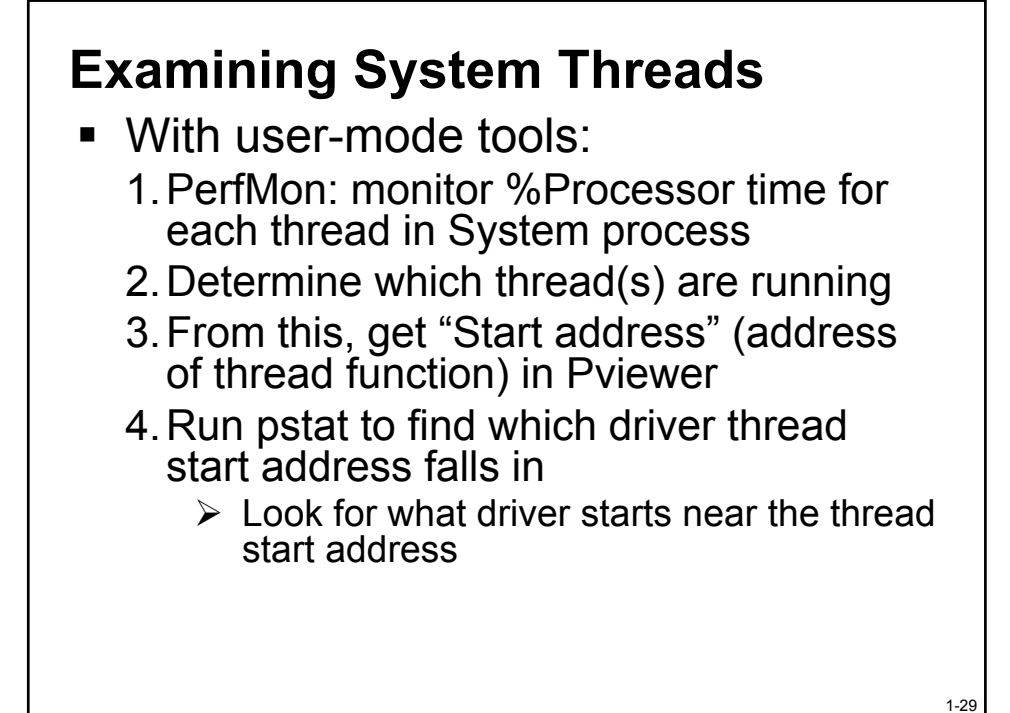

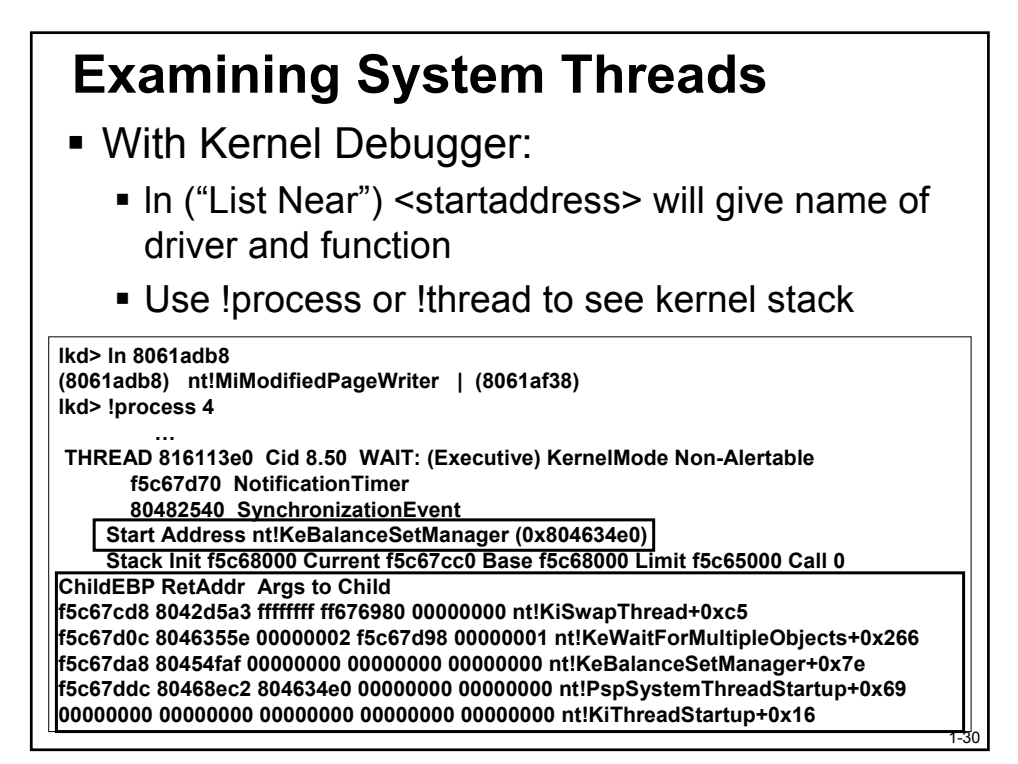

## Agenda

- Introduction & Data Structures
- Identifying the Process
- Analyzing Process/Thread Activity
- Application Failures

#### **Troubleshooting Application Failures**

1-31

- Most applications do a poor job of reporting file-related or registry-related errors
  - E.g. permissions problems
  - Missing files
  - Missing or corrupt registry data

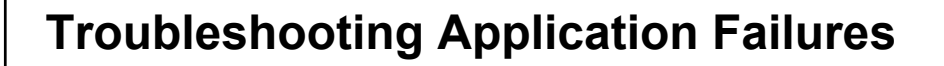

- When in doubt, run Filemon and Regmon!
  - Filemon monitors File I/O; Regmon monitors registry I/O
- Ideal for troubleshooting a wide variety of application failures
- Also useful for to understand and tune file system access
  - E.g. understanding hard drive activity
- Work on all Windows<sup>®</sup> OSs
- Used extensively within Microsoft

1-33

1-34

#### **Using Regmon/Filemon** Two basic techniques: Go to end of log and look backwards to where problem occurred or is evident and focused on the last things done Compare a good log with a bad log Often comparing the I/O and Registry activity of a failing process with one that works may point to the problem Have to first massage log file to remove data that differs run to run Delete first 3 columns (they are always different: line #, time, process id) Easy to do with Excel by deleting columns Then compare with FC (built in tool) or Windiff (Resource Kit)

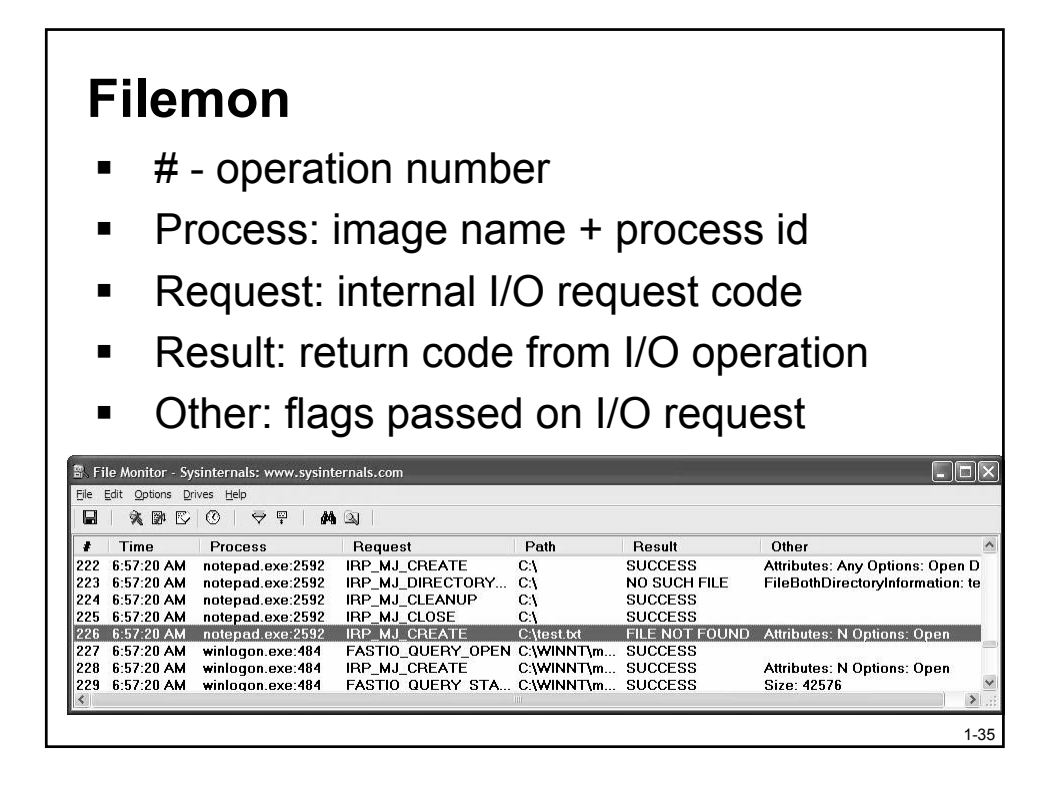

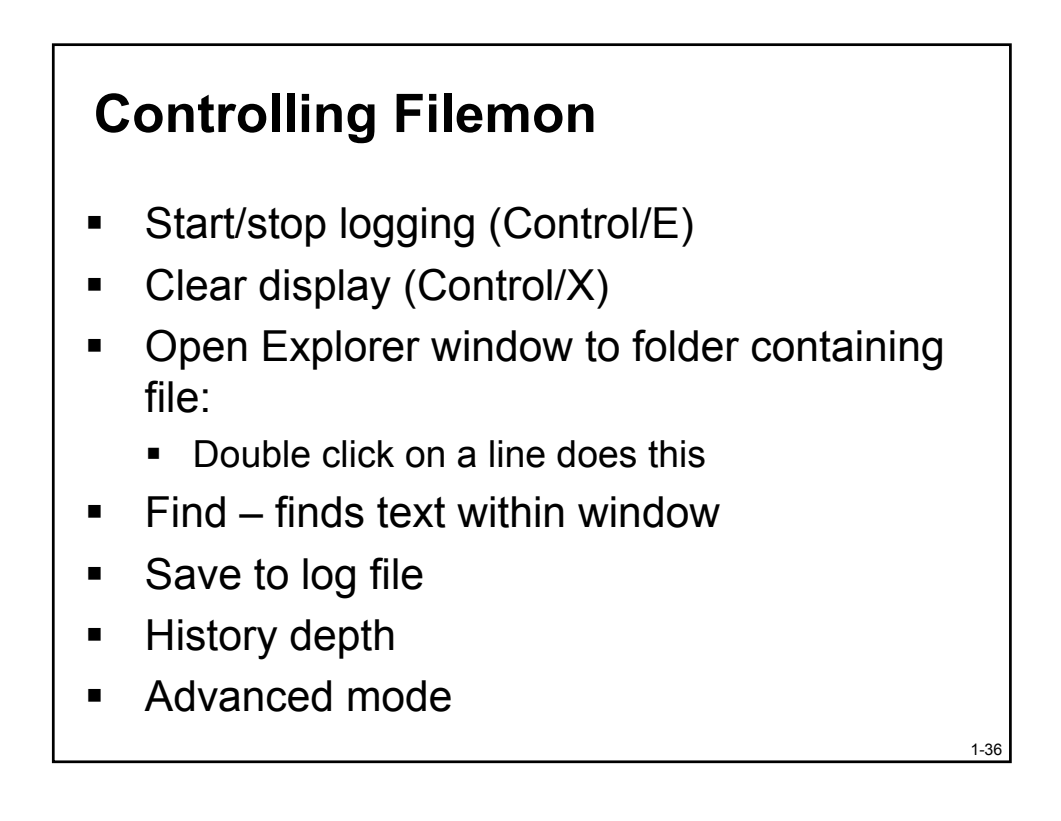

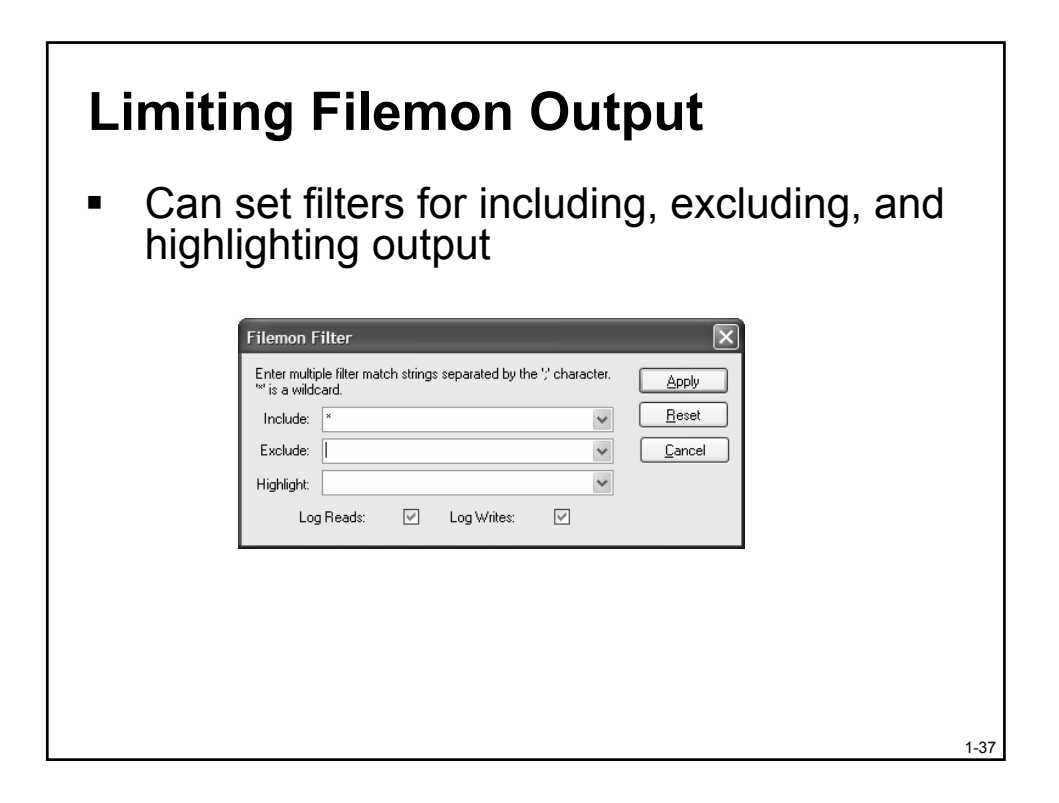

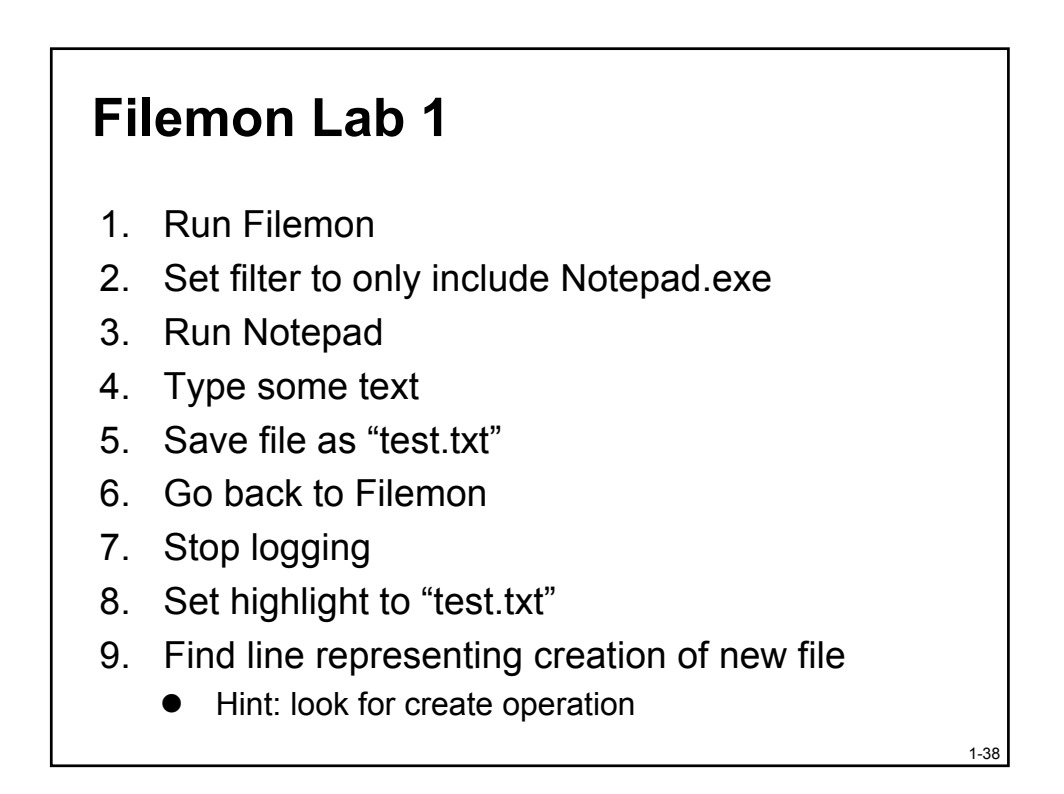

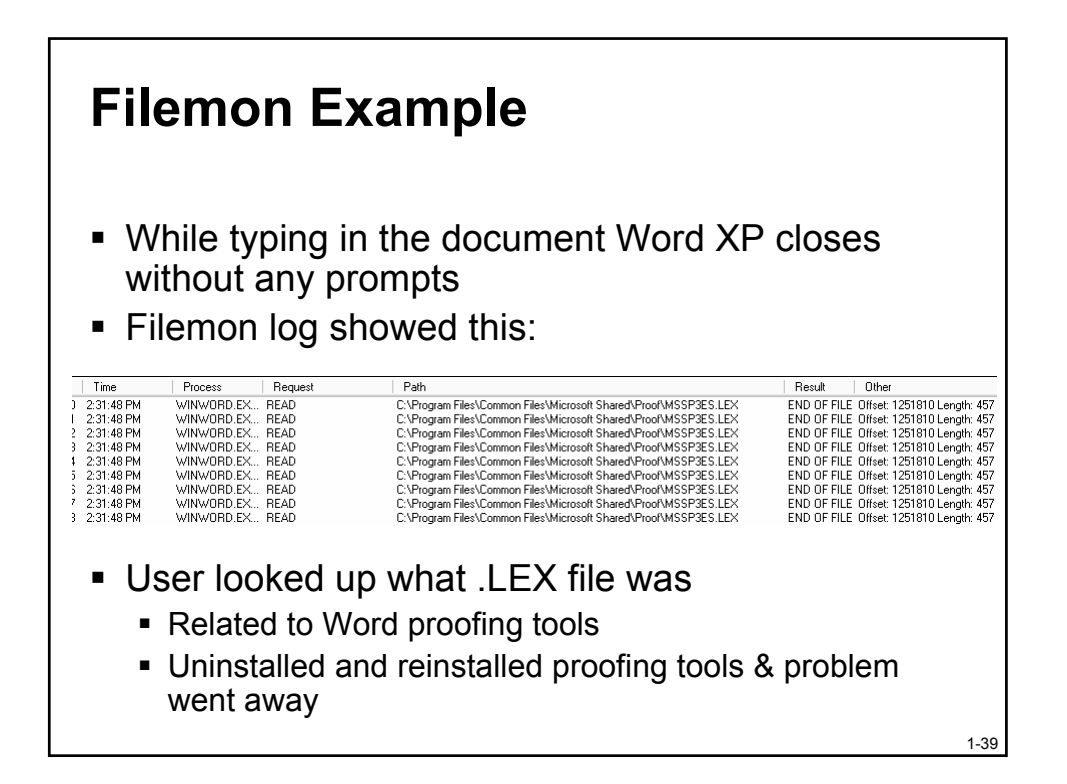

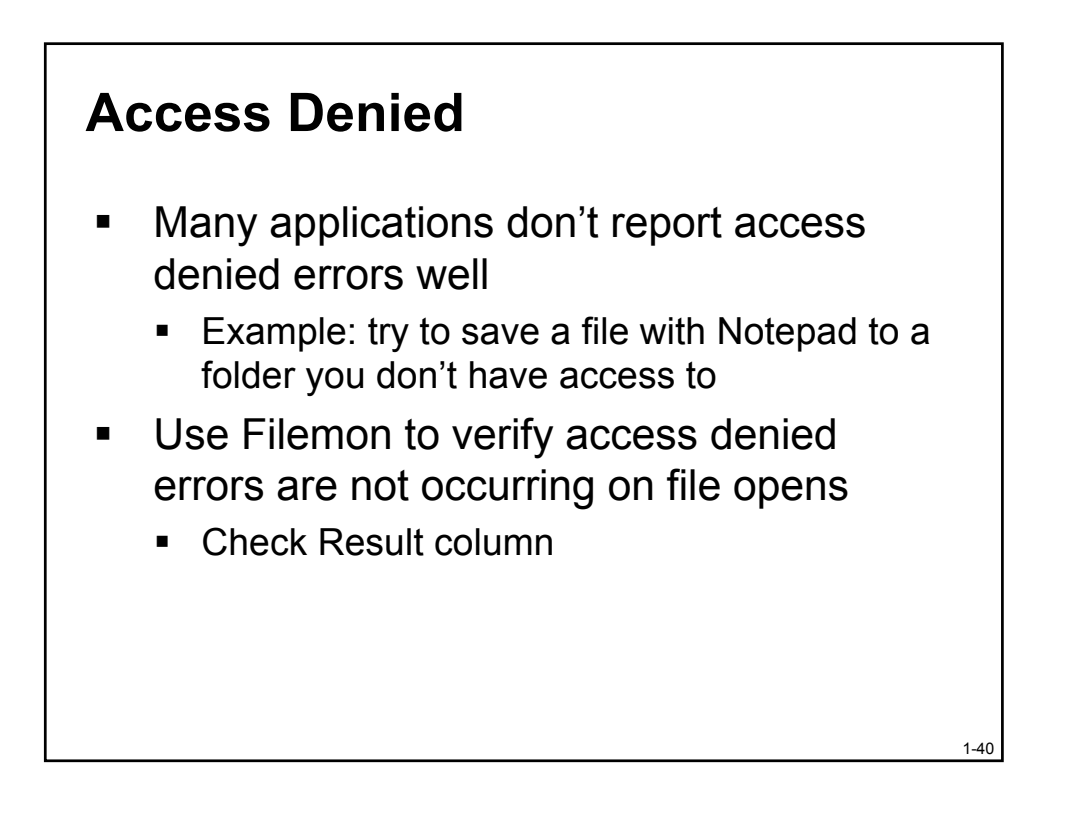

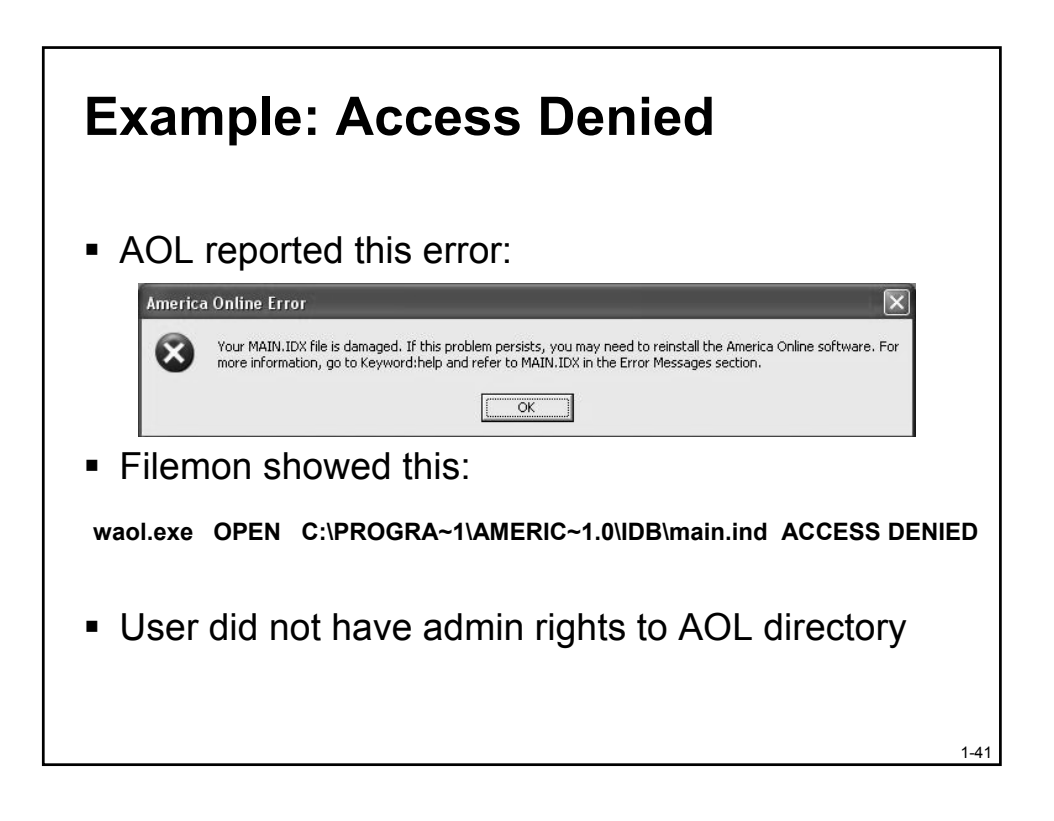

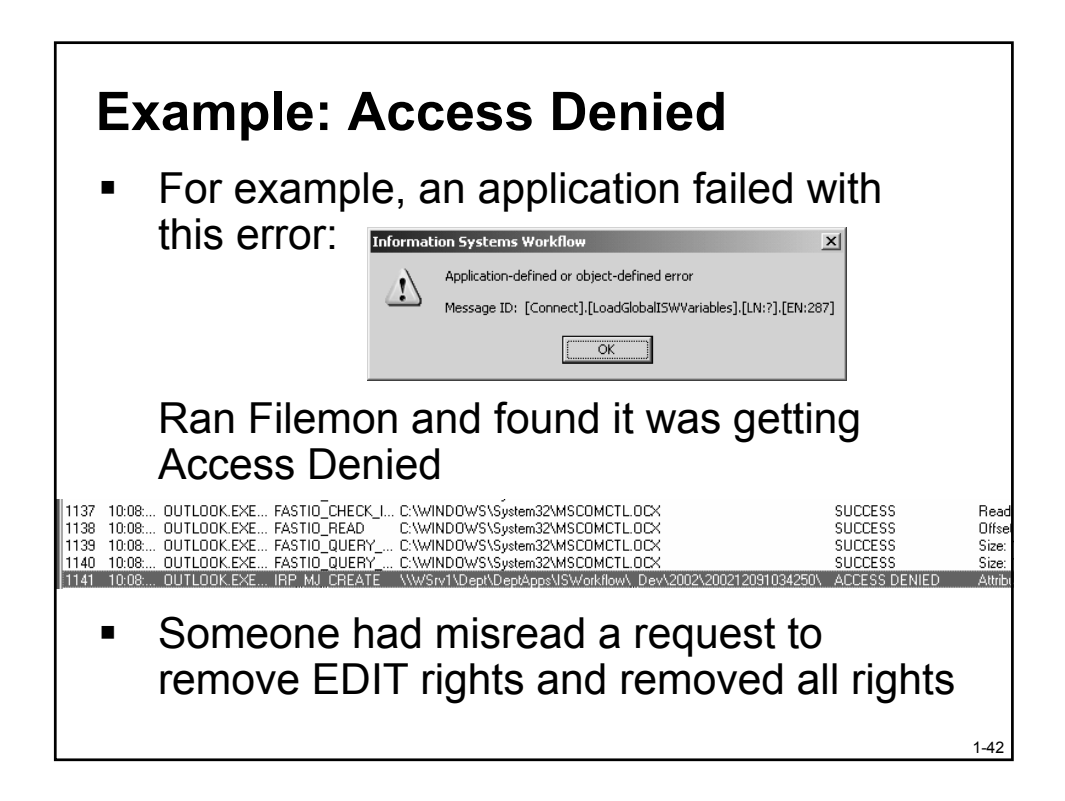

## **Hot File Analysis**

- Understand disk activity system-wide
  - Run Filemon for a period of time
  - Save output in a log file
  - Import into Excel and make a pie chart by file name or operation type
- Example: used Filemon on a server to determine which file(s) were being accessed most frequently
  - Moved these files to a different disk on a different controller

1-43

1-44

#### **Locked Files**

- Attempting to open or delete a file that is in use simply reports "file locked"
  - With Process Explorer search (in handle view) you can determine what process is holding a file or directory open
  - Can even close open files (be careful!)

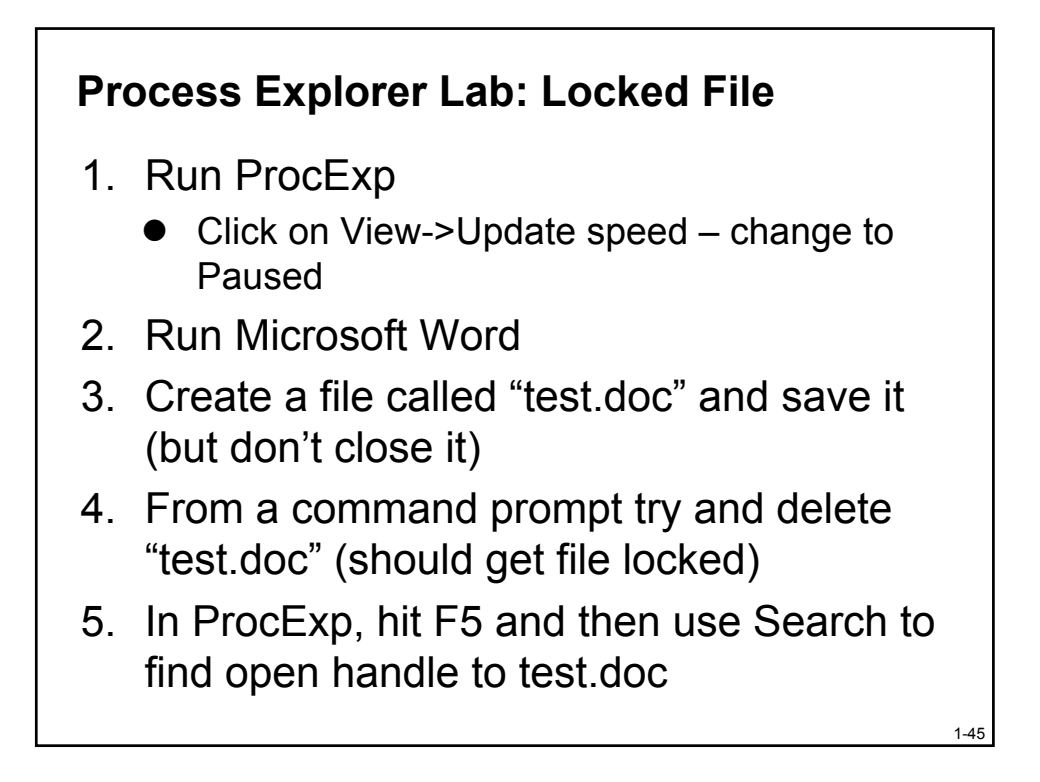

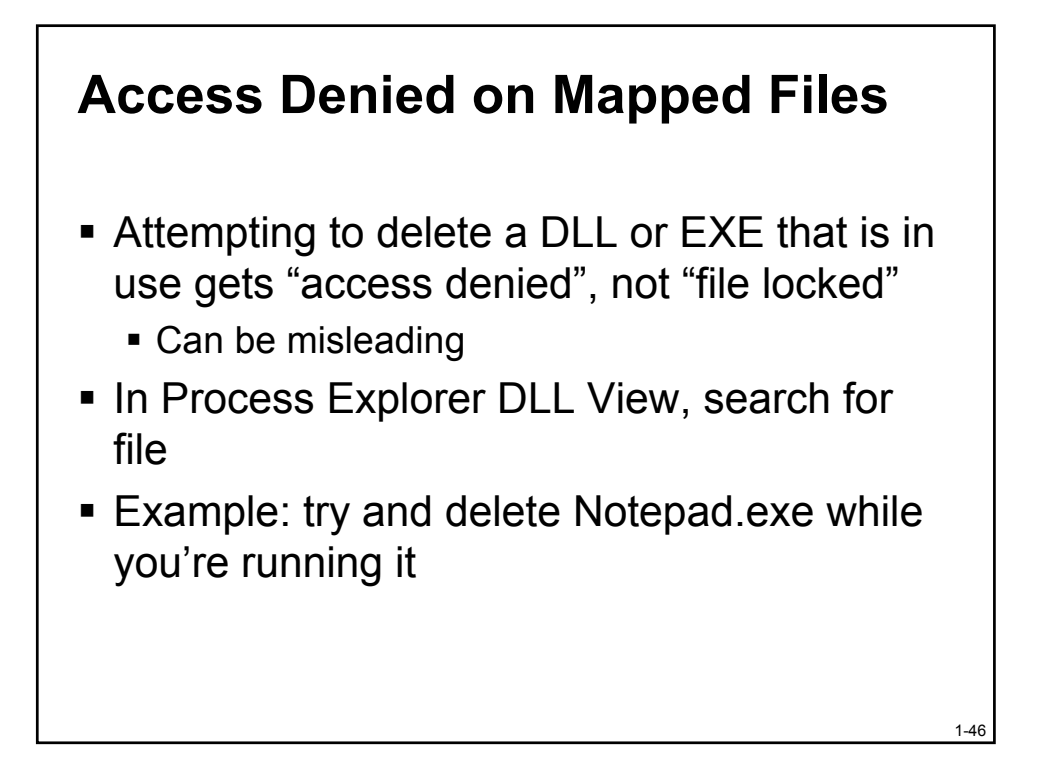

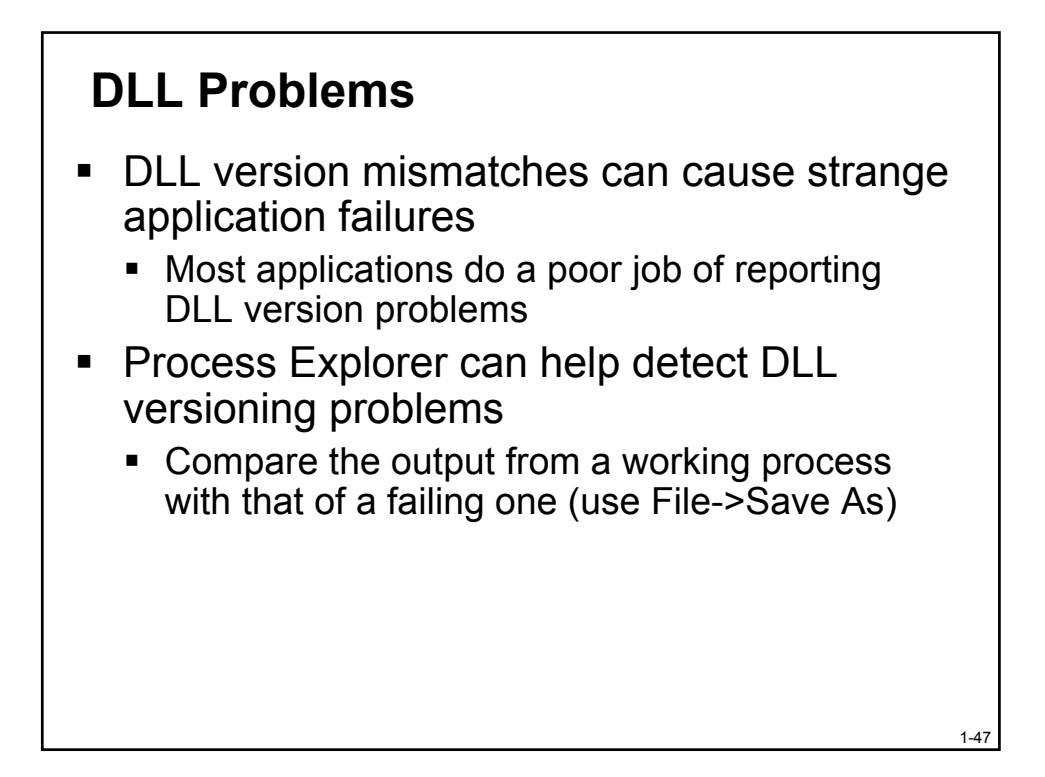

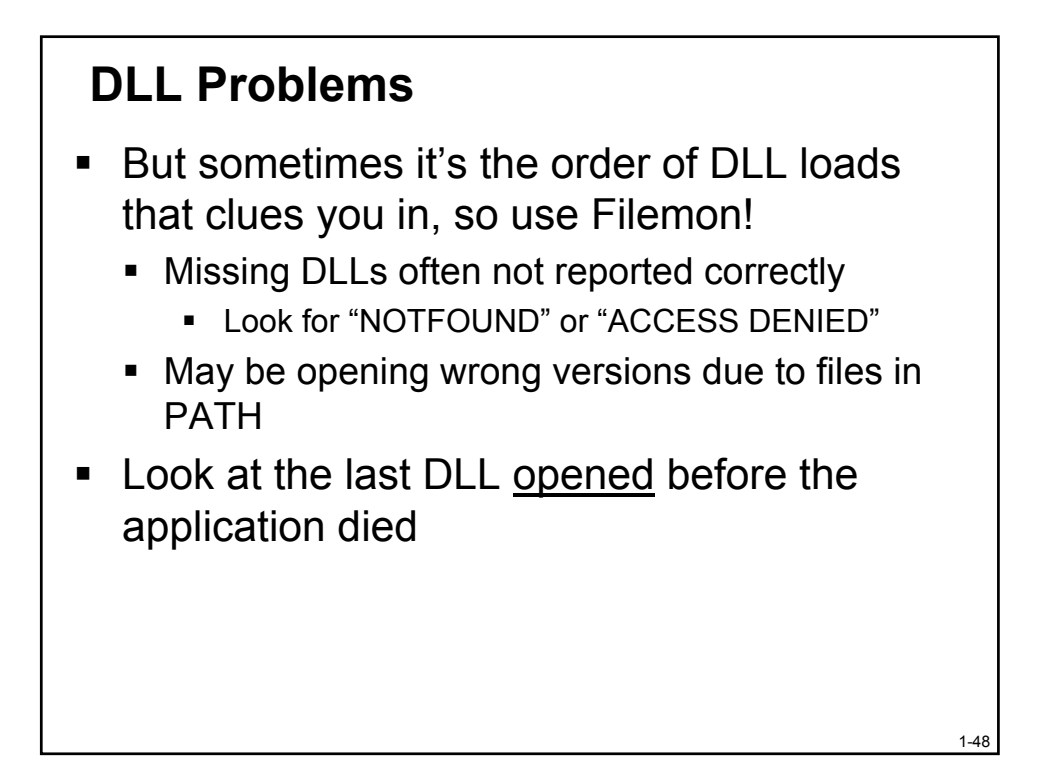

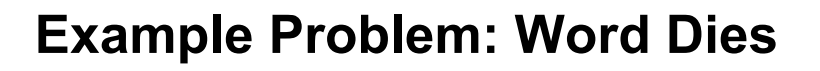

- Word97 starts and a few seconds later gets a Dr. Watson (access violation)
  - Customer tried re-installing Office still failed
- Solution:
  - Ran Filemon, looked at last DLL loaded before Dr. Watson
  - It was a printer DLL
  - Uninstalled printer problem went away

1-49

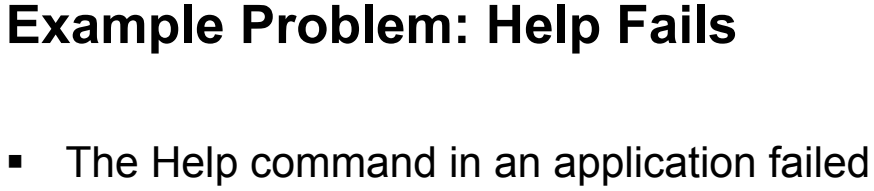

- on Win95, but worked fine on Win98/ME/NT4/Win2000/WinXP
  - Failed with meaningless error message

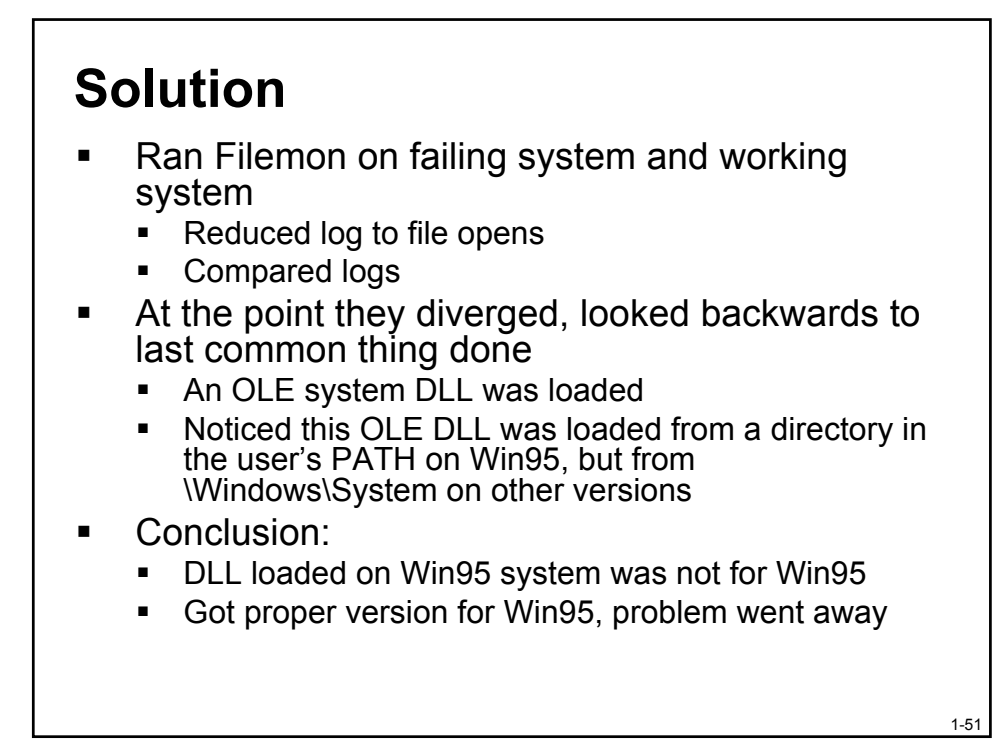

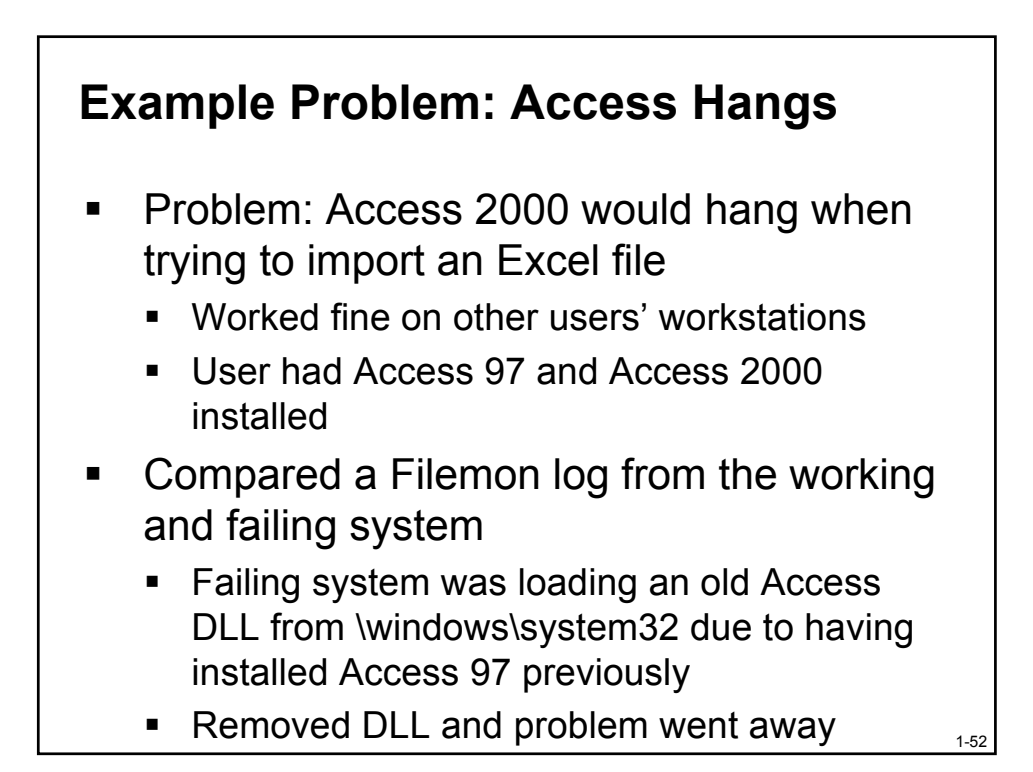

## **DII Version Mismatch Lab**

With Word XP installed in the default folder:

- 1. Go to folder:
   \Program Files\Microsoft
   Office\Office\1033
- 2. Rename MSO9INTL.DLL to "MSO9INTL.DLL1"
- 3. Copy OUTLLIBR.DLL to MSO9INTL.DLL
- 4. Try and start Word
  - Send error report to Microsoft ©
- 5. Use FileMon to confirm which DLL is likely causing the problem

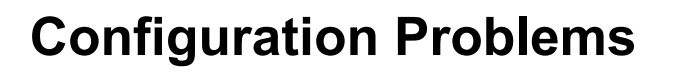

- Missing, corrupted or overly-secure Registry settings often lead to application crashes and errors
- Some applications don't completely remove registry data at uninstall
- Regmon may yield the answer...

1-54

## **Regmon Output**

- Request: OpenKey, CreateKey, SetValue, QueryValue, CloseKey
- Path
  - HKCU=HKEY\_CURRENT\_USER (per-user settings)
  - HKLM=HKEY\_LOCAL\_MACHINE (system wide settings)
- Result return code from Registry operation
- Other extended information or results

| Eile E | dit <u>O</u> ptions | <u>H</u> elp     |           |                                               |         |           |  |  |
|--------|---------------------|------------------|-----------|-----------------------------------------------|---------|-----------|--|--|
|        |                     |                  |           |                                               |         |           |  |  |
| #      | Time                | Process          | Request   | Path                                          | Result  | Other     |  |  |
| 35     | 5:04:               | notepad.exe:2704 | CreateKey | HKCU\Software\Microsoft\Notepad               | SUCCESS | Key: 0xE2 |  |  |
| 36     | 5:04:               | notepad.exe:2704 | SetValue  | HKCU\Software\Microsoft\Notepad\IfEscap       | SUCCESS | 0x0       |  |  |
| 37     | 5:04:               | notepad.exe:2704 | SetValue  | HKCU\Software\Microsoft\Notepad\IfOrient      | SUCCESS | 0x0       |  |  |
| 38     | 5:04:               | notepad.exe:2704 | SetValue  | HKCU\Software\Microsoft\Notepad\IfWeight      | SUCCESS | 0x190     |  |  |
| 39     | 5:04:               | notepad.exe:2704 | SetValue  | HKCU\Software\Microsoft\Notepad\IfItalic      | SUCCESS | 0x0       |  |  |
| 10     | 5.04.               | notanad ava 9701 | Sot\/slue | LIK CLIN Software/Microsoft/Notenad/IfI Inder | SUCCESS | 0~0       |  |  |

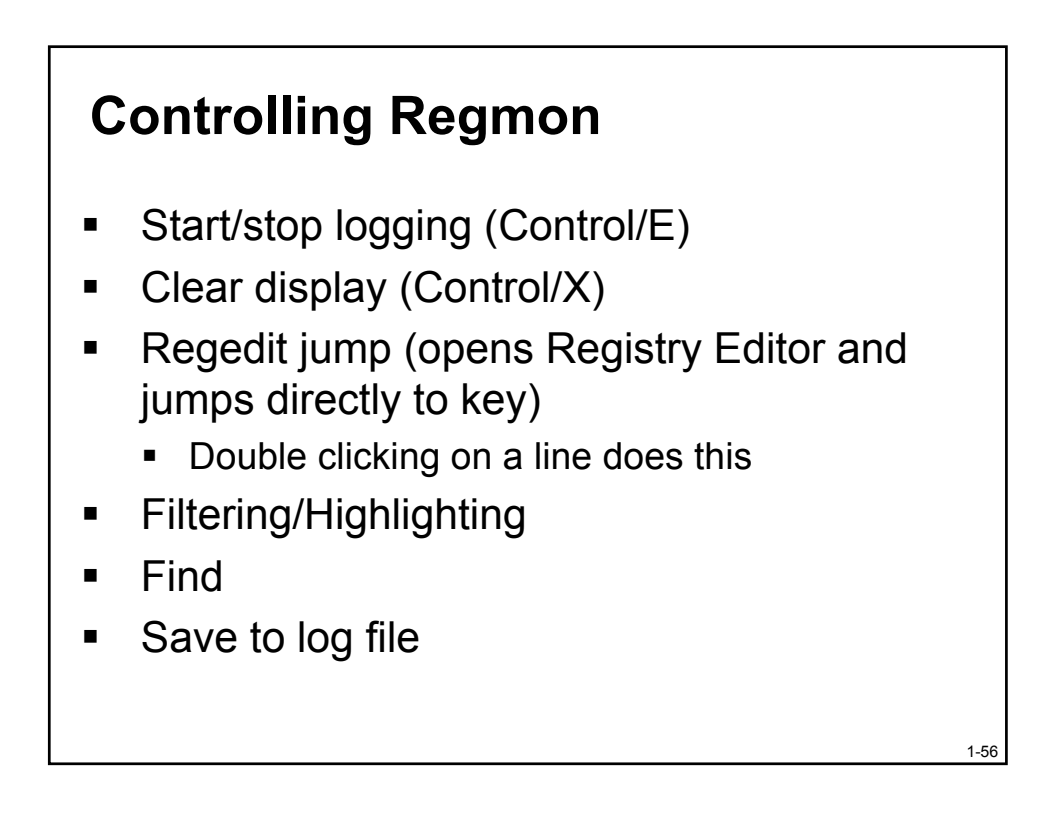

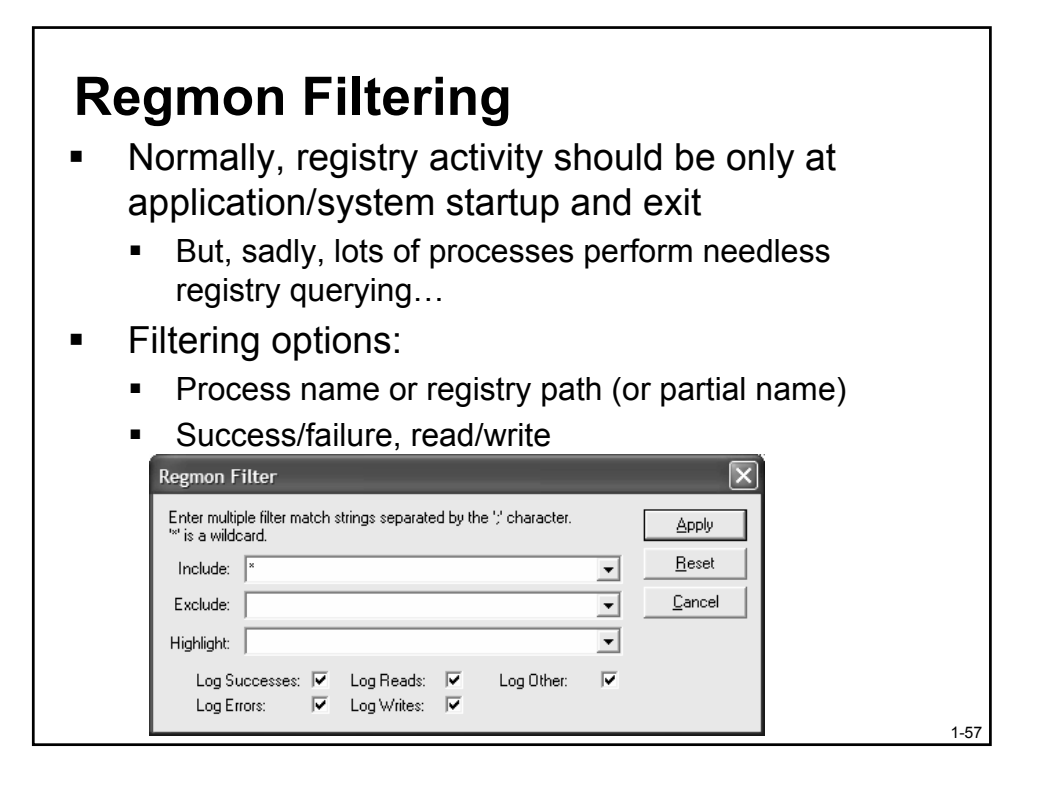

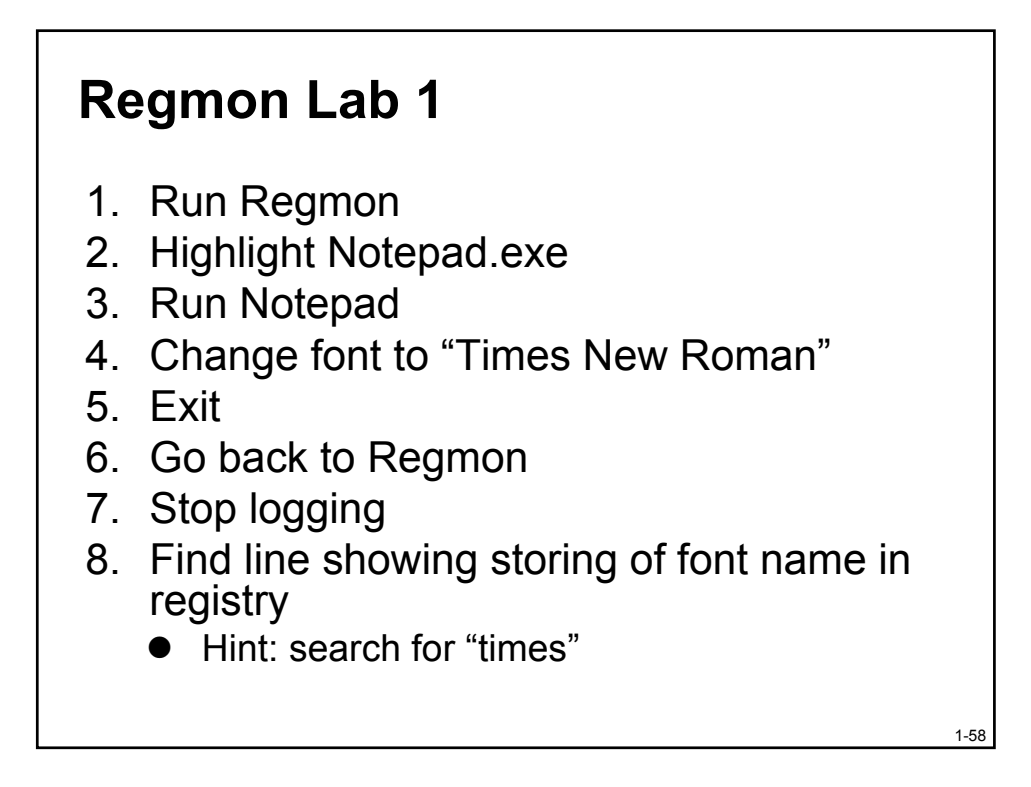

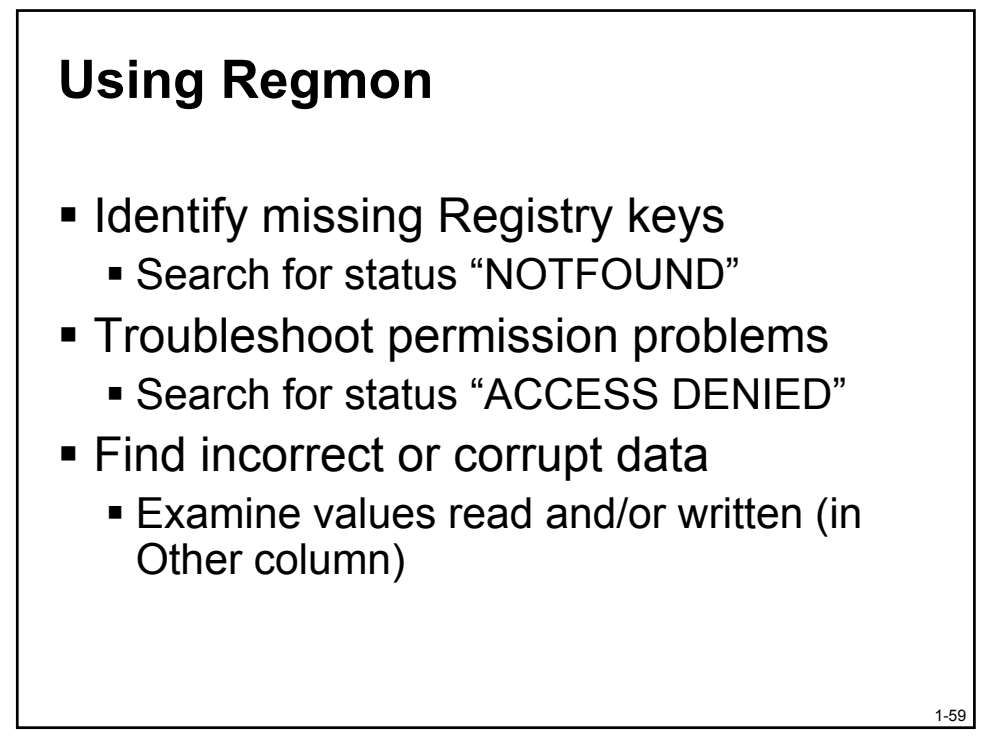

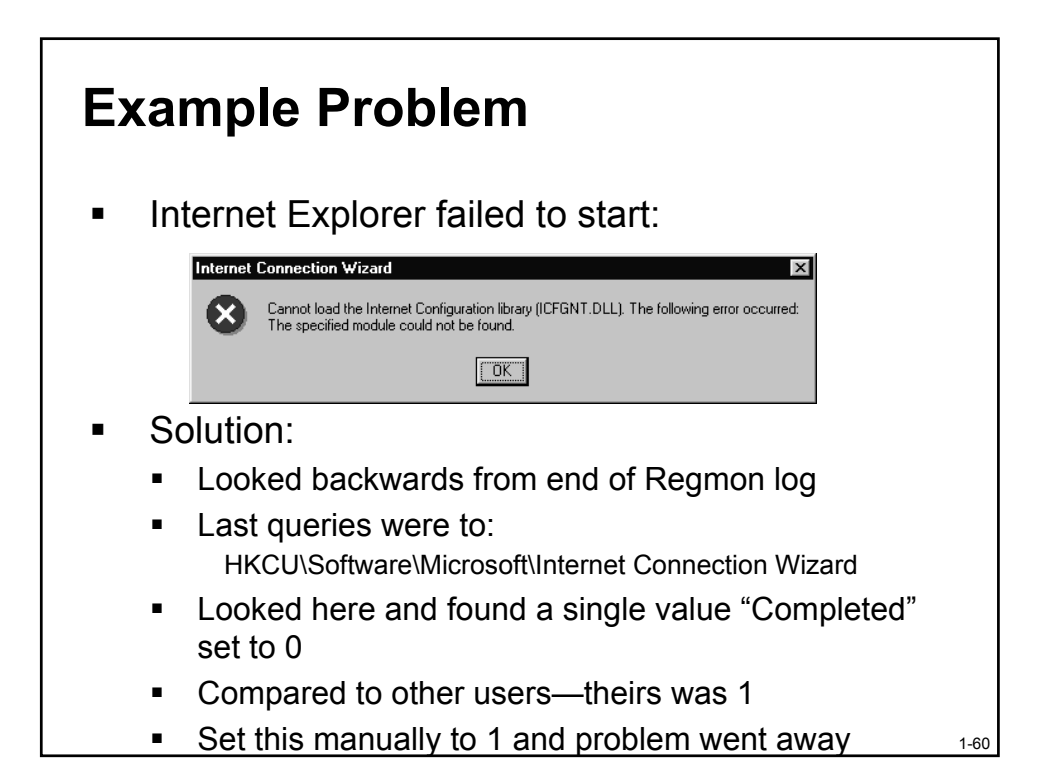

## **Regmon Applications**

- If you suspect registry data is causing problems, rename the key and re-run the application
  - Most applications re-create user settings when run
  - In this way, the data won't be seen by the application

1-61

1-62

• Can always rename the key back

#### **Regmon Lab 2**

- 1. Run Notepad
- 2. Change Font and point size
- 3. Enable Word wrap
- 4. Run Regmon & filter to Notepad.exe
- 5. Exit Notepad
- 6. In Regmon log, find location of user-specific Notepad settings
- 7. Double click on a line to jump to Regedit
- 8. Delete top level Notepad user settings key
- 9. Re-run Notepad and confirm font and word wrap reset to default setting

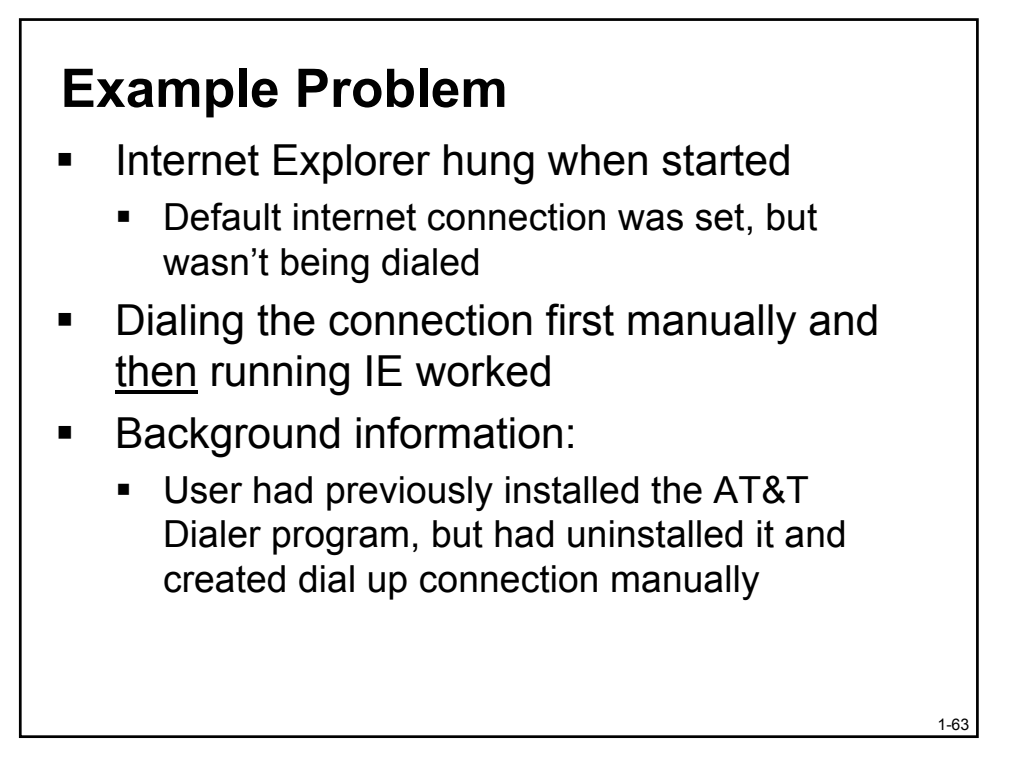

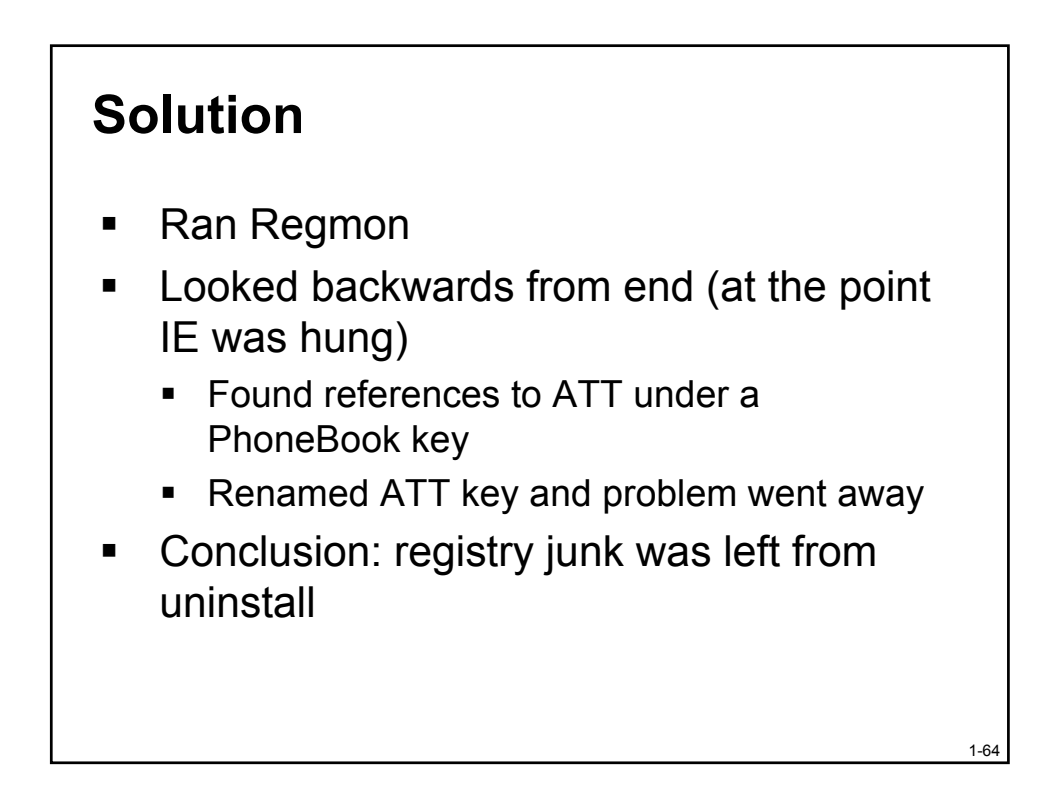

#### **Example Problem**

- User somehow disabled all toolbars and menus in Word
  - No way to open files, change settings etc.
- With Regmon, captured startup of Word
- Found location of user-specific settings for Word
- Deleted this Registry key
- Re-ran Word menus and toolbars were back!
  - Word re-created user settings from scratch

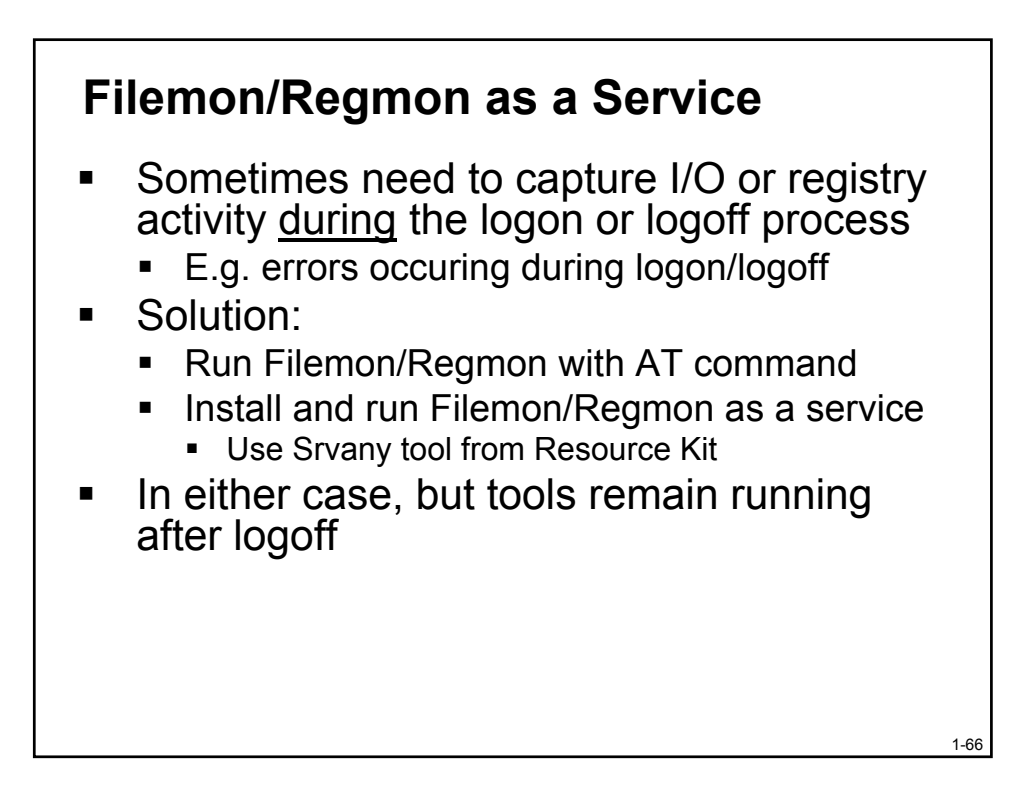

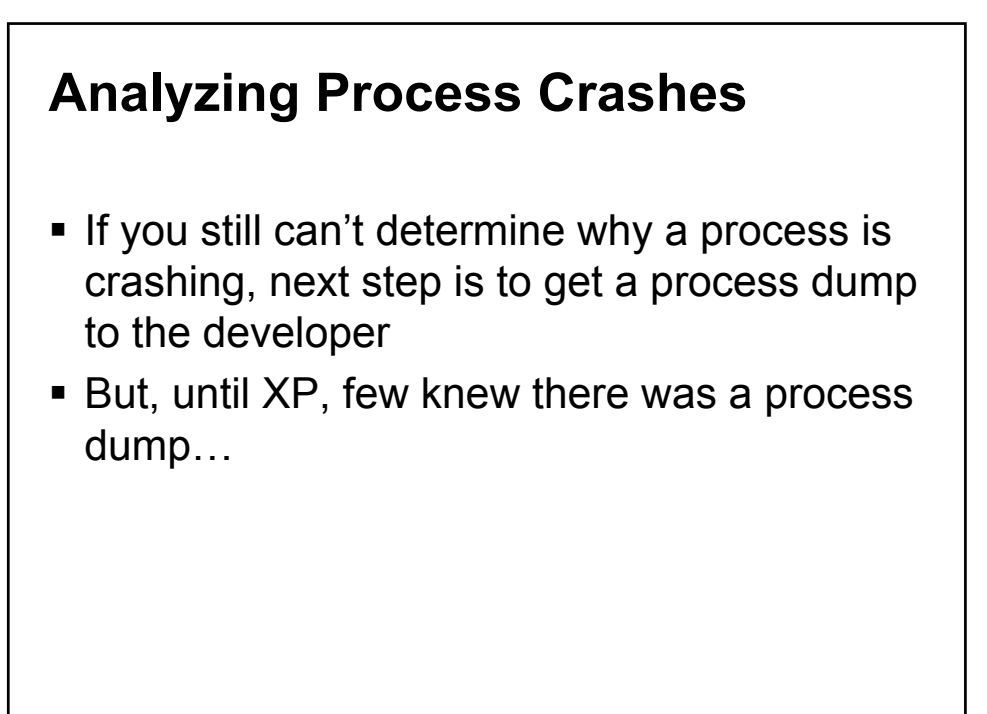

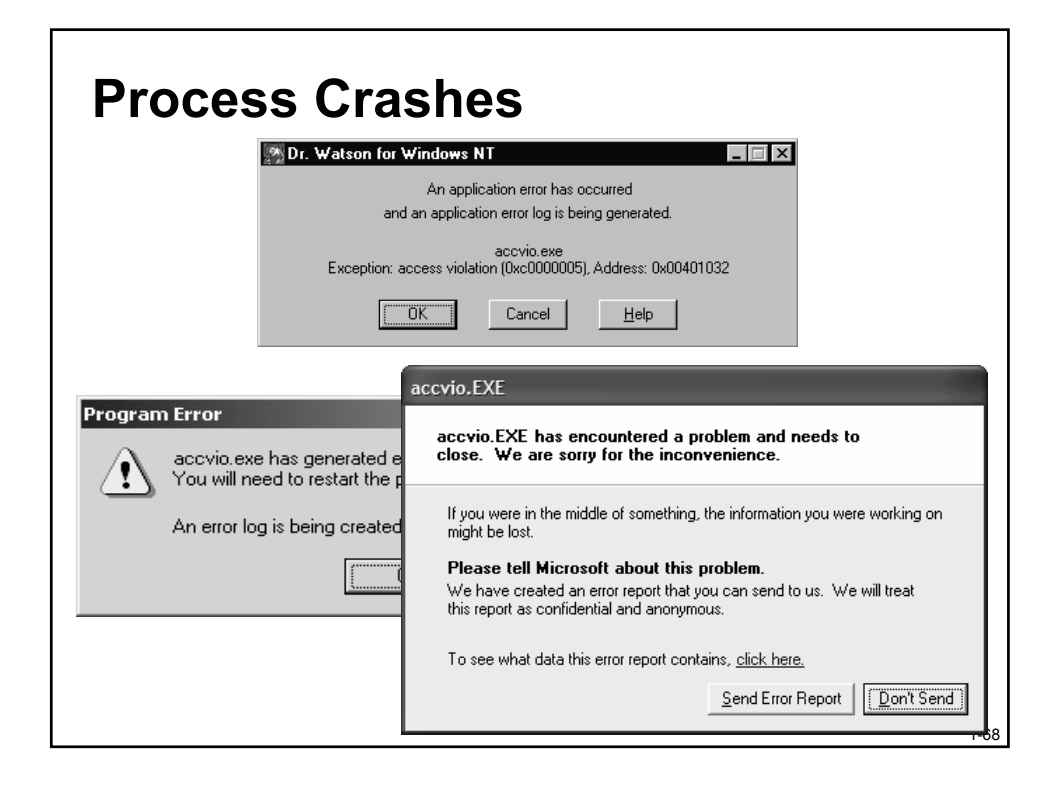

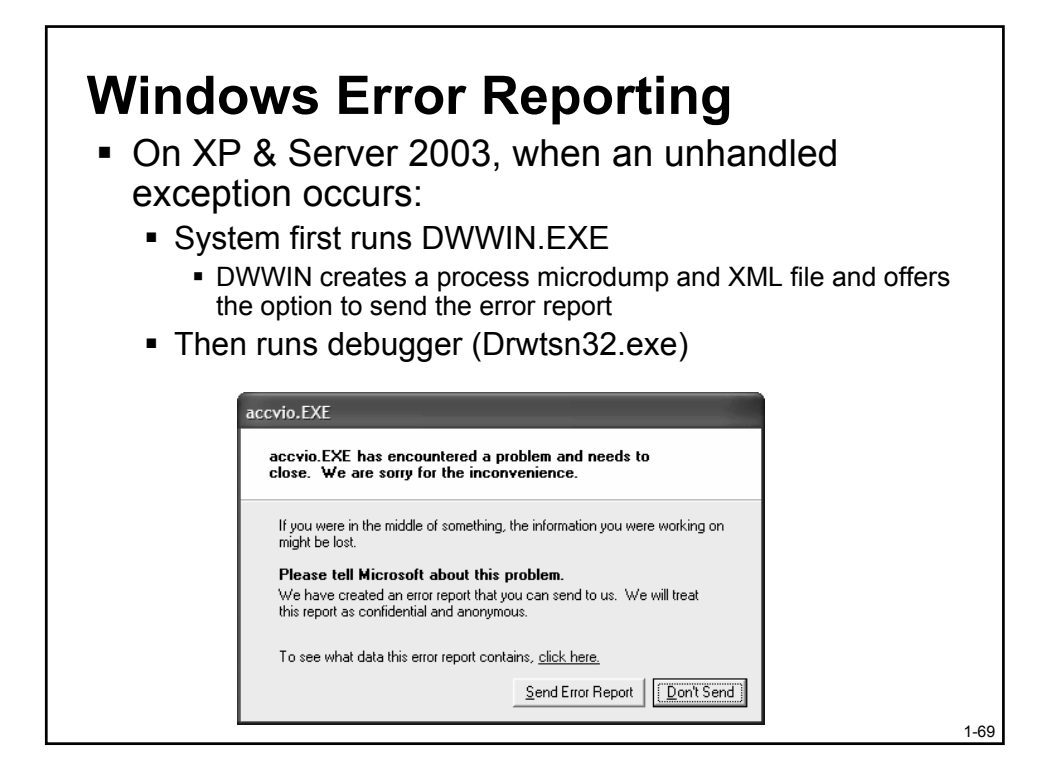

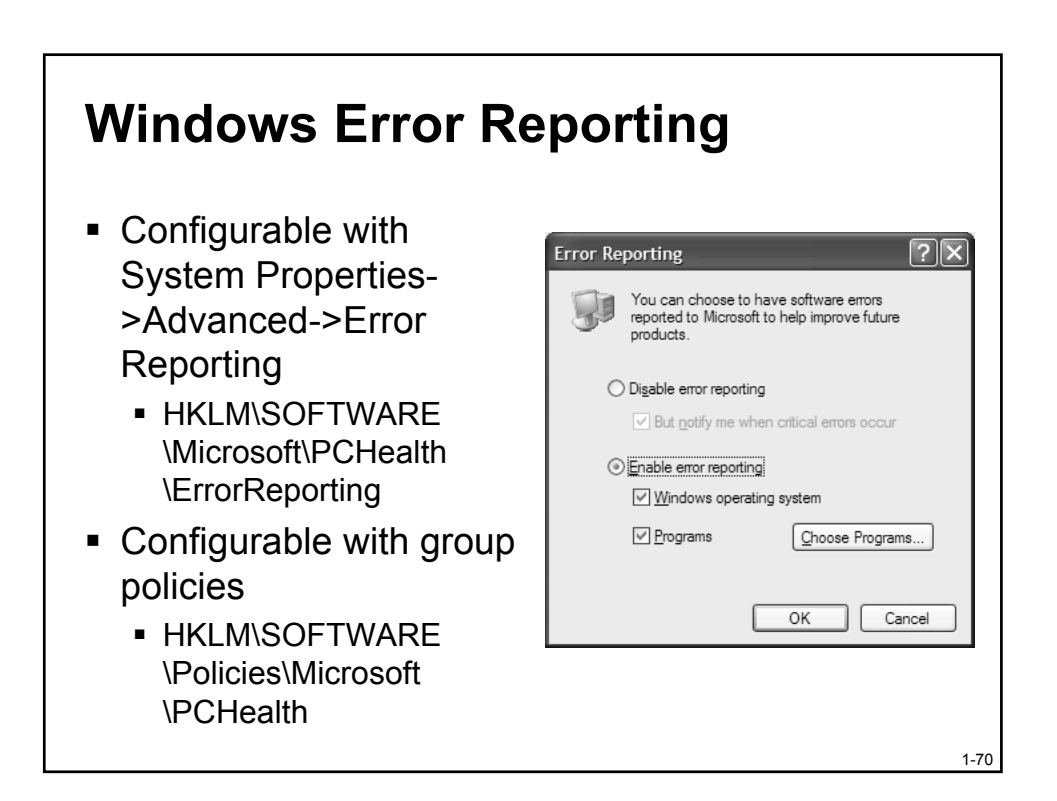

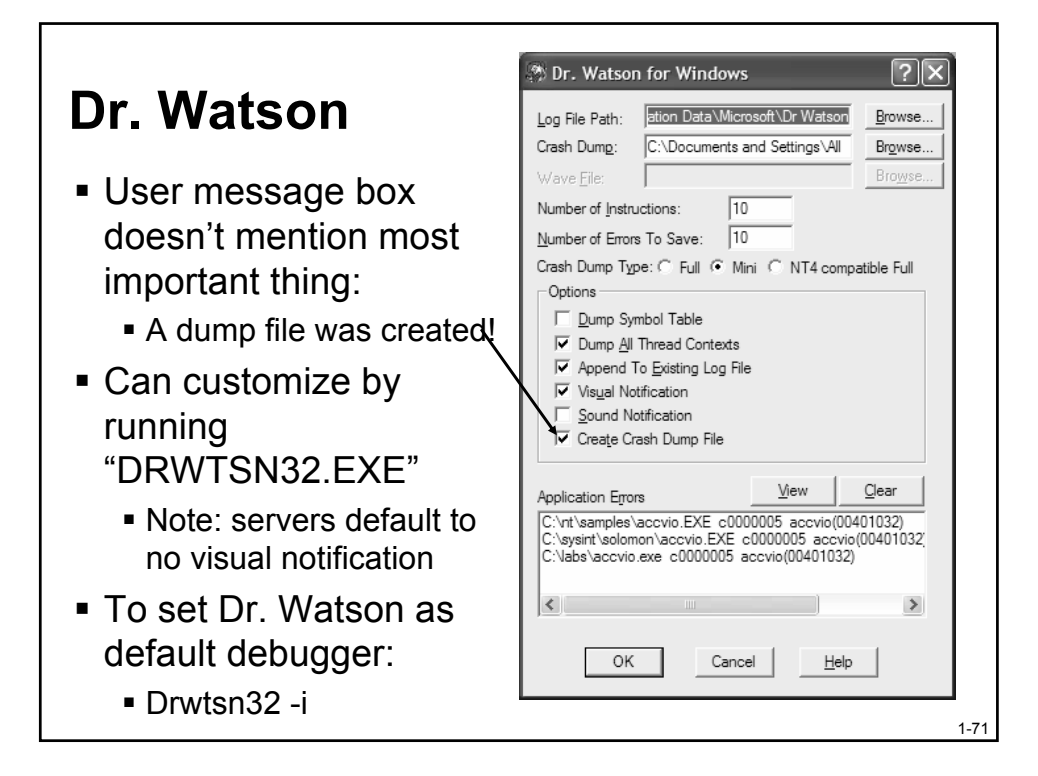

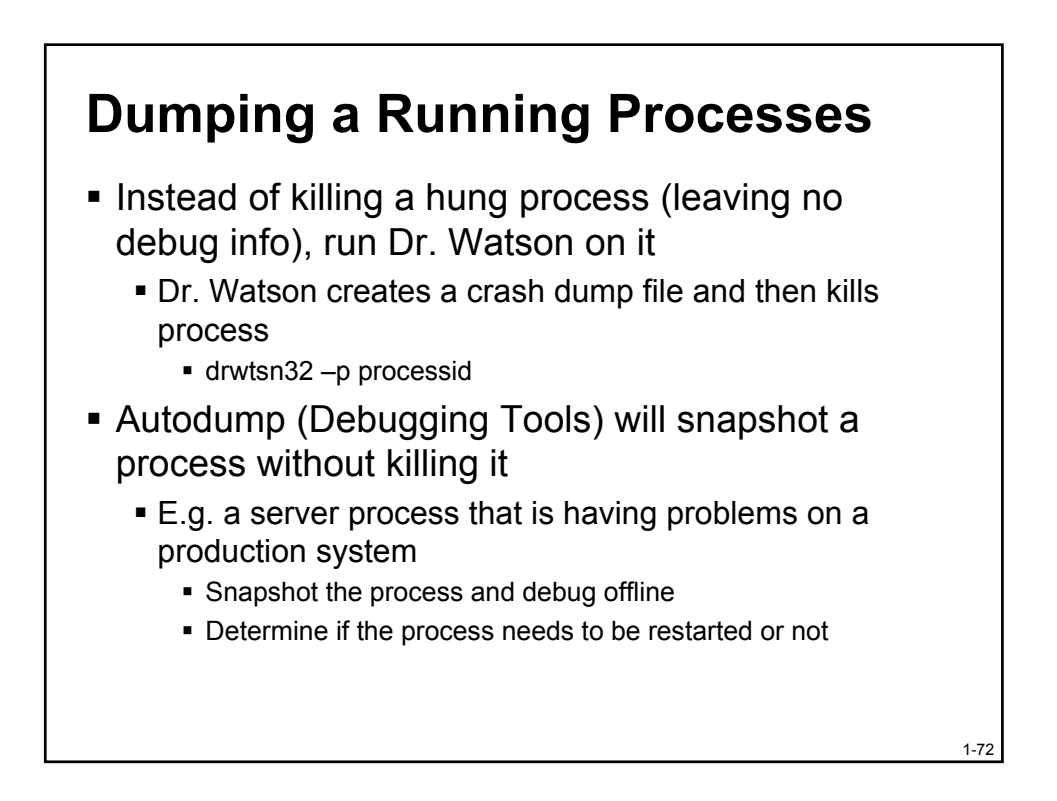

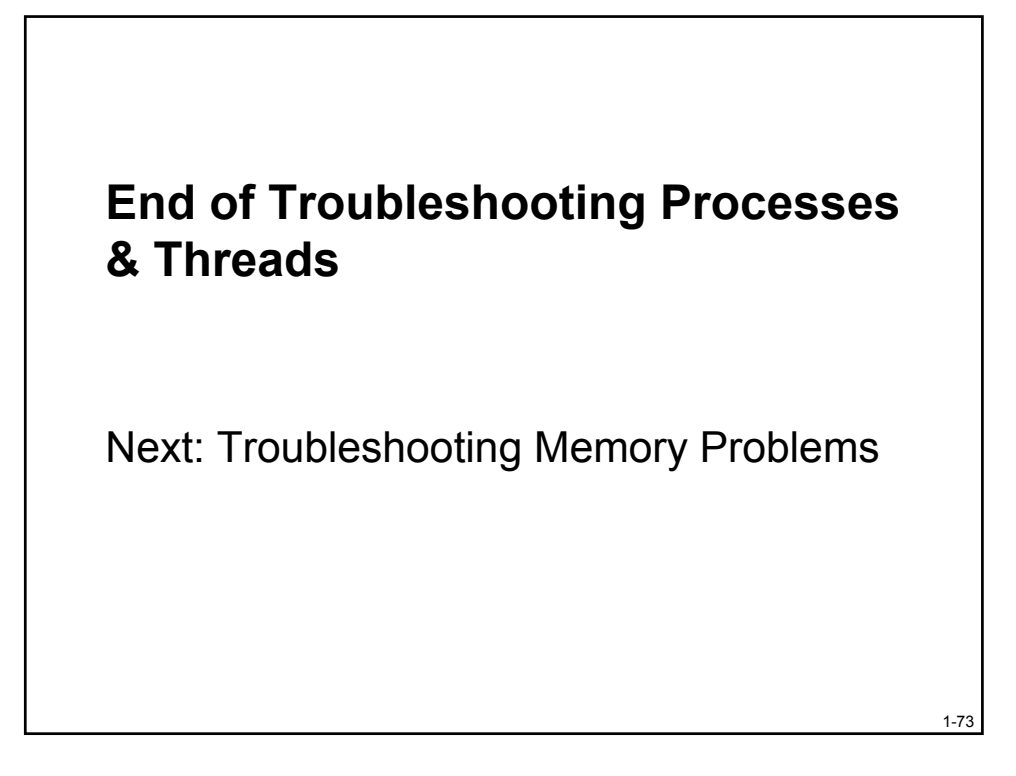

# Windows Internals and Advanced Troubleshooting

Part 3: Troubleshooting Memory Problems

## Troubleshooting Memory Problems

- System and process memory usage may degrade performance
  - Or eventually cause process failures
- How do you determine memory leaks?
  - Process vs. system?
- How do you know if you need more memory?
- How do you size your page file?
- What do system and process memory counters really mean?
  - Understanding process and system memory information can help answer these questions...

#### **Windows Memory Management**

- Demand paged virtual memory
  - Unit of protection and usage is one page
    - x86: 4 KB
    - Itanium 8 KB
  - Pages are read in on demand and written out when necessary (to make room for other memory needs)
- Provides illusion of flat virtual address space to each process
  - 32-bit: 4 GB, 64-bit: 16 Exabytes (theoretical)
- Supports up to 64 GB (32-bit systems) or 512 GB (64-bit systems) physical memory
- Intelligent, automatic sharing of memory

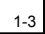

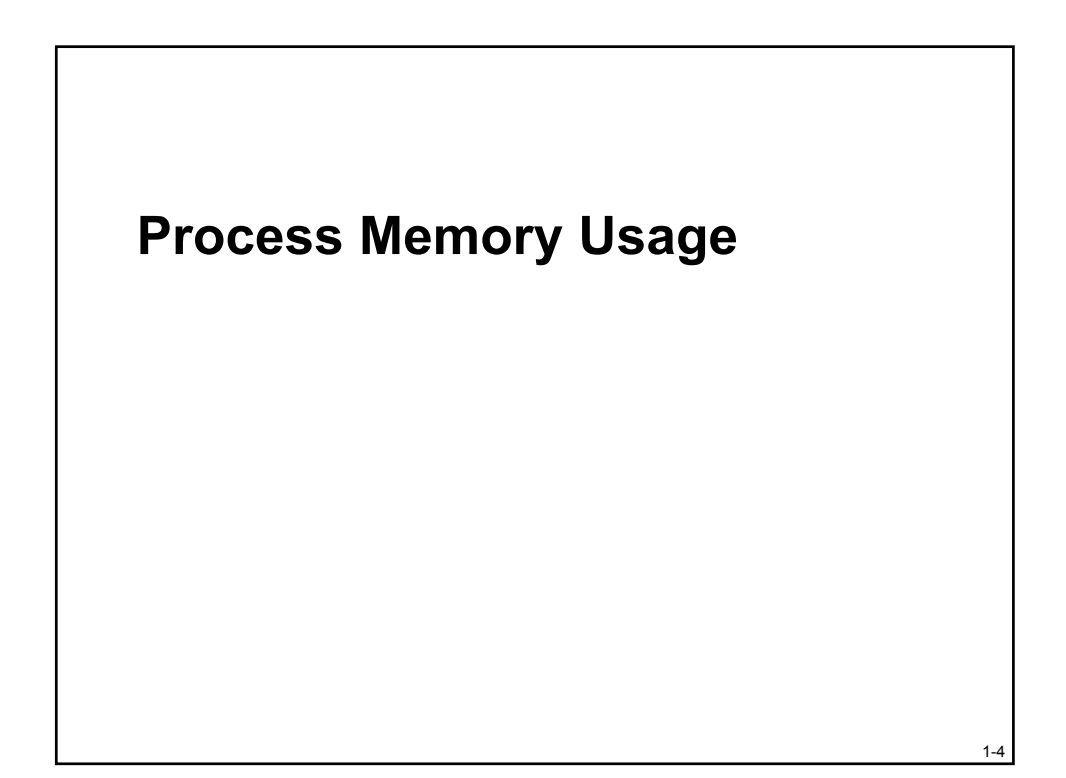

Windows Internals and Advanced Troubleshooting Copyright © 2002-2003 by David A. Solomon and Mark E. Russinovich

#### **Process Memory Usage**

- Process virtual size
  - By default, 2 GB on 32-bit Windows
  - 64-bit Windows: 7152 GB
    - Up to 3 GB with Windows .NET Enterprise Server (/USERVA= or /3GB)
    - Application must be marked large address space aware
- What limits total process virtual memory?
  - Page file size + (most of) physical memory
  - Called "Commit limit"
- What limits physical size of a process?
  - Physical memory + Memory Manager policies
    - Based on memory demands and paging rates

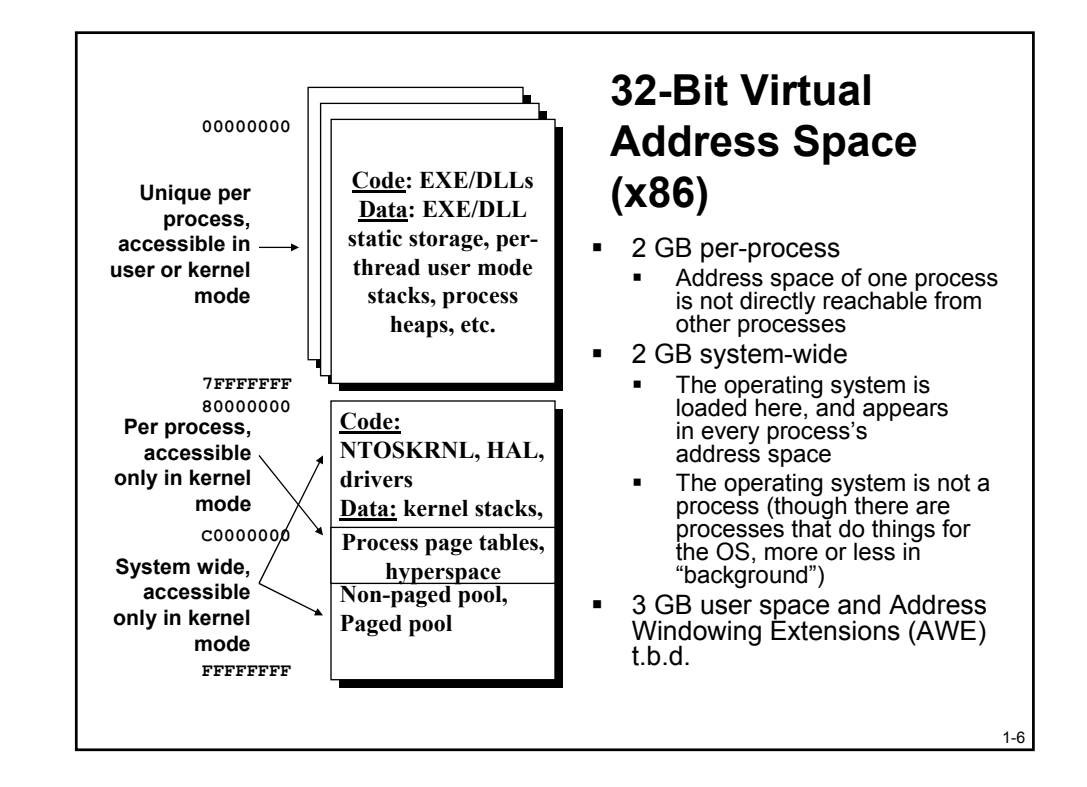

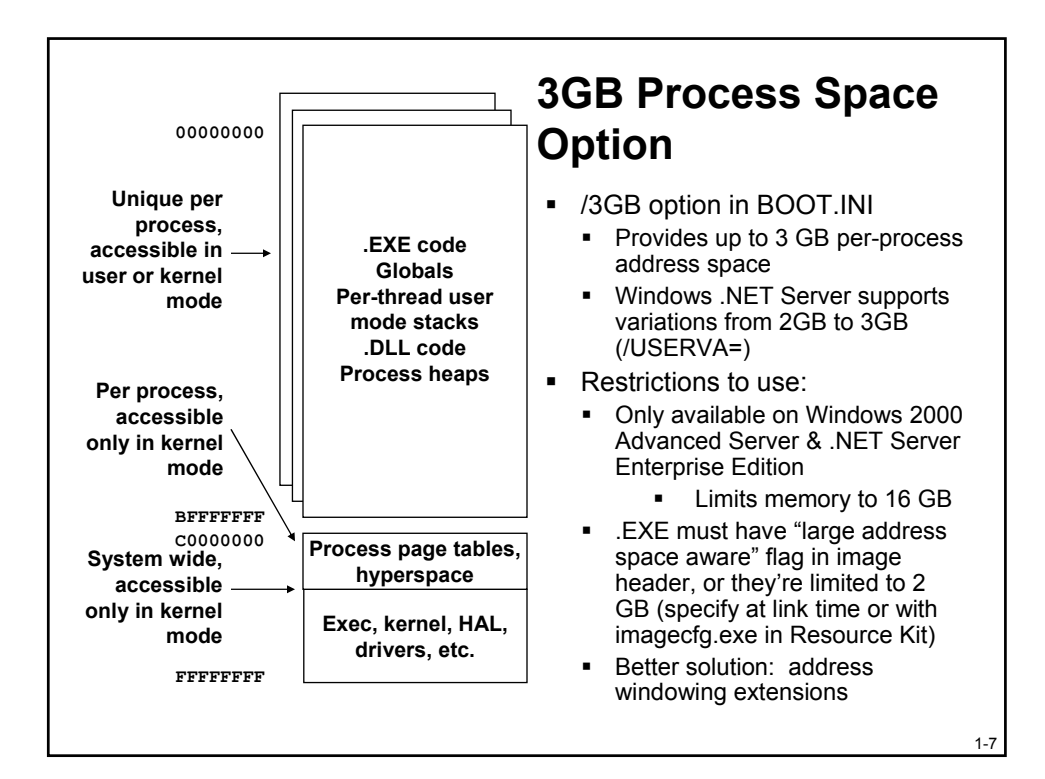

| 0<br>6FC00000000<br>1FFFFF0000000000<br>20000000000000                                 | User-Mode User Space<br>Kernel-Mode User Space<br>User Page Tables<br>Session Space<br>Session Space Page Tables<br>System Space<br>Session Space Page Tables |                                                                 | 64-Bit Virtual<br>Address Space<br>(Itanium)                      |
|----------------------------------------------------------------------------------------|----------------------------------------------------------------------------------------------------|-----------------------------------------------------------------|-------------------------------------------------------------------|
| User Address Space<br>System PTE Space<br>System Cache<br>Paged pool<br>Non-paged pool |                                                                                                    | 64-bit Windows<br>7152 GB<br>128 GB<br>1 TB<br>128 GB<br>128 GB | 32-bit Windows<br>2 or 3 GB<br>2 GB<br>960 MB<br>650 MB<br>256 MB |
|                                                                                        |                                                                                                    |                                                                 | 1-8                                                               |

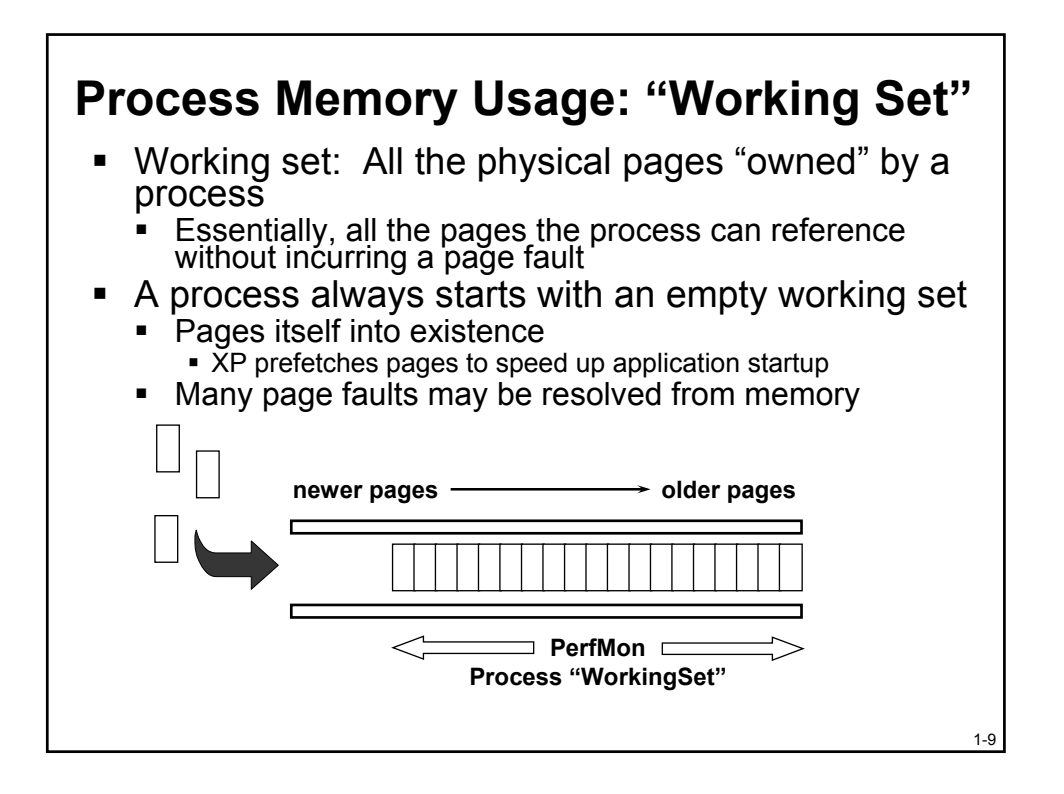

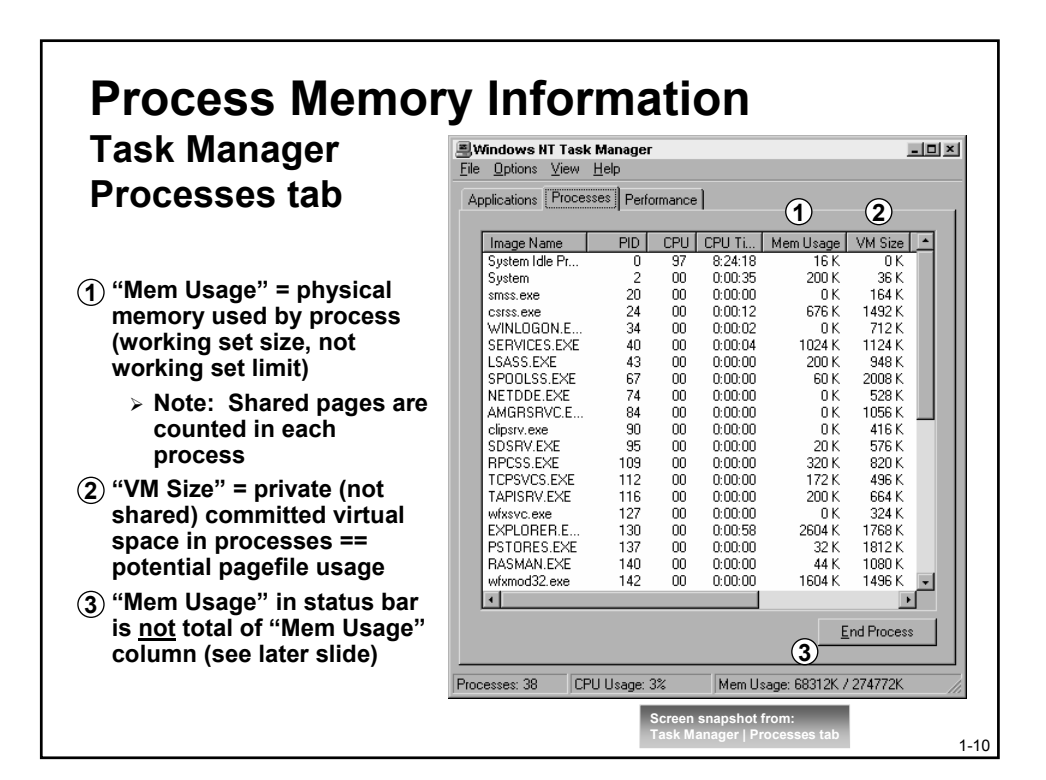
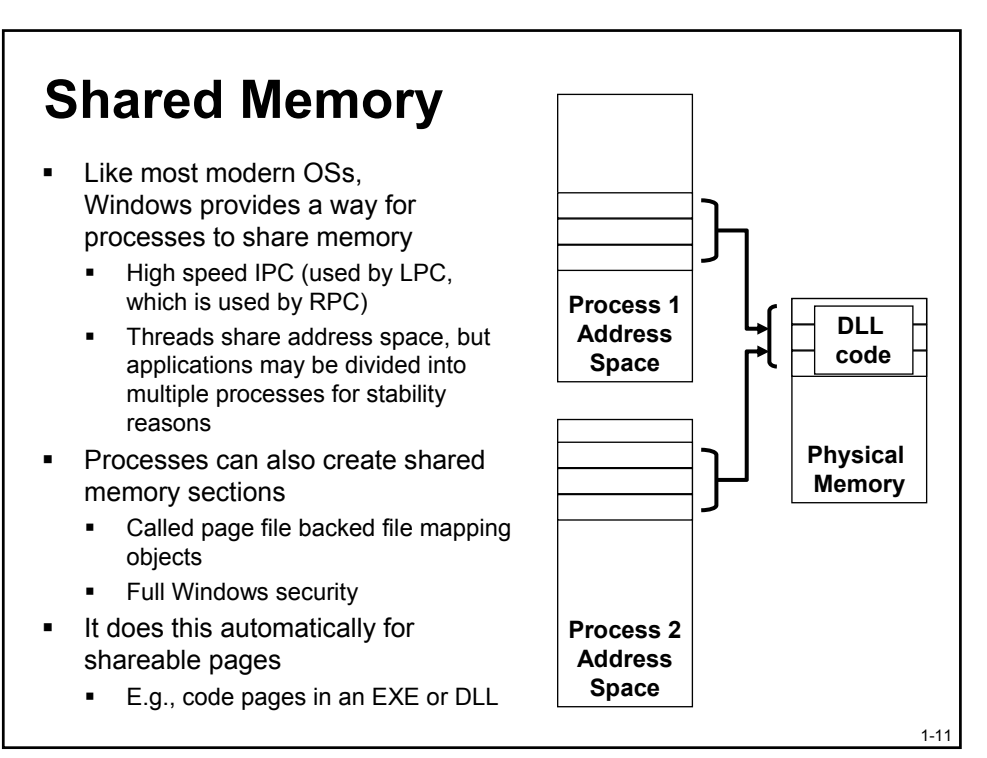

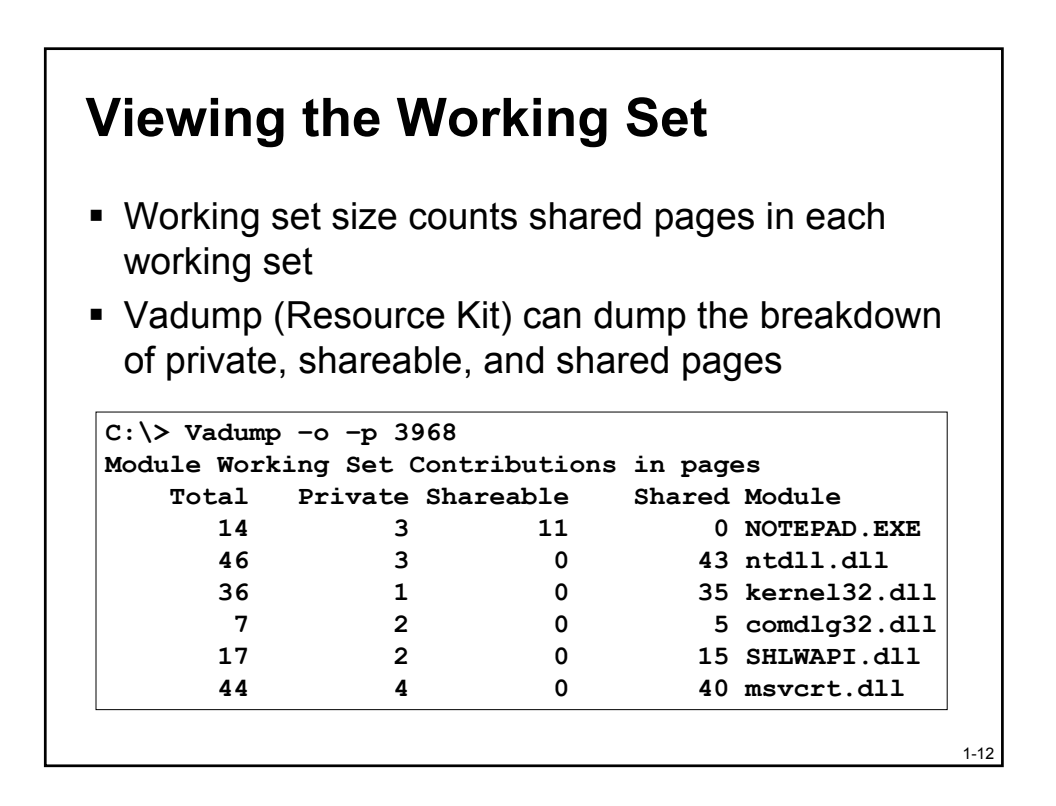

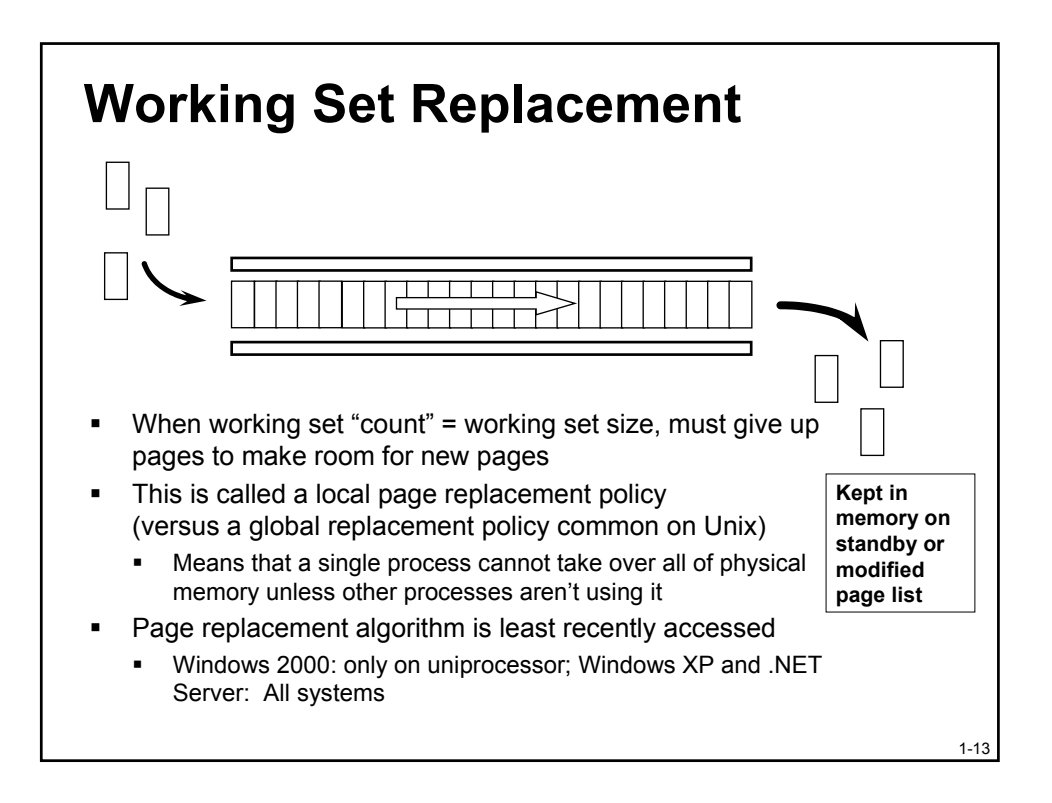

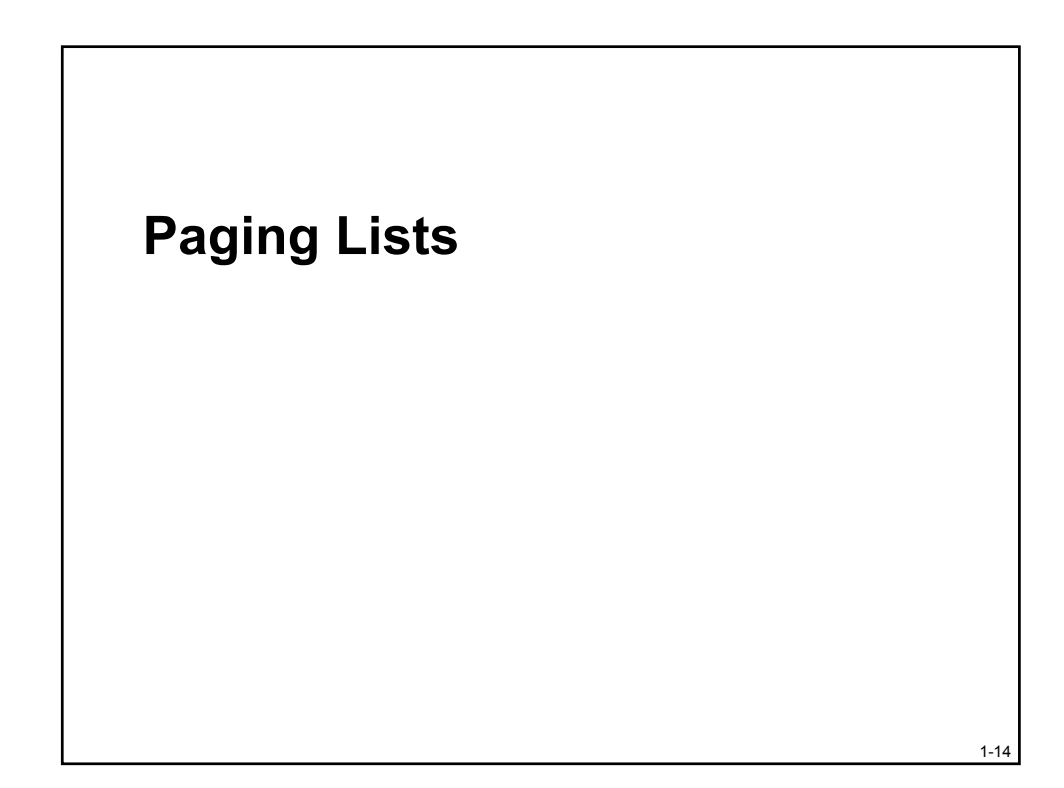

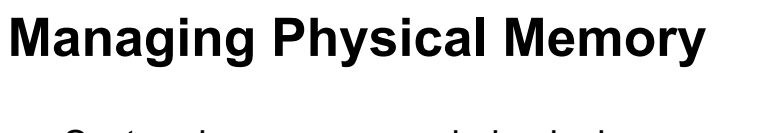

- System keeps unowned physical pages on one of several lists
  - Free page list
  - Modified page list
  - Standby page list
  - Zero page list
  - Bad page list pages that failed memory test at system startup

1-15

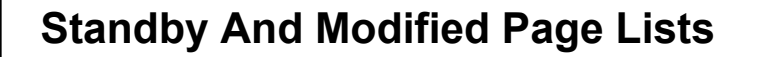

- Modified pages go to modified (dirty) list
  - Avoids writing pages back to disk too soon
- Unmodified pages go to standby (clean) list
- They form a system-wide cache of "pages likely to be needed again"
  - Pages can be faulted back into a process from the standby and modified page list
  - These are counted as page faults, but not page reads

#### Free And Zero Page Lists

- Free Page List
  - Used for page reads
  - Private modified pages go here on process exit
  - Pages contain junk in them (e.g., not zeroed)
  - On most busy systems, this is empty
- Zero Page List
  - Used to satisfy demand zero page faults
    - References to private pages that have not been created yet
  - When free page list has 8 or more pages, a priority zero thread is awoken to zero them
  - On most busy systems, this is empty too

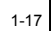

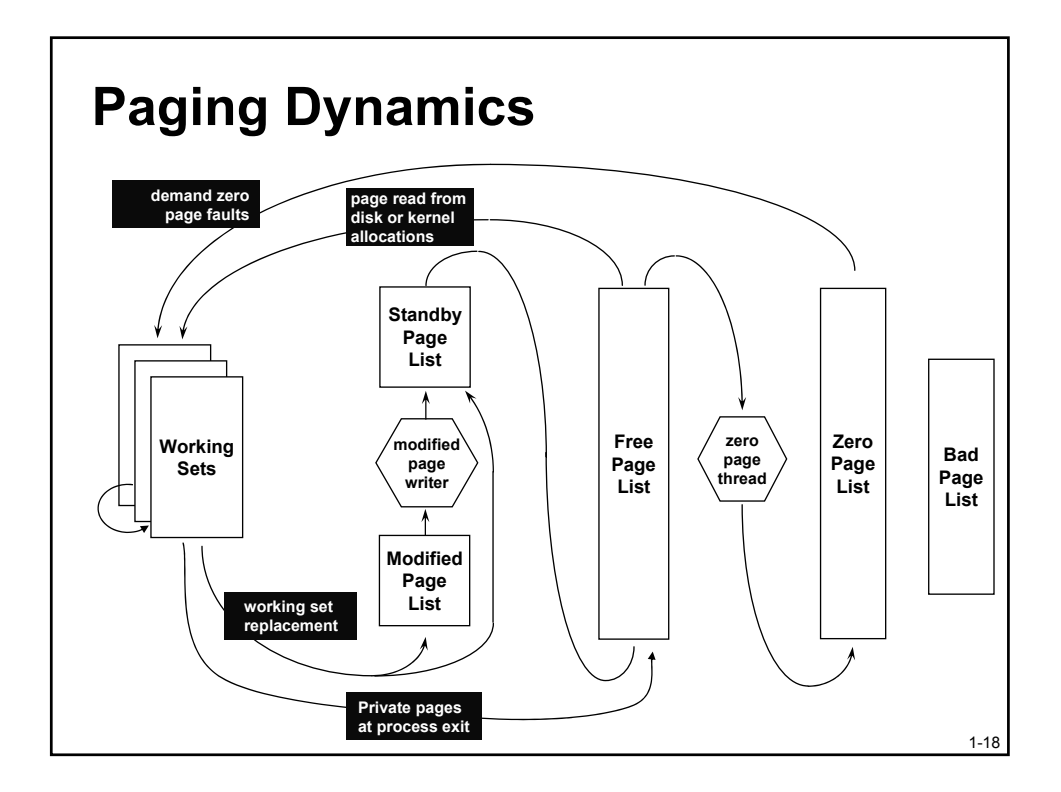

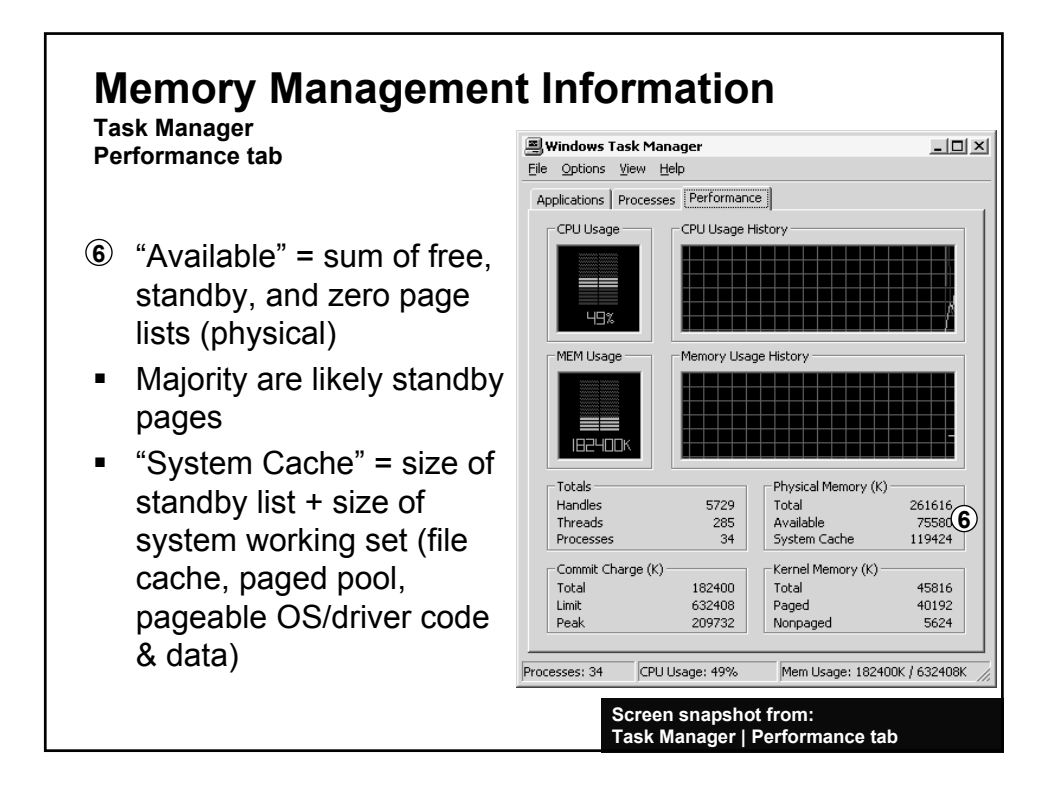

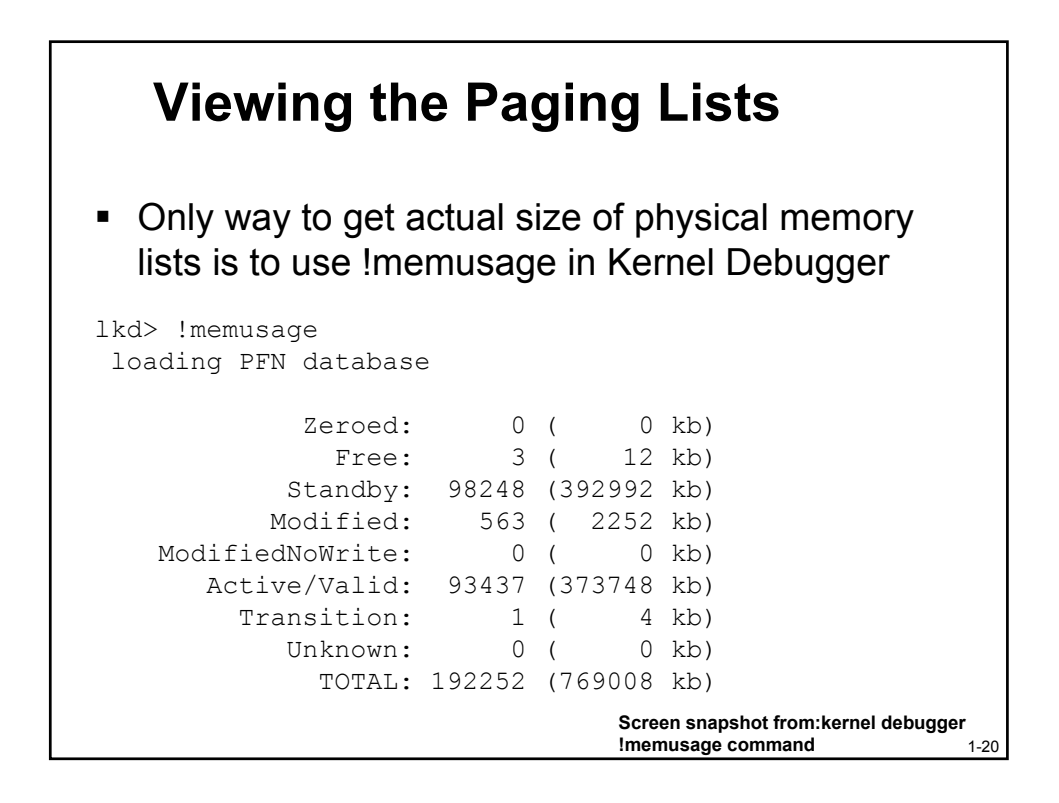

#### **Page Files**

#### 1-21

#### **Page Files** What gets sent to the paging file? Not code – only modified data (code can be re-read from image file anytime) When do pages get paged out? Only when necessary Page file space is only reserved at the time pages are written out Once a page is written to the paging file, the space is occupied until the memory is deleted (e.g., at process exit), even if the page is read back from disk Can run with no paging file Windows NT4/Windows 2000: Zero pagefile size actually created a 20MB temporary page file 1-22

#### **Do I Need More Memory?**

- If heavy paging activity:
  - Monitor Memory->Page Reads/sec
    - Not Page Faults/sec (which includes soft faults)
  - Should not stay high for sustained period
  - Some hard page faults unavoidable
    - Process startup
    - Normal file I/O done via paging
  - To eliminate normal file I/O, subtract System->File Read Operations/sec
    - Or, use Filemon to determine what file(s) are having paging I/O (asterisk next to I/O function)

1-23

1-24

#### Sizing The Page File

 Given understanding of page file usage, how big should the total paging file space be?

(Windows supports multiple paging files)

- Size should depend on total private virtual memory used by applications and drivers
  - Therefore, not related to RAM size (except for taking a full memory dump)

#### Sizing The Page File

- Worst case: Windows has to page all private data out to make room for code pages
  - To handle, minimum size should be the maximum of VM usage ("Commit Charge Peak")
    - Hard disk space is cheap, so why not double this
  - Normally, make maximum size same as minimum
  - But, max size could be much larger if there will be infrequent demands for large amounts of page file space
    - Performance problem: Page file extension will likely be very fragmented
    - Extension is deleted on reboot, thus returning to a contiguous page file

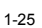

#### **Memory Management Information Task Manager** 📕 Windows Task Manage File Options View Help Performance tab Applications Processes Performance Networking CPU Usage CPU Usage History ③ Total committed private virtual memory (total of "VM Size" in process tab + Kernel 3 PF Usage Memory Paged) not all of this space has actually been used in the paging files; it is "how much would be used if it was Totals Physical Memory (K) all paged out' Handles Total 768944 "Commit charge limit" = sum of **(4**) Available Threads 355 180560 Processes 41 System Cache 349388 physical memory available for processes + current total size of Commit Charge (K) Kernel Memory (K) 3 Total 204868 Total 42764 paging file(s) 4 Limit Peak 1136712 Paged 34676 does not reflect true maximum 205340 Nonpaged 8088 page file sizes (expansion) when "total" reaches "limit", further CPU Usage: 4% Commit Charge: 200M / 1110M Processes: 41 VirtualAlloc attempts by any process will fail

Screen snapshot from: Task Manager | Performance tab

# Why Page File Usage on Systems with Ample Free Memory?

- Because memory manager doesn't let process working sets grow arbitrarily
  - Processes are not allowed to expand to fill available memory (previously described)
    - Bias is to keep free pages for new or expanding processes
  - This will cause page file usage early in the system life even with ample memory free
- We talked about the standby list, but there is another list of modified pages recently removed from working sets
  - Modified private pages are held in memory in case the process asks for it back
  - When the list of modified pages reaches a certain threshold, the memory manager writes them to the paging file (or mapped file)
  - Pages are moved to the standby list, since they are still "valid" and could be requested again

Memory Leaks

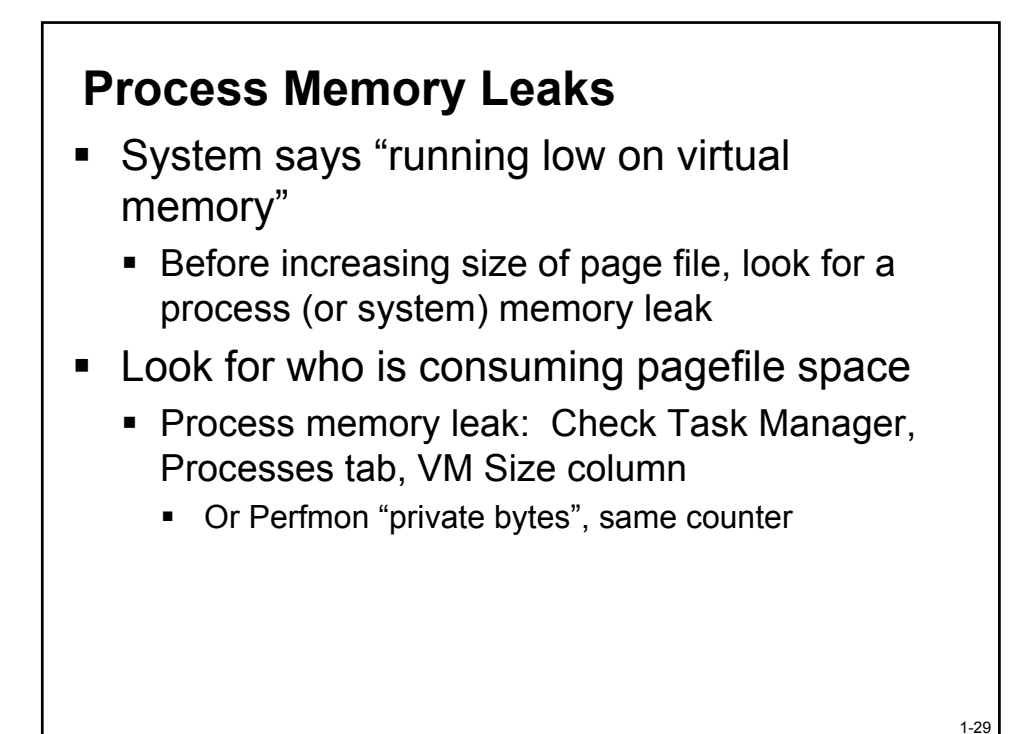

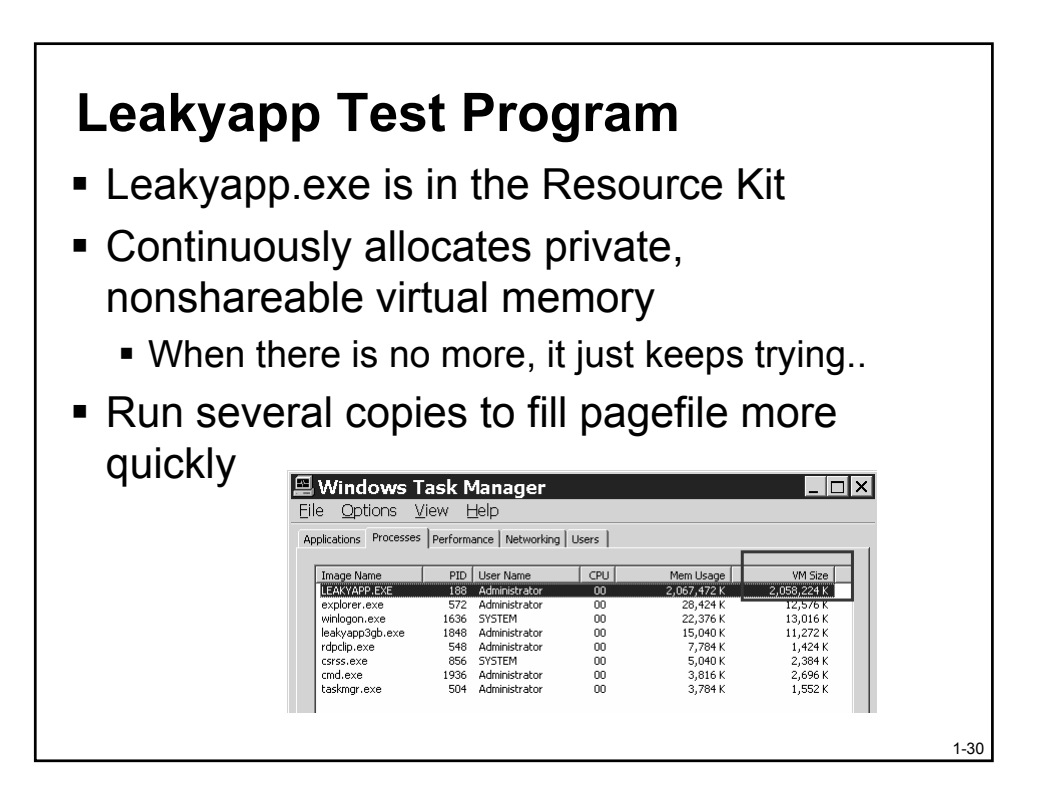

#### Handle Leaks

- Processes that open resources but don't close them can exhaust system memory
  - Check total handle count in Task Manager Performance tab
  - To find offending process, on Process tab add Handle Count and sort by that column
  - Using Process Explorer handle view with differences highlighting you can even find which handle(s) are not being closed

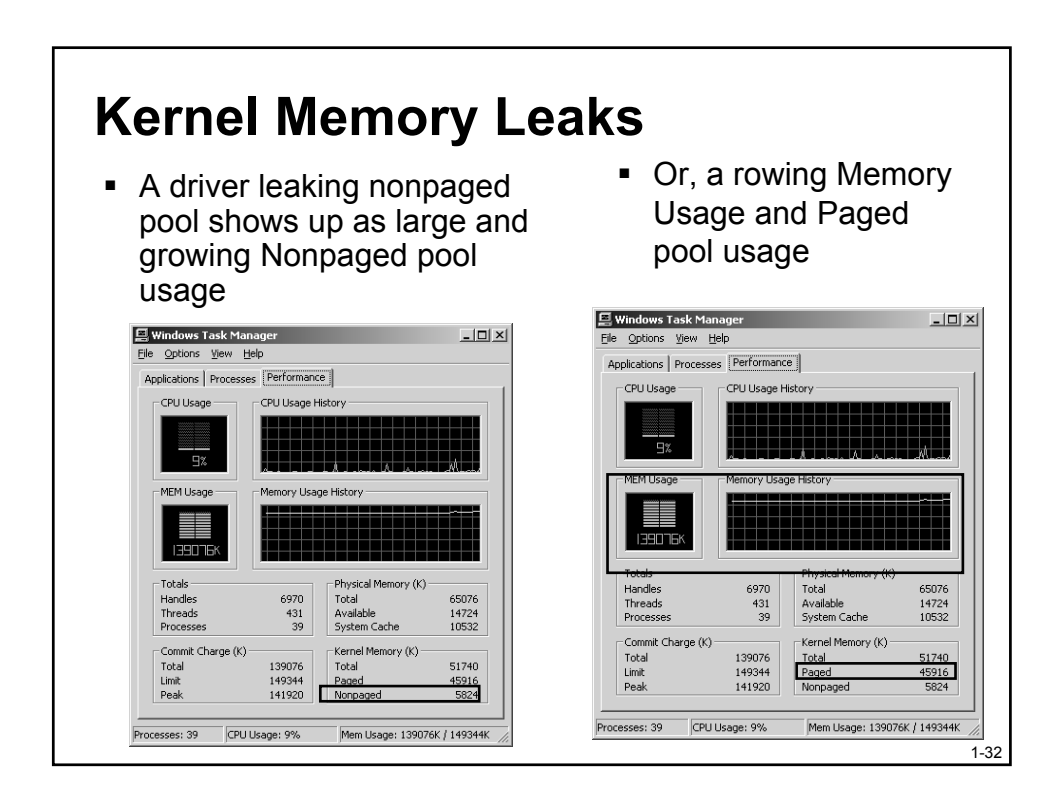

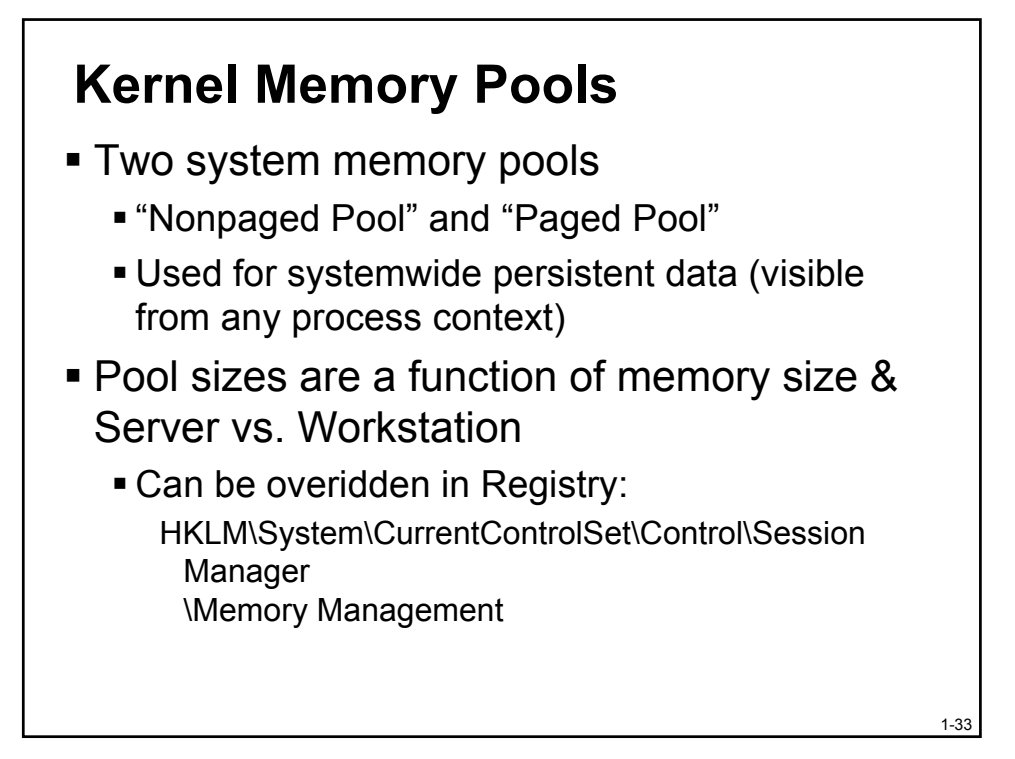

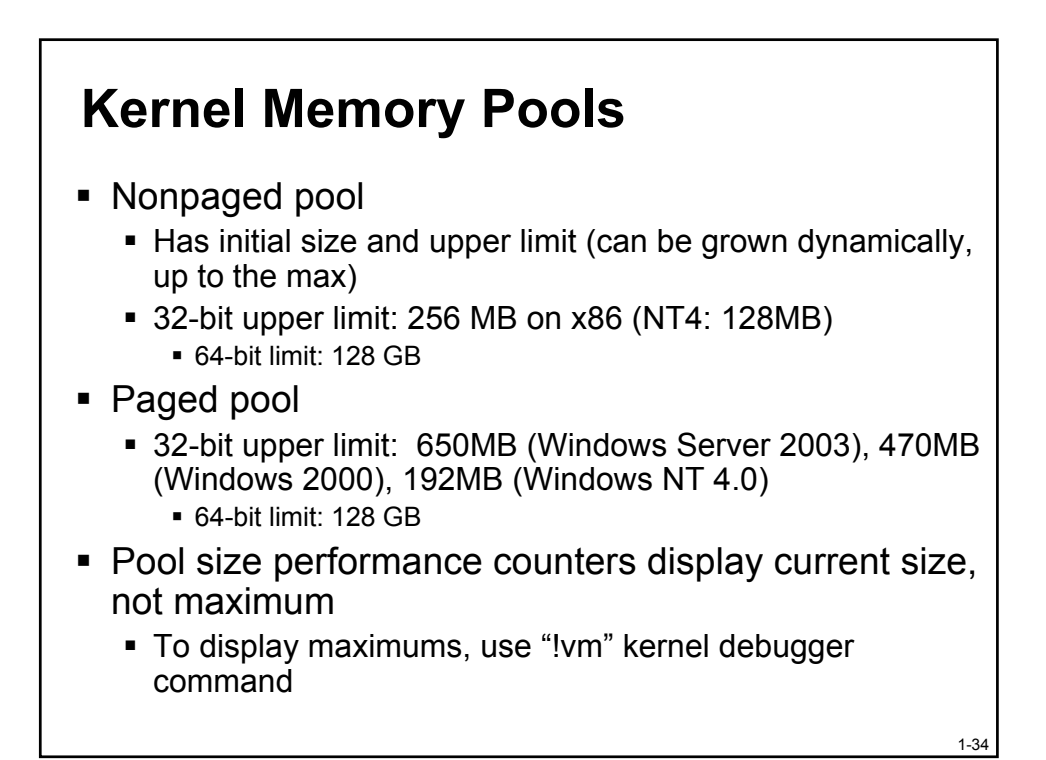

#### **Debugging Pool Leaks**

- Two options:
  - Poolmon
    - In the Support Tools and the Device Driver Kit (DDK)
    - Requires that you turn on Pool Tagging with Gflags on Windows NT and Windows 2000
  - Driver Verifier
    - Select all drivers
    - Turn on pool tracking

Troubleshooting with PoolmonPoolmon.exe (Support Tools)

- Shows paged and nonpaged pool consumption by data structure "tag"
- Must first turn on "pool tagging" with Resource Kit gflags tool & reboot
  On by default in Windows Server 2003

1-35

| Memor<br>Commi | y: 130<br>t: 567 | )484K Avai<br>240K Limit | 1:  | 6329<br>22000К | 6K Pag<br>Peak: | eF1<br>57( | ts:<br>)28K    | 0 Ir        | Ram Krnl:<br>Pool N: | 2816K<br>2464K | P:12908K<br>P:15072K |   |
|----------------|------------------|--------------------------|-----|----------------|-----------------|------------|----------------|-------------|----------------------|----------------|----------------------|---|
| Tag            | Туре             | Allocs                   | • • |                | Frees           | 2.1        |                | Diff        | Bytes                | Per            | Alloc                |   |
| Кеу<br>Смин    | Paged            | 33275                    | ç   | 0)             | 33013           | ç          | 2)             | 262         | 16800 (              | 0)             | 64                   |   |
| ObSq           | Paged            | 31597                    | 2   | ы<br>К         | 31597           | ξ          | ŏ)             | 120         | 0 (                  | ő              | 192                  |   |
| IoNm           | Paged            | 9968                     | ç   | ល              | 9056            | ç          | <sub>o</sub> , | 912         | 129984 (             | ő              | 142                  | 1 |
| CM<br>File     | Paged<br>Nonp    | 7050<br>5477             | ξ   | 8              | 6519<br>3932    | ξ          | 8              | 531<br>1545 | 296640 (             | 8              | 17580                |   |
| NtFC<br>Gh 5   | Paged<br>Paged   | 5039<br>3572             | Ş   | 8              | 5011<br>3368    | Ş          | 0)             | 28<br>204   | 1792 (<br>264320 (   | 0)             | 64<br>1295           |   |
| Gh 4           | Paged            | 3498                     | ζ.  | δ              | 3477            | ζ          | δ              | 21          | 4256 (               | ŏ              | 202                  |   |
| Sect<br>SeSd   | Paged<br>Paged   | 2862<br>2839             | Ł   | 8              | 2596<br>2651    | ξ          | 8              | 266<br>188  | 33536 (              | 0)             | 128<br>178           |   |
| Vad<br>MmCa    | Nonp<br>Nonp     | 2660<br>2517             | Ş   | 0)             | 1629<br>1515    | Ş          | 0)             | 1031        | 65984 (<br>96160 (   | 0)             | 64<br>95             |   |
| Nnfs           | Nonn             | 2305                     | 2   | ŏί             | 2192            | 2          | ŏ٢             | 113         | 14880 7              | ŏí             | 131                  |   |

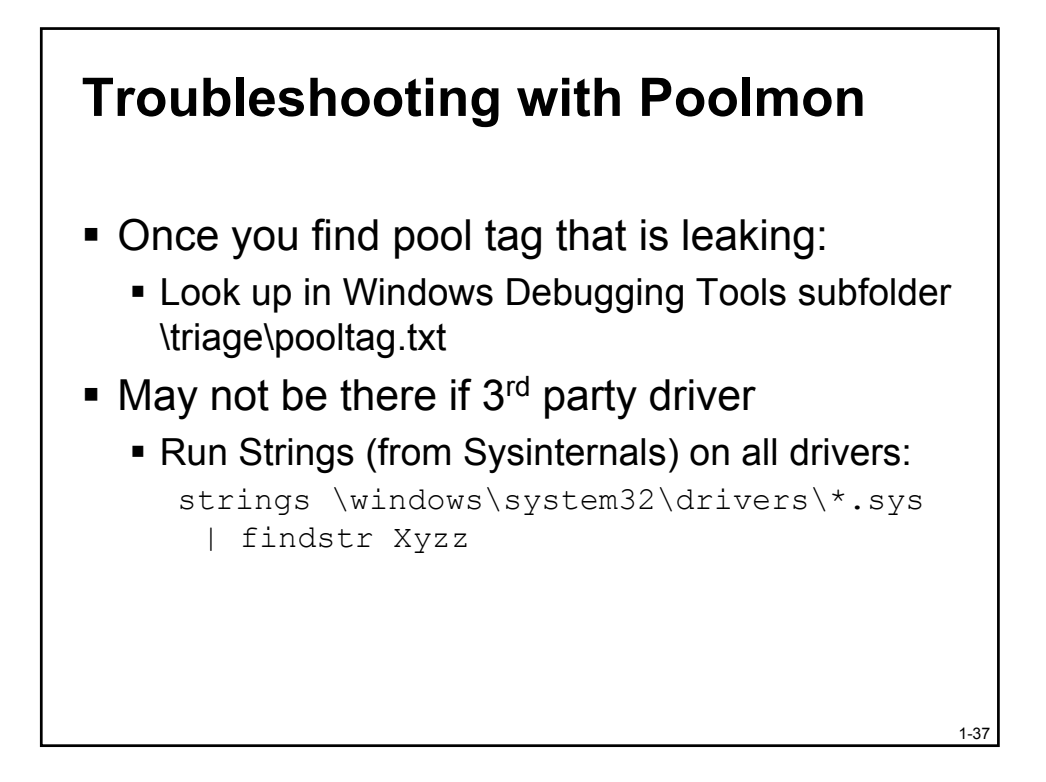

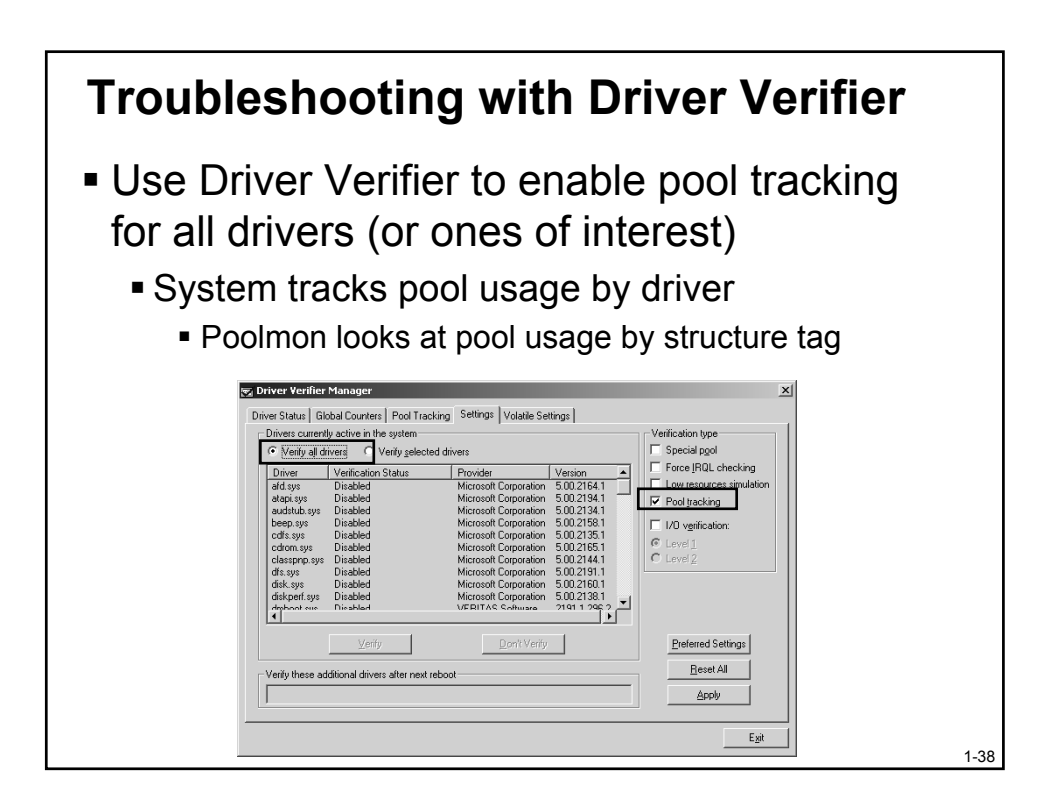

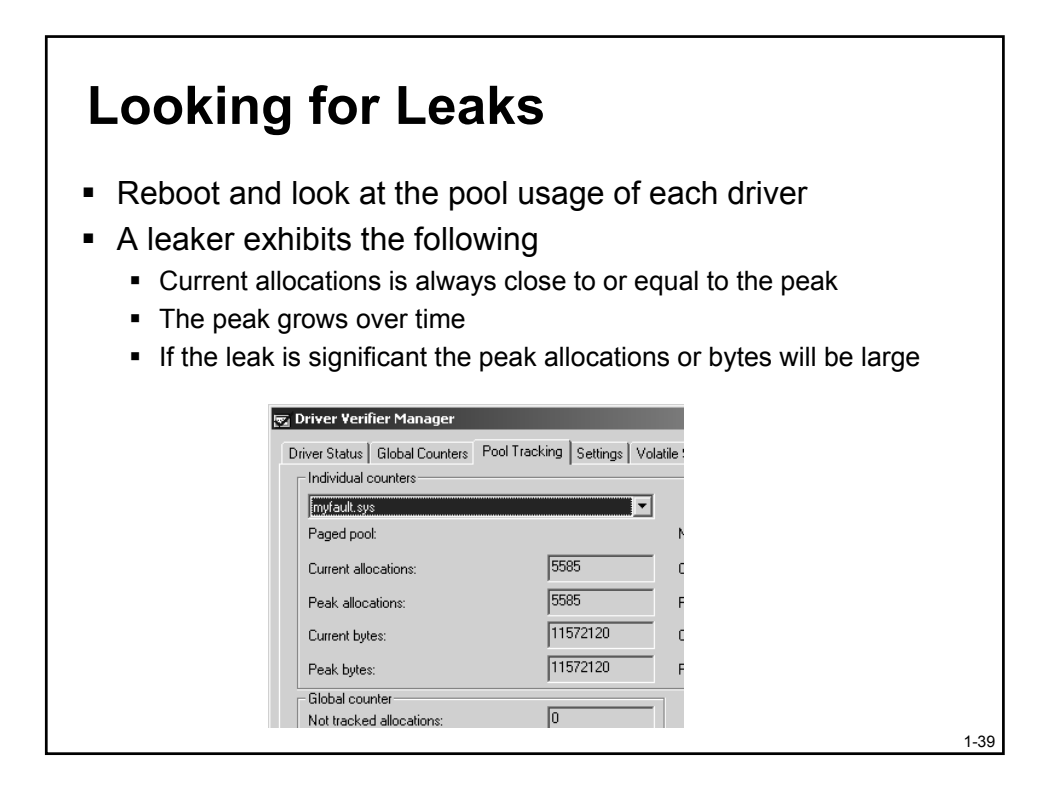

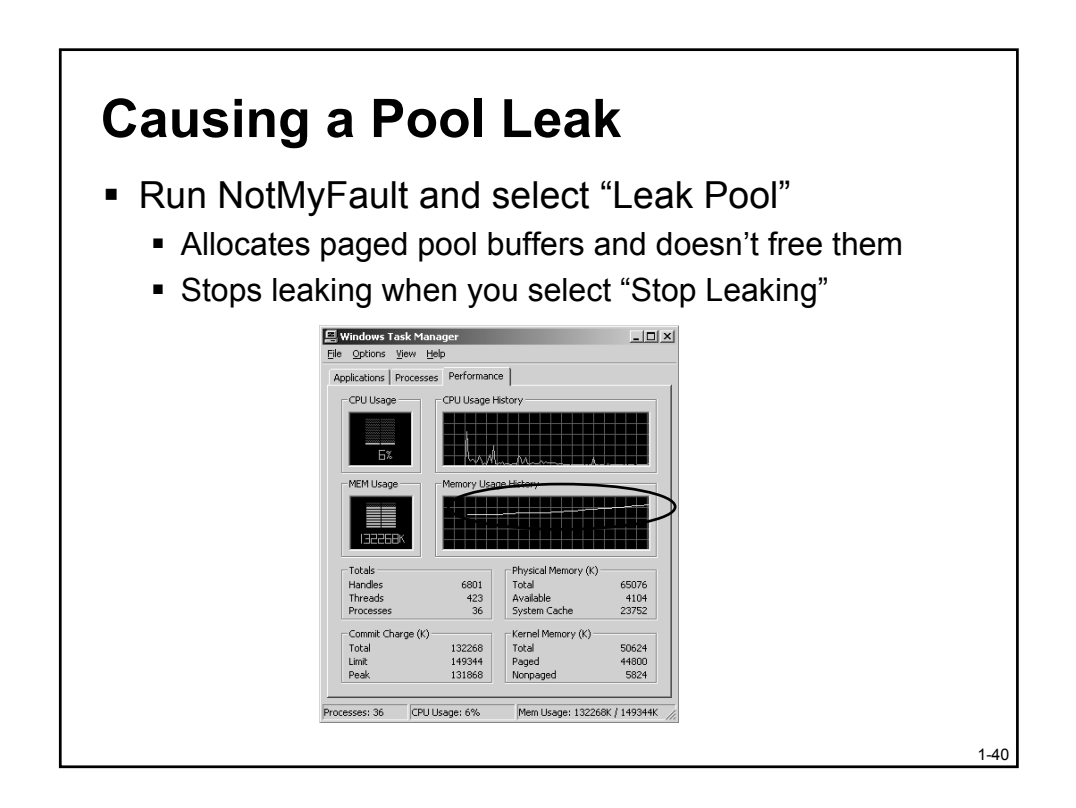

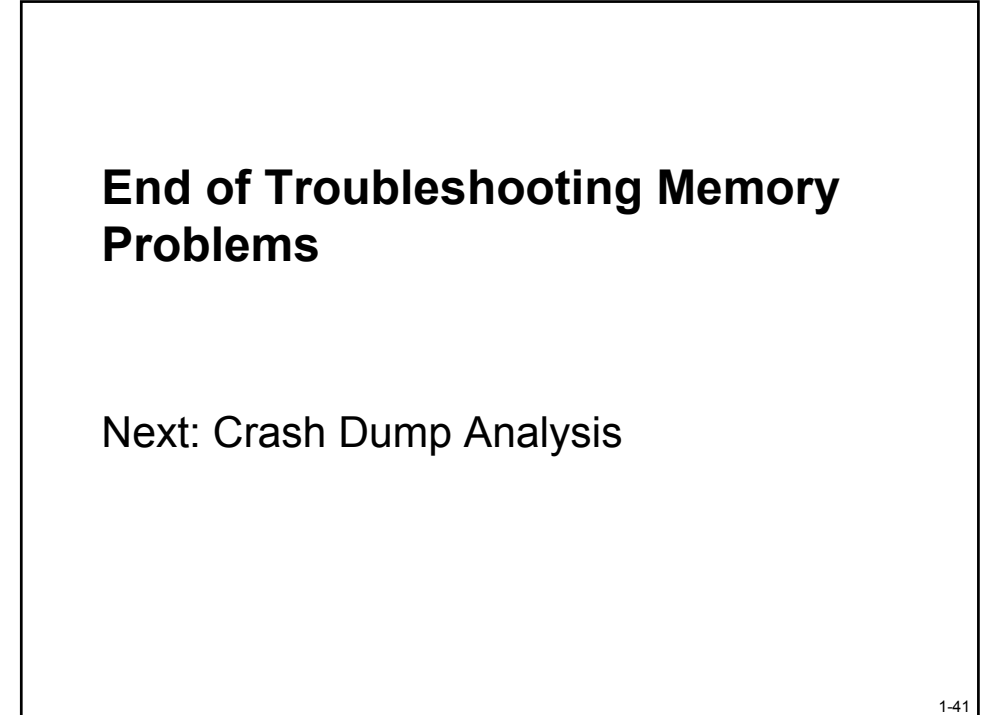

## Windows Internals and Advanced Troubleshooting

Part 4: Crash Dump Analysis

#### Outline

- What causes crashes?
- Crash dump options
- Analysis with WinDbg/Kd
- Debugging hung systems
- Microsoft On-line Crash Analysis

- Using Driver Verifier
- Live kernel debugging
- Getting past a crash

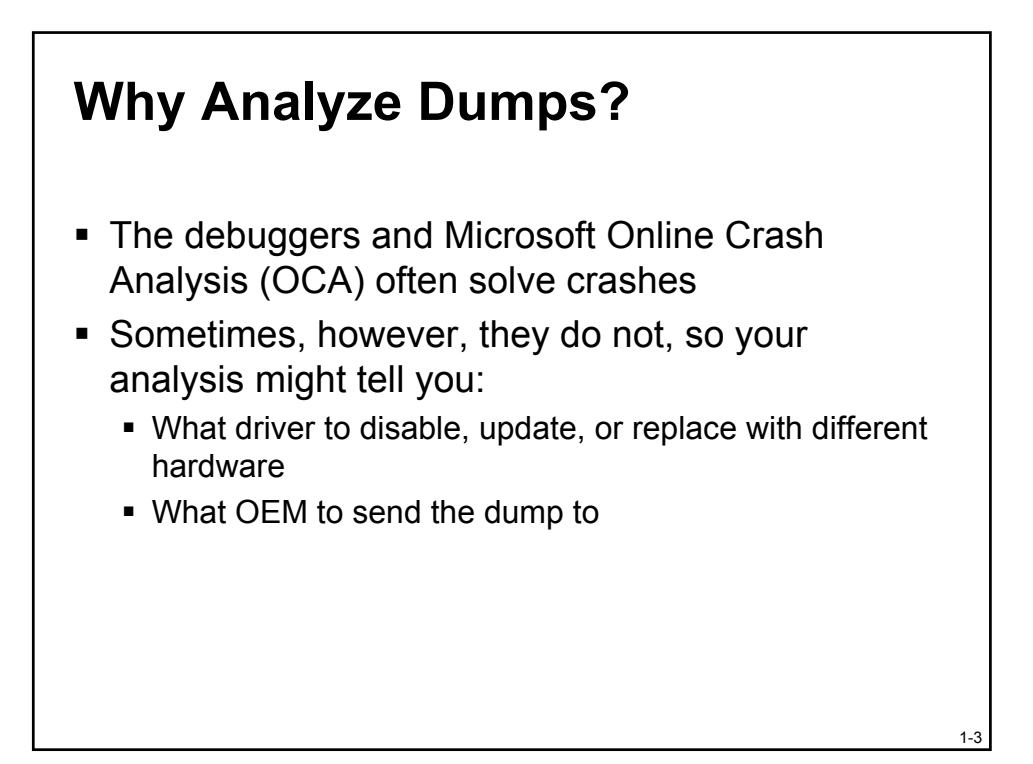

### You Can Do It!

- Many systems administrators ignore Windows NT/Windows 2000's crash dump options
  - "I don't know what to do with one"
  - "Its too hard"
  - "It won't tell me anything anyway"
- Basic crash dump analysis is actually pretty straightforward
  - Even if only 1 out of 5 or 10 dumps tells you what's wrong, isn't it worth spending a few minutes?

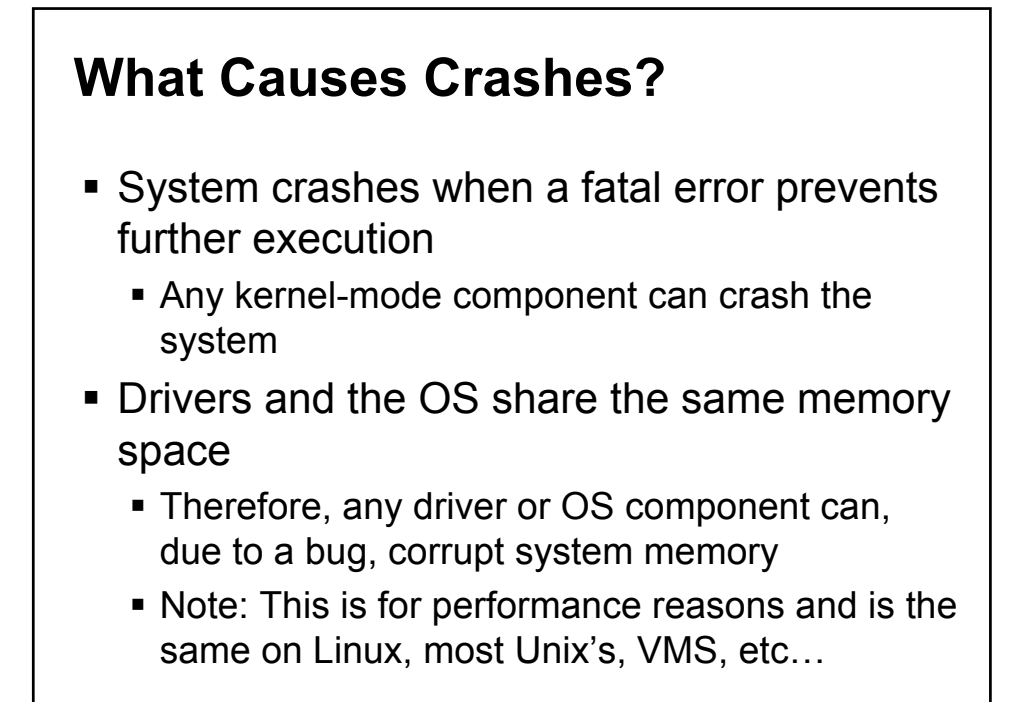

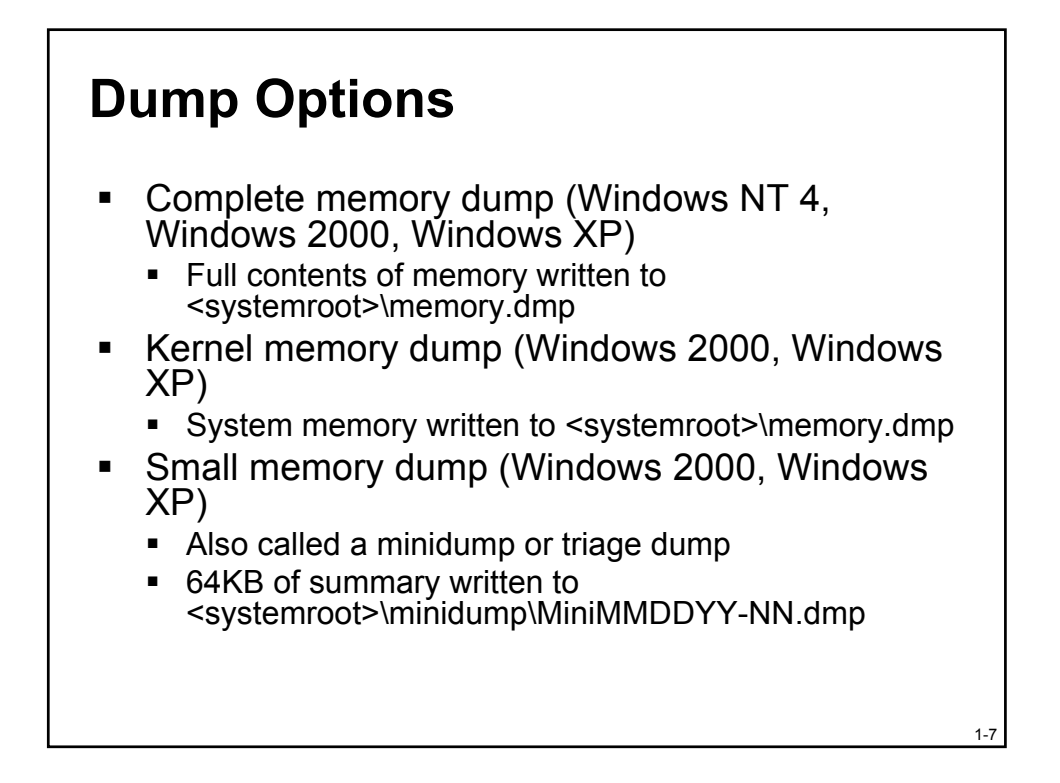

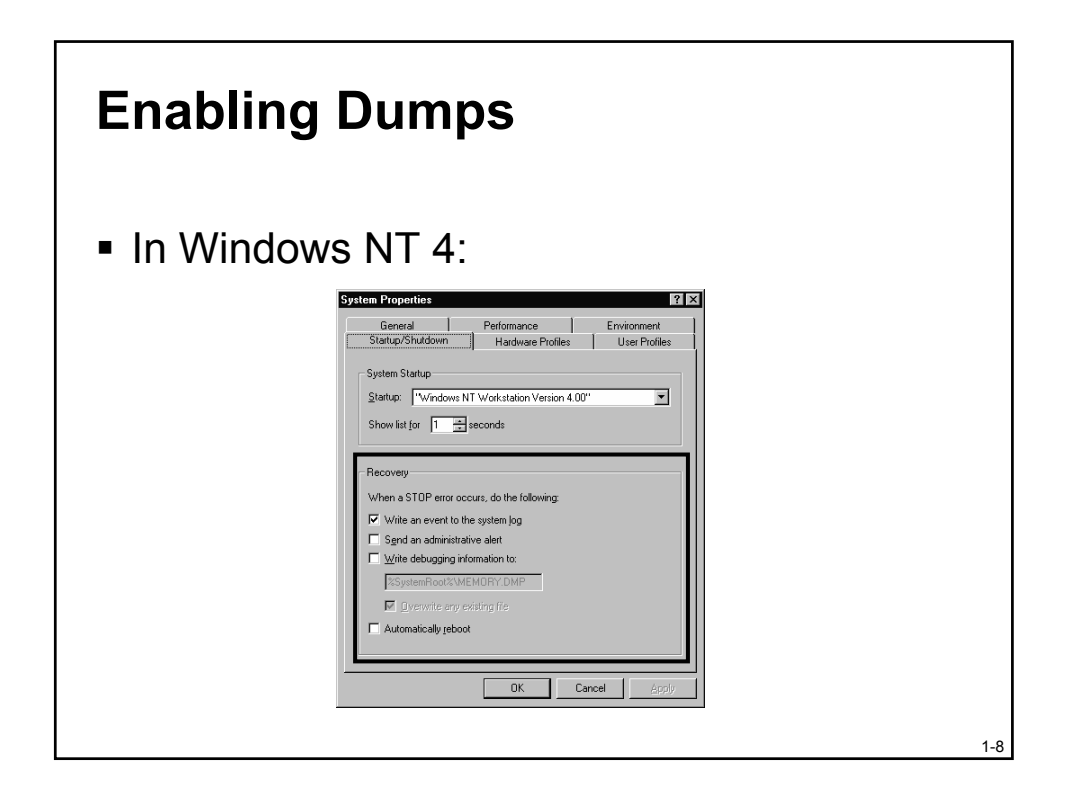

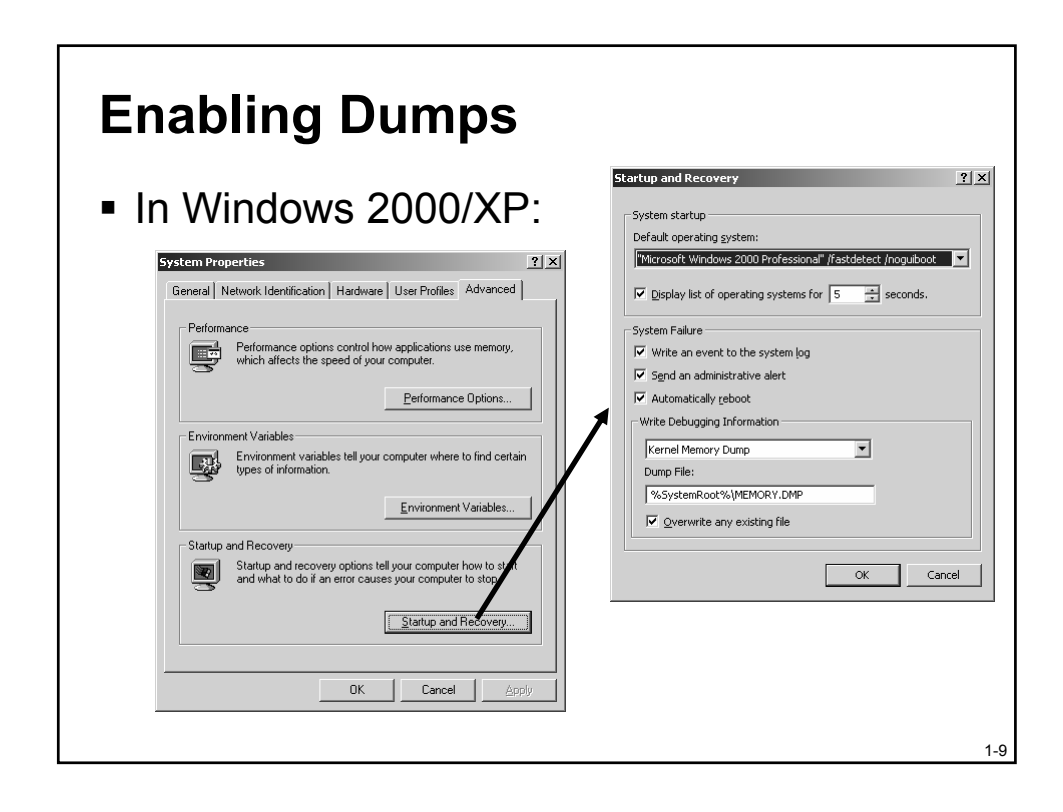

### At The Crash

 A component calls KeBugCheckEx, which takes five arguments:

1-10

1-11

- Stop code
- 4 stop-code defined parameters
- KeBugCheckEx:
  - Turns off interrupts
  - Tells other CPUs to stop
  - Paints the blue screen
  - Notifies registered drivers of the crash
  - If a dump is configured:
    - Verifies checksums
    - Calls dump I/O functions

Common Stop Codes
There are about 150 defined stop codes
IRQL\_NOT\_LESS\_OR\_EQUAL (0x0A)

Usually an invalid memory access

INVALID\_KERNEL\_MODE\_TRAP (0x7F)
and

KMODE\_EXCEPTION\_NOT\_HANDLED (0x1E)

- Generated by executing garbage instructions
- Its usually caused when a stack is trashed

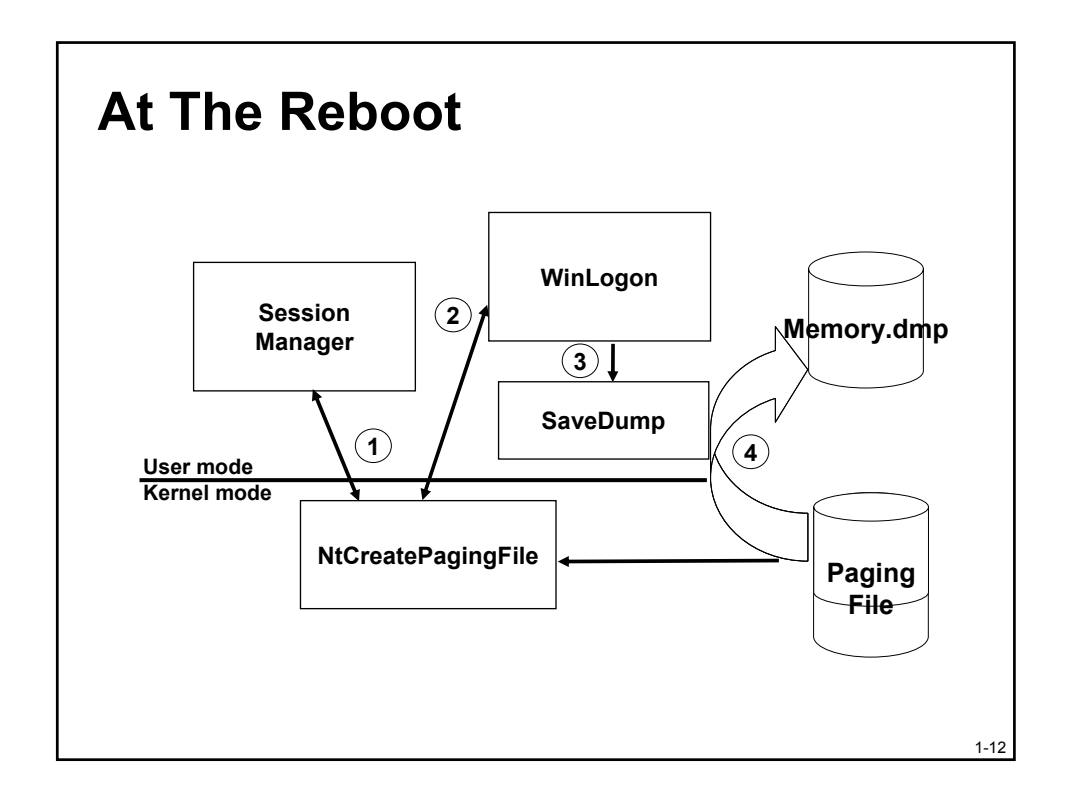

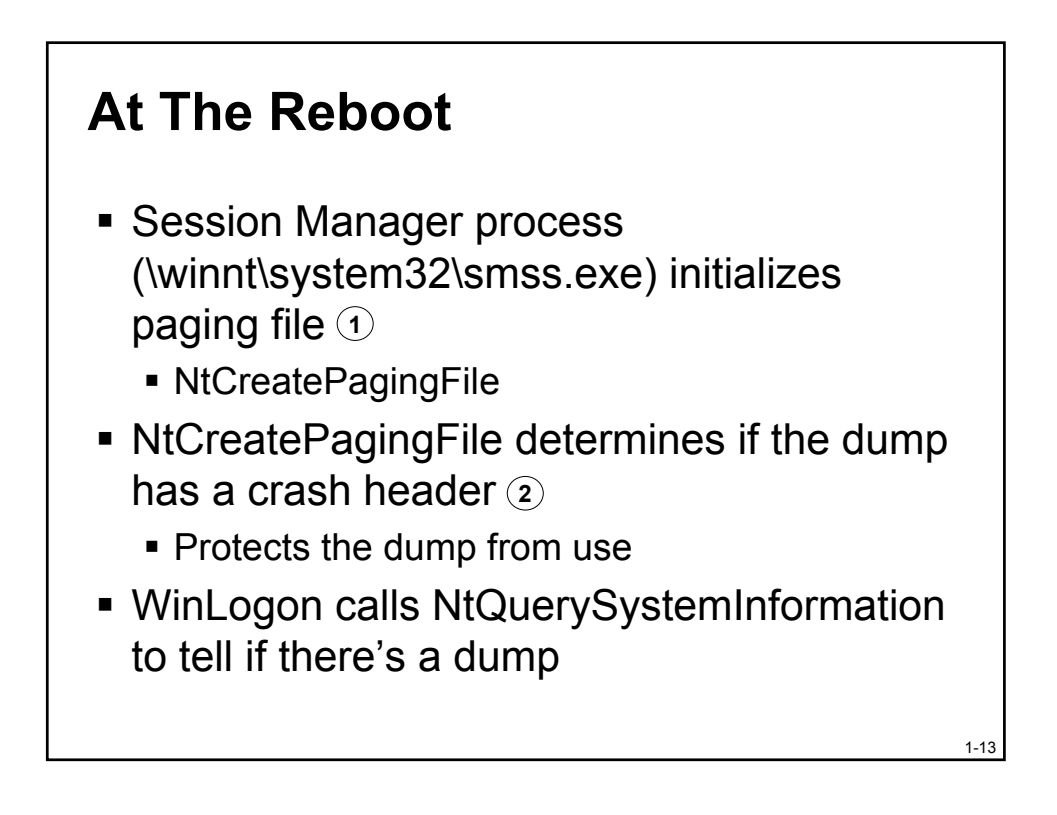

### At The Reboot

 If there's a dump, Winlogon executes SaveDump ③
 (\winnt\system32\savedump.exe)

- Writes an event to the System event log
- SaveDump writes contents to appropriate file (4)
- Crash dump portion of paging file is in use during copy, so virtual memory can run low

1-14

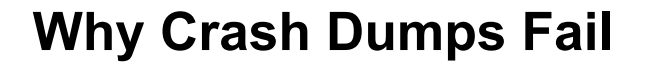

- Most common reasons:
  - Paging file on boot volume is too small
  - Not enough free space for extracted dump
- Less common:
  - The crash corrupted components involved in the dump process
  - Miniport driver doesn't implement dump I/O functions
    - Windows 2000 and Windows XP storage drivers must implement dump I/O to get a Microsoft<sup>®</sup> signature

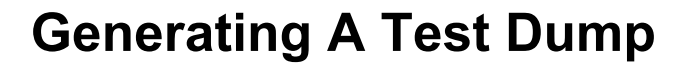

- Get BSOD from Sysinternals: <u>www.sysinternals.com/ntw2k/freeware/</u> <u>bluesave.shtml</u>
- It crashes the system by:
  - Allocating kernel memory
  - Freeing the memory
  - Raising the IRQL
  - Touching the freed memory

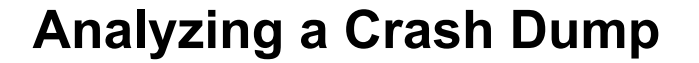

There are two kernel-level debuggers:

1-16

- WinDbg –Windows program
- Kd command-line program
- Same functionality

#### **Debugging Tools**

- Get the latest from: <u>www.microsoft.com/ddk/debugging</u>
  - Supports Windows NT 4, Windows 2000, Windows XP, Server 2003
  - Check for updates frequently
  - Don't use older version on install media
- Install to c:\Debuggers
  - Easy access from command prompt

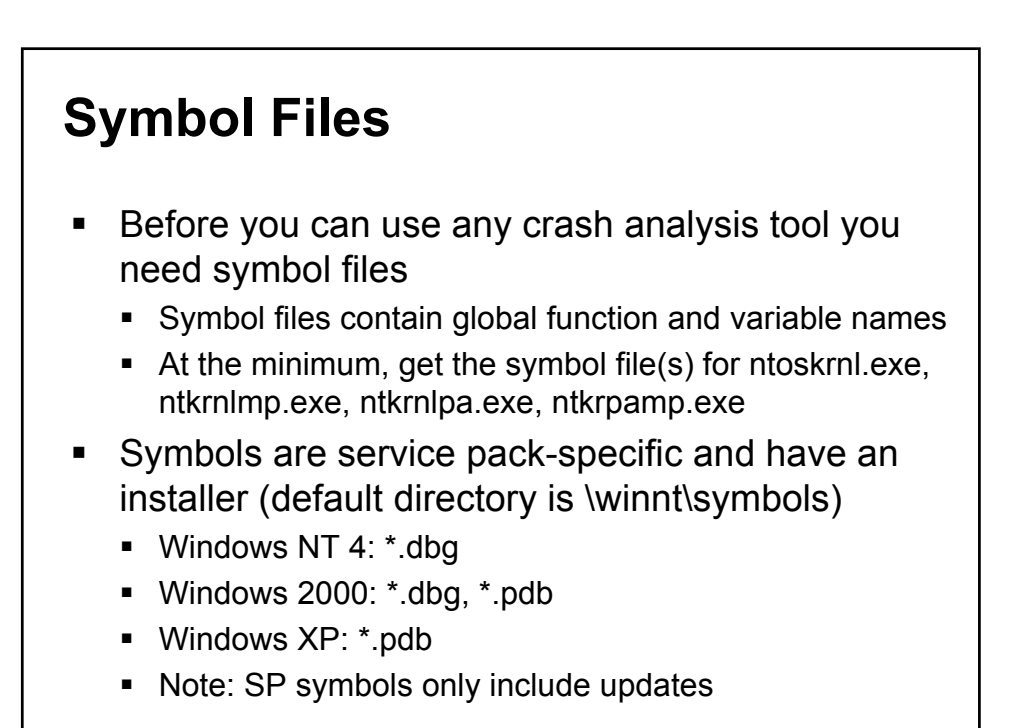

1-18

#### **Microsoft Symbol Server**

- WinDbg and Kd can download symbols automatically from Microsoft
- Pick a directory to install symbols and add the following to the debugger's symbol path:

SRV\**directory*\*http://msdl.microsoft. com/download/symbols

 The debugger automatically detects the OS version of a dump and downloads the symbols on-demand

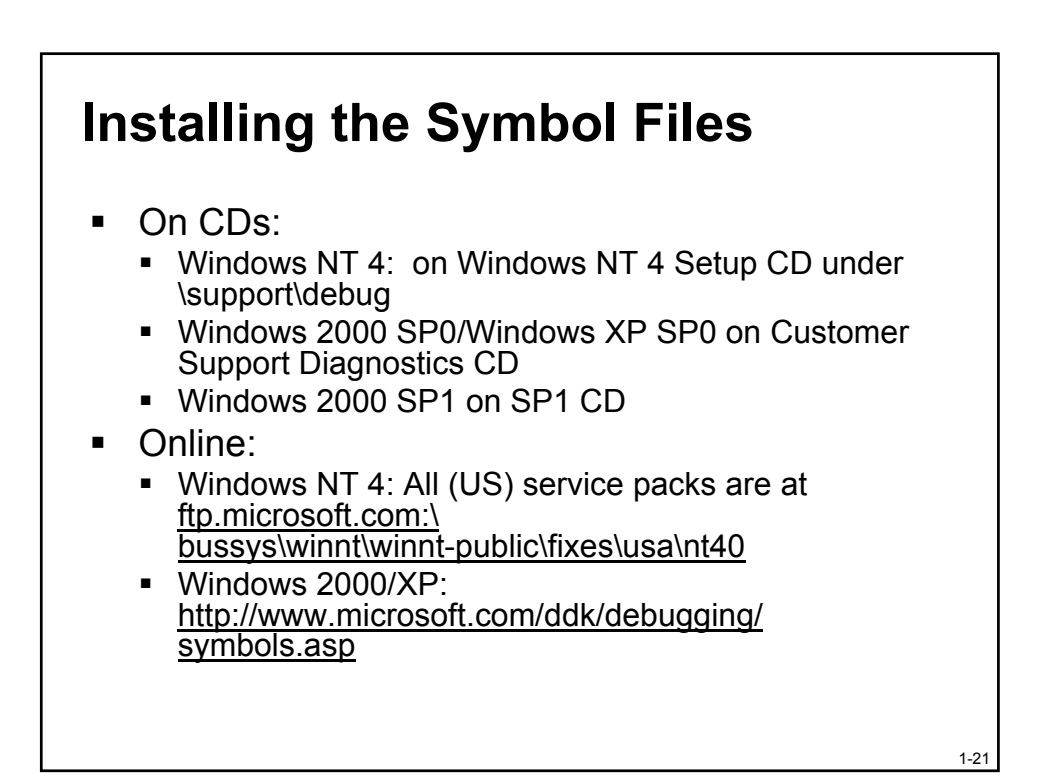

#### **Automated Analysis**

- When you open a crash dump with Windbg or Kd you get a basic crash analysis:
  - Stop code and parameters
  - A guess at offending driver
- The analysis is the result of the automated execution of the !analyze debugger command

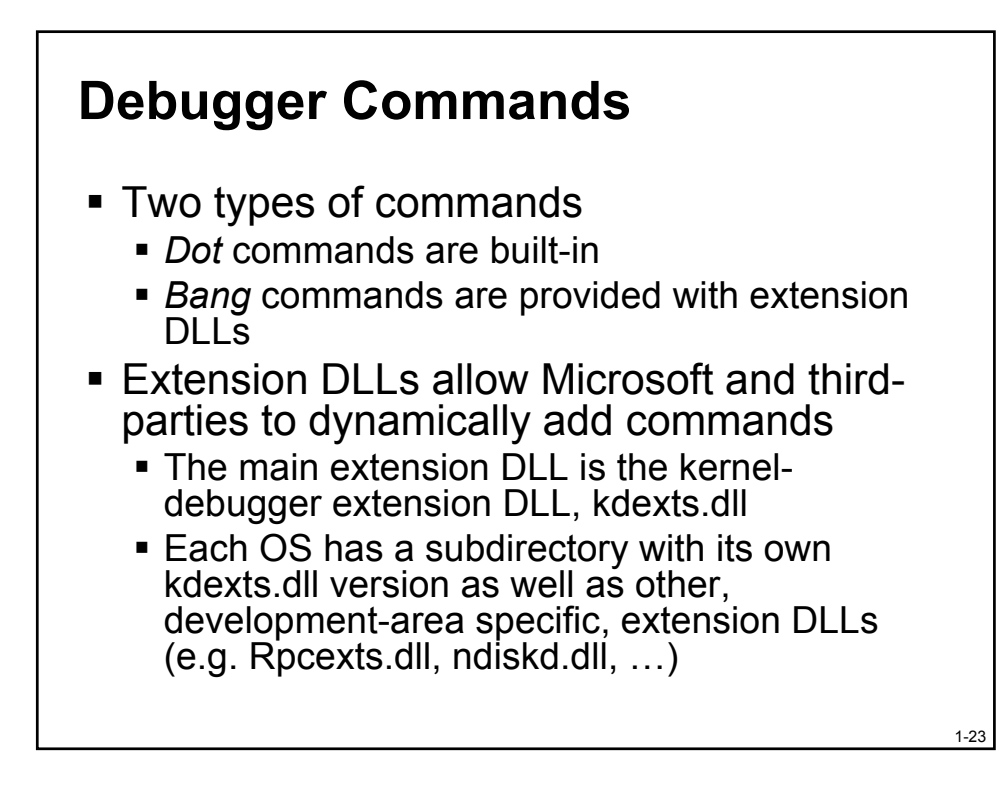

#### **Deeper Analysis**

- Always execute !analyze with the –v option to get more information
  - Text description of stop code
  - Meaning (if any) of parameters
  - Stack dump
- !Analyze uses heuristics to walk up the stack and determine what driver is the likely cause of the crash
  - "Followup" is taken from optional triage.ini file

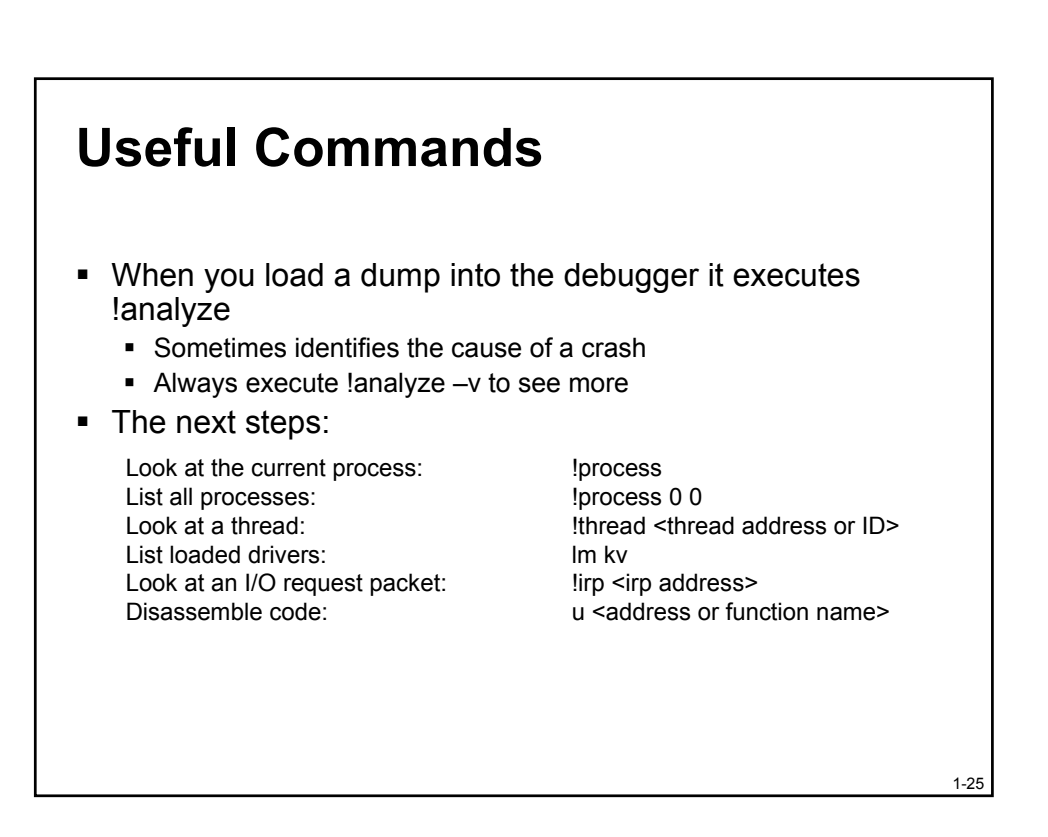

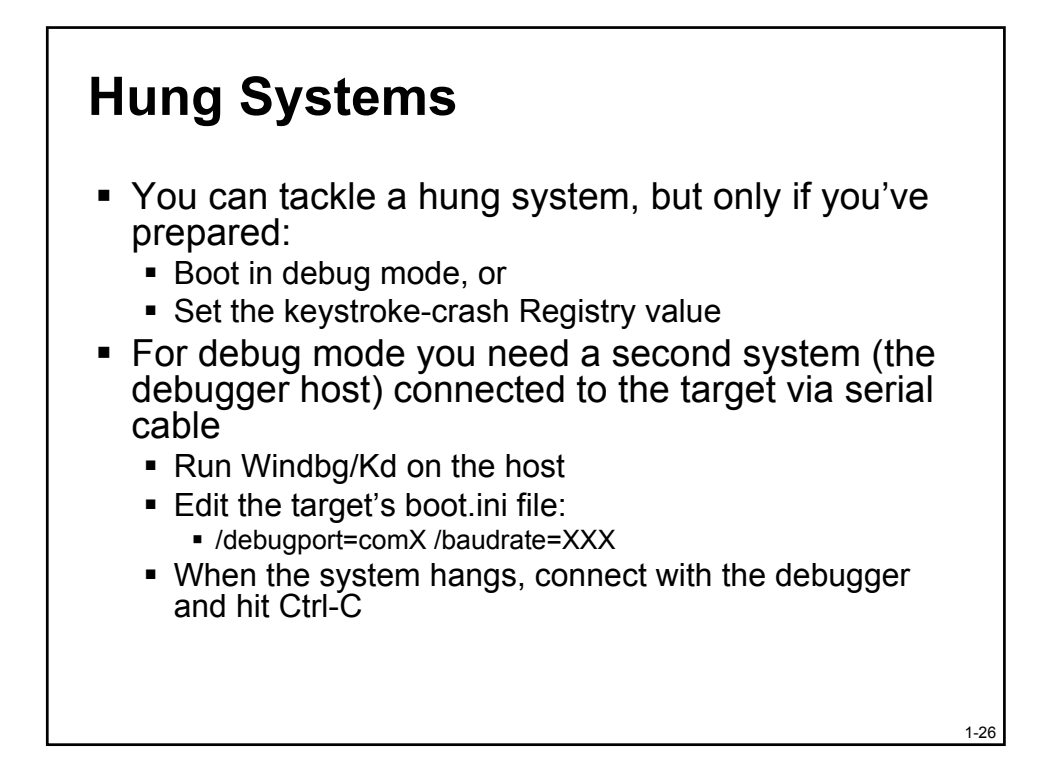

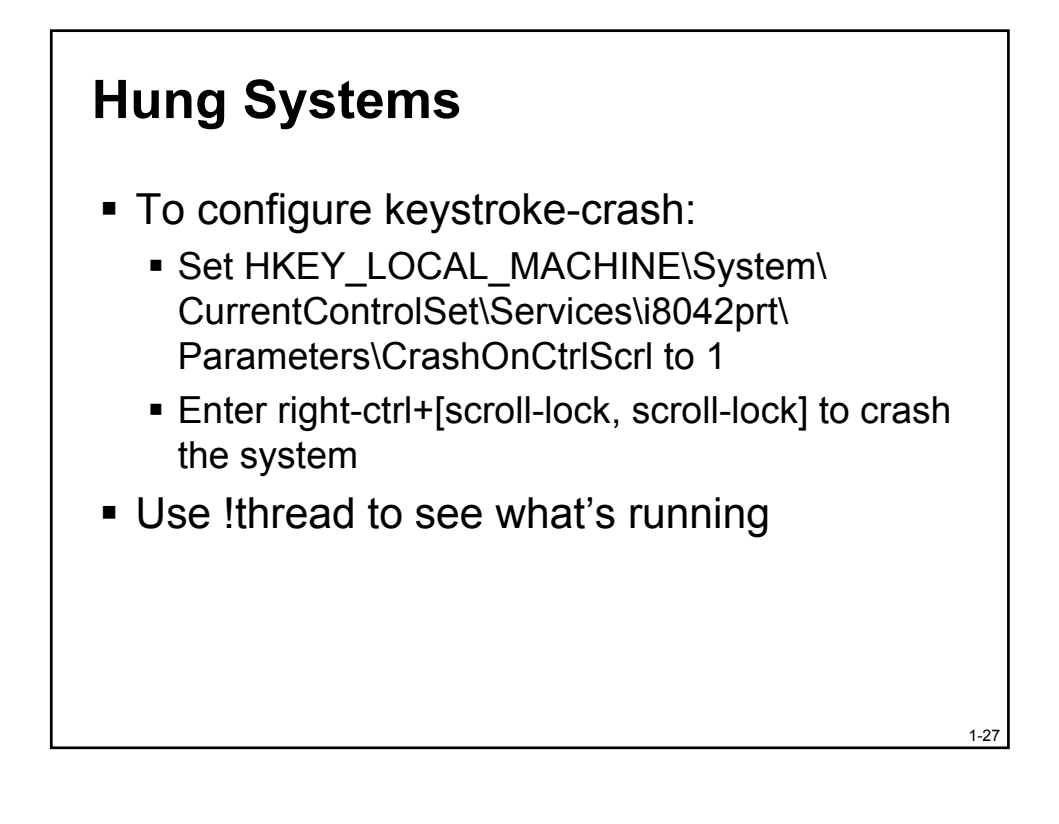

# Microsoft On-line Crash Analysis (OCA)

- Have Microsoft process dumps at oca.microsoft.com
  - XP asks you if you want to submit after a crash
  - You can visit OCA and manually submit a dump
- OCA accepts Win2K and XP dumps, but is focused on XP
- Currently requires a Passport account to check crash analysis status if it doesn't know right away

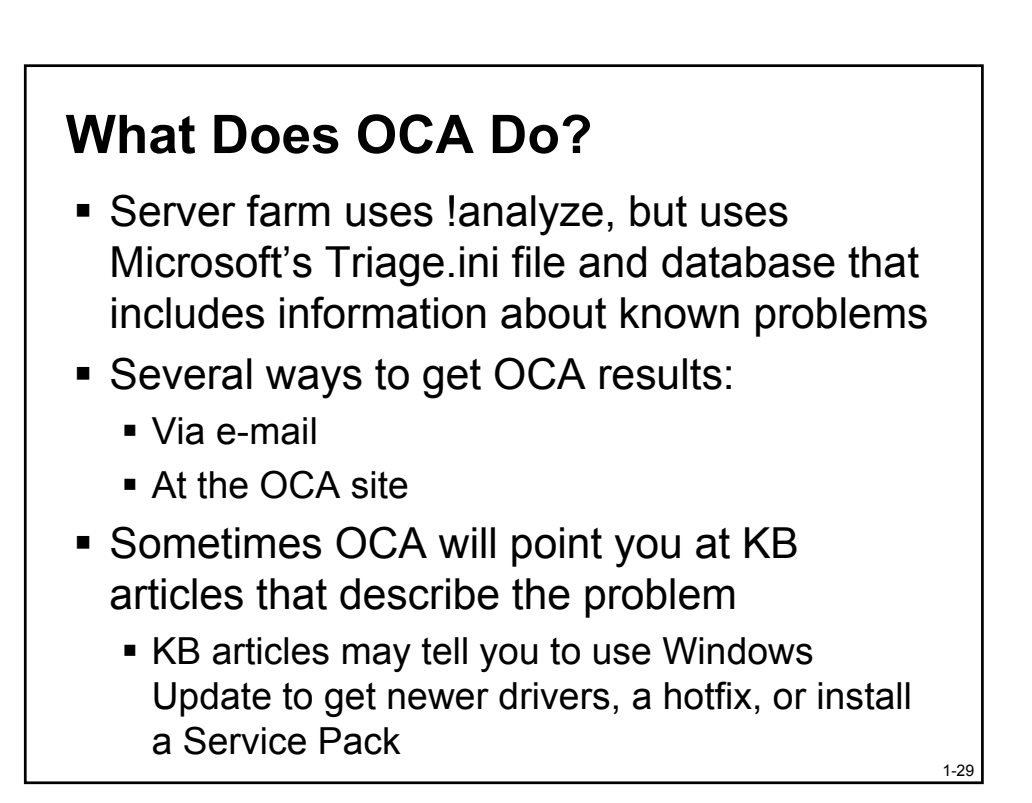

#### **Driver Verifier**

- This tool was introduced in Windows 2000 and can be useful to validate a suspicion about a driver
- The Verifier performs the following checks:

- IRQL rule adherence
- I/O request consistency
- Proper memory usage

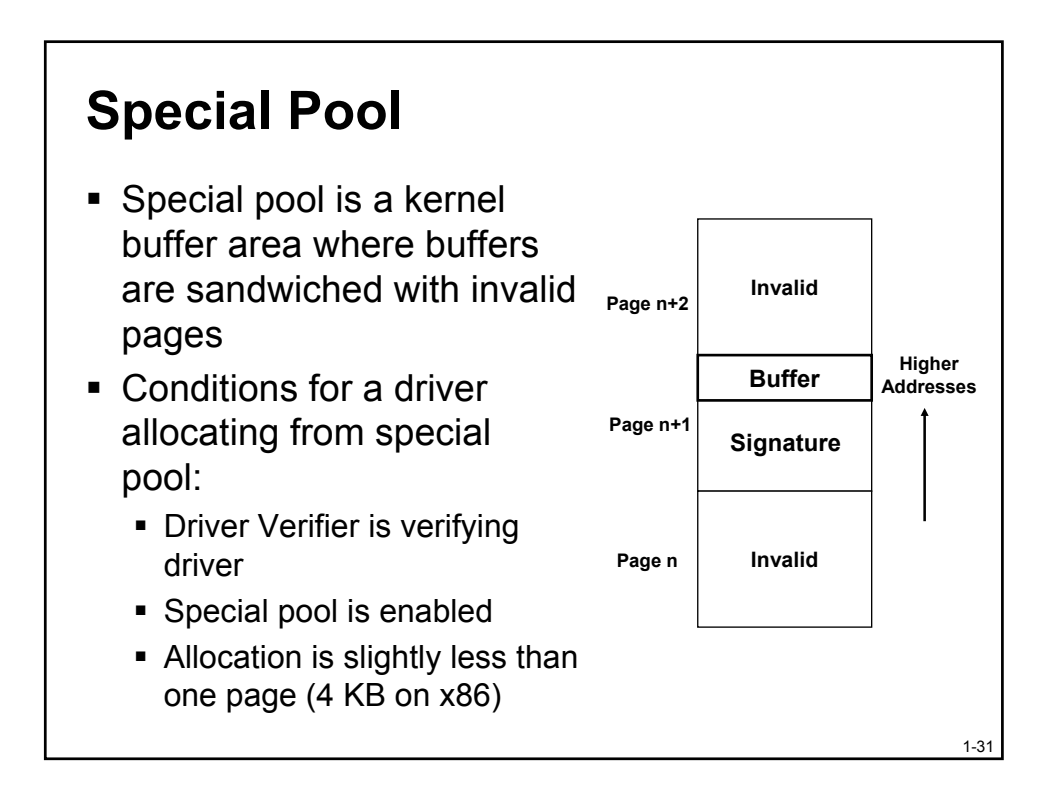

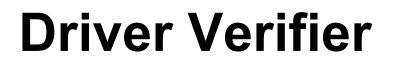

- If the Verifier detects a violation it crashes the system and identifies the driver
- If you find a driver in a crash dump that looks like it might be the cause of the crash, turn on verification for it
  - Use "Last Known Good" if the verifier detects a bug during the boot
  - If a bug is detected in a third-party product check for updates and/or contact the vendor's support
- Note that the Verifier means fewer crashes on Windows XP than Windows 2000 than Windows NT 4

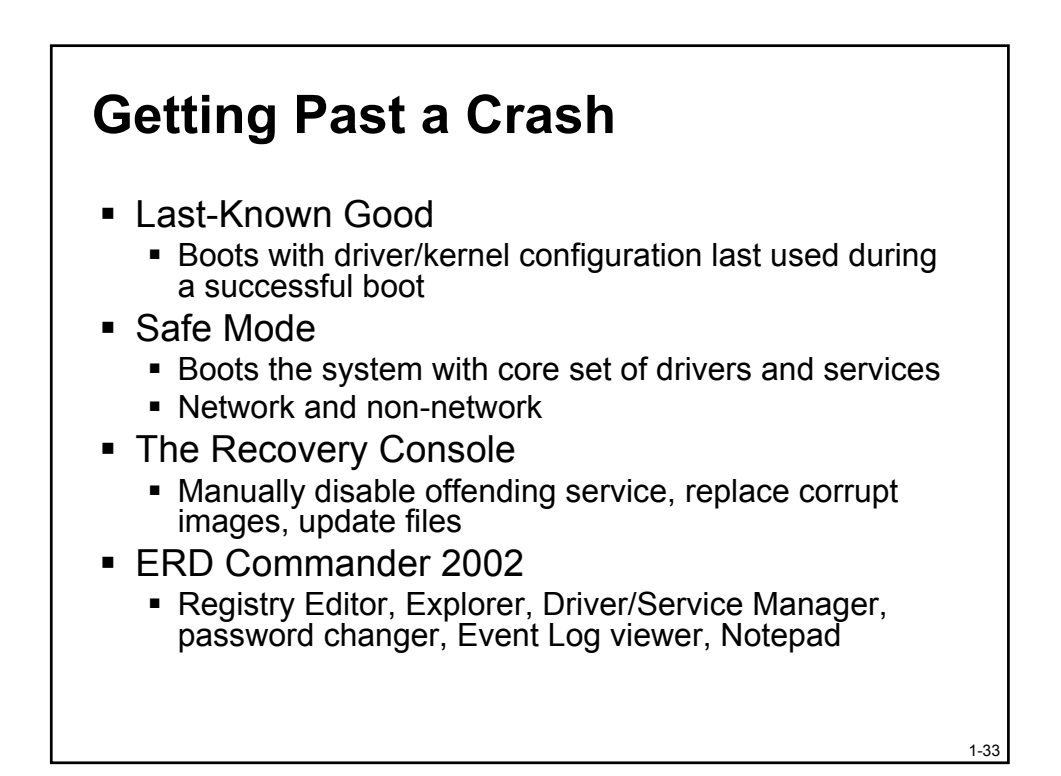

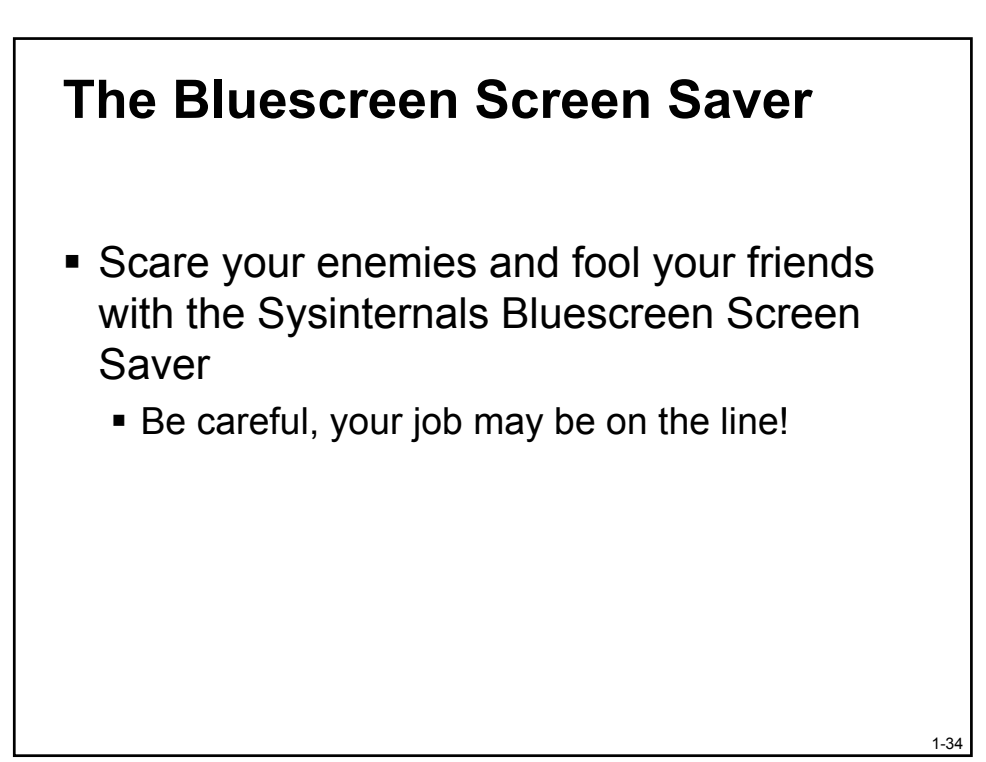

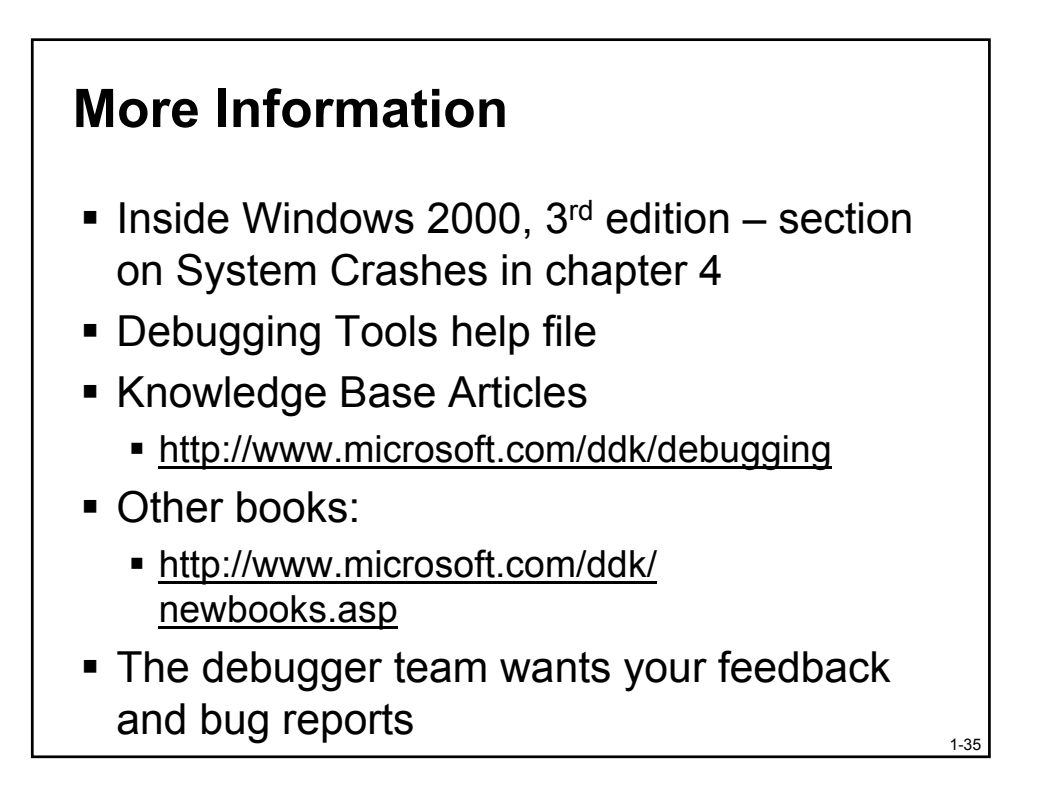

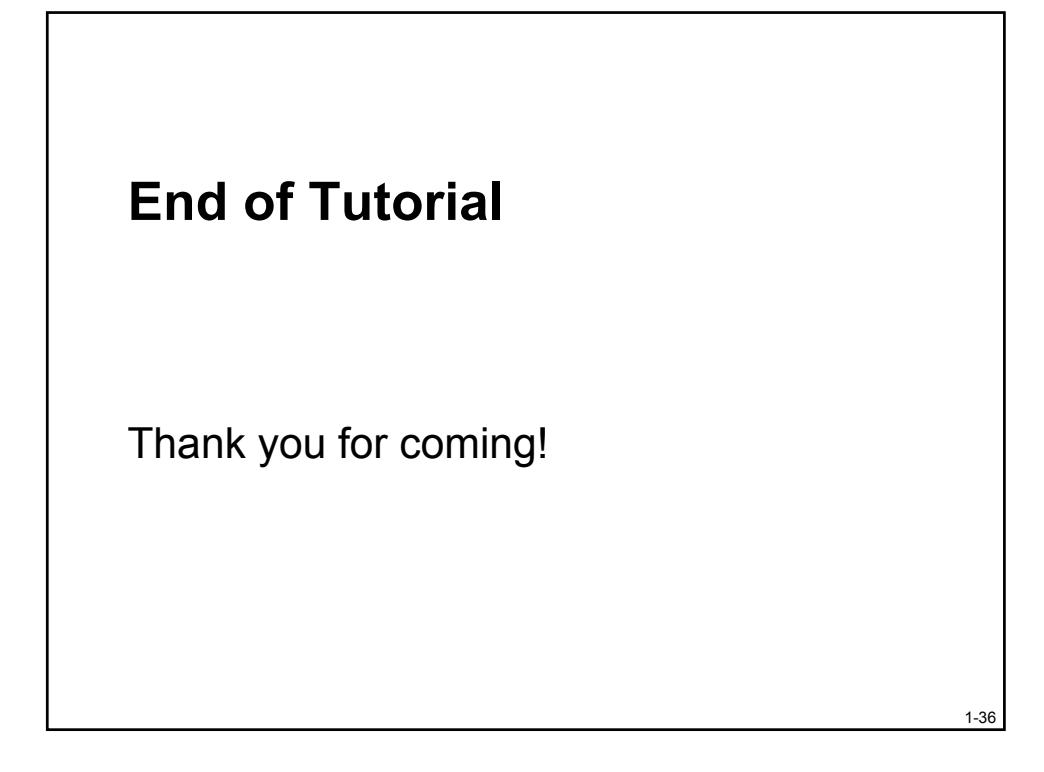